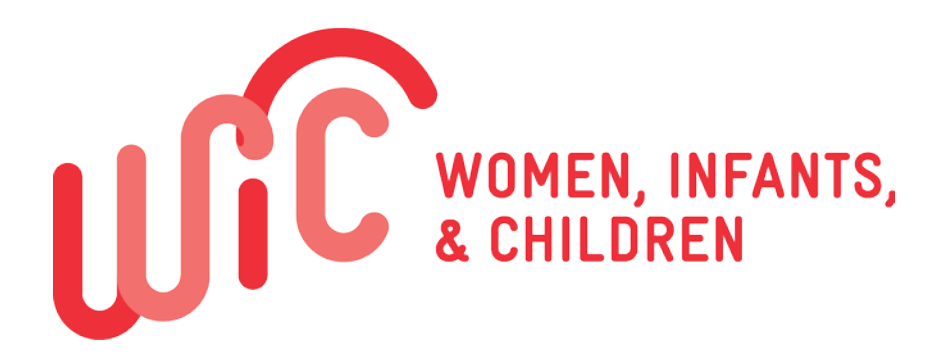

Special Supplemental Nutrition Program for Women, Infants and Children

# FFY2019 COLORADO WIC MINI MANUAL

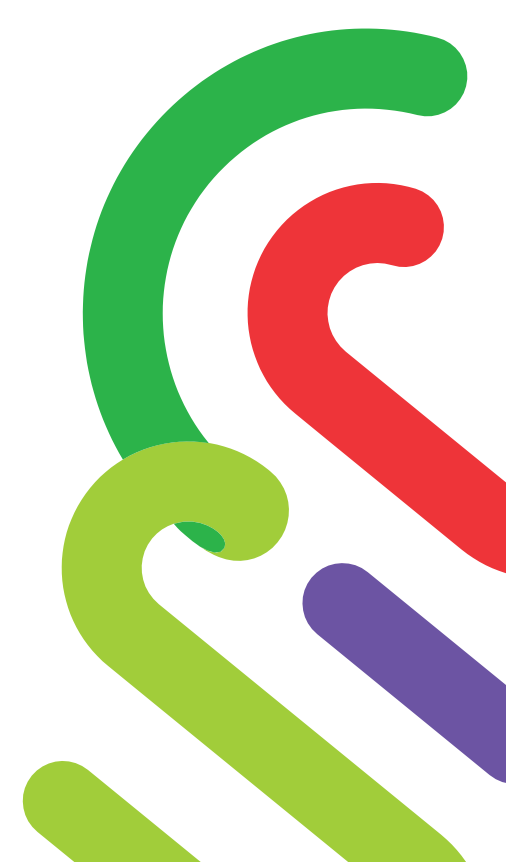

Nutrition Services Branch/WIC Program 4300 Cherry Creek Drive South Denver, CO 80246 303|692|2400

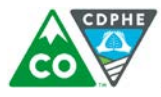

COLORADO Department of Public Health & Environment

## Table of Contents for 2019 Mini Manual

#### **Financial Eligibility**

- Screening Tool
- Verifying WIC Participant's Health First Colorado (Medicaid) Eligibility
- Income Eligibility Determination Scenarios

#### Foods

- eWIC Food Package Contents
- Maximum Monthly Amount of Formula Authorized by Colorado WIC
- Ordering Instruction for Products Not on Retail Shelves
- Ward Road Pharmacy Ordering Guide
- Contract Infant Formula Ranges
- Exempt Infant Formula Ranges
- Guidelines for Providing Supplemental Formula to Partially Breastfed Infants

#### **Nutrition Risk Factors**

- Nutrition Risk Factors
- Medical Conditions
- Referral and Documentation Procedures for Participants Assigned Breastfeeding Risk Factors (602/603)
- Standards for Severely Low Hemoglobin NRF #201b High Risk Condition

#### **Nutrition Education & Care Plans**

- Documentation Expectations
- Nutrition Education Choice Flow Chart
- Smart Goals
- Staged Based Counseling
- Phrases that Help and Hinder
- Acronyms and Abbreviations for WIC

#### How Do I...

Quick Reference Guide

#### Local Policies/Procedures/Referrals

# **Financial Eligibility**

## Screening Tool

You may find this tool helpful when determining if a participant is eligible for WIC based on income and household size. For more information or further clarification, please refer to the Eligibility Section (VII) of the Procedure Manual, pages 14-33.

- 1. "How many people live in your household?"
  - For purposes of determining income eligibility for WIC, the terms "family," "economic unit," and "household size" are interchangeable. A family is a group of related or non-related individuals who usually (although not necessarily) live together and share economic resources and consumption of goods and/or services (e.g. food).
  - More than one family in a house: It is possible for two separate families to live under the same roof. In determining household number it is important to determine the economic independence of the family applying for WIC. The income they report must be sufficient to cover their living expenses (i.e., food, clothing, daycare). Financial resources and support must be retained separately.
  - Pregnant Woman: When determining family size for a pregnant woman, the family size should be increased by one. If the woman is carrying twins the family should be increased by two, triplets by three, etc.
  - Foster Child: A foster child who is living with a family, but remains the legal responsibility of the state or other agency is considered a family of one and income is the amount of money paid to the foster parent to care for the child.
  - Adopted Child: When a family has adopted a child or has accepted legal responsibility for a child, the child is counted as a member of the family with whom he/she lives. The size and total income of that family are used to determine the child's income eligibility for WIC. Question Medicaid participation of the adopted child.
  - Joint Custody: A child that resides in more than one home as a result of a joint custody situation shall be considered as part of the household of the parent/guardian who is applying for WIC on behalf of the child. (A child may only receive benefits as part of one household or family.)
  - Child Support: If a family pays child support for a child that does not live with them, the child may NOT be considered as part of the household (unless the child lives in an institution or school). The family also may not deduct the cost of the child support when reporting their gross income to WIC.
  - Child in School/Institution: A child who resides in an school/institution, and the child's support is being paid for by the parent or guardian, the child may be counted in the family size of that parent/guardian.
  - Minor: If a minor receives any support for which she does not pay, such as shelter or meals, she should not be considered a separate household. If the minor pays all expenses for her own support, it is possible that the minor may then be considered a separate household.
  - Military Personnel: Military personnel living overseas or assigned to a military base, even though they are not living with the family, should be considered members of the economic household unit when they are sharing financial resources with the household. When a military individual is counted as a member of the economic unit, their income must also be included in the economic unit.

#### Examples:

- A pregnant woman and her one child live with the woman's boyfriend and his two children. They share food, utility, and rental expenses. The woman has a job and receives child support for her child. The boyfriend has a job. Economic Unit = 6 (pregnant woman counts as 2). Income for both adults plus the child support must be included in the income determination.
- A woman (not categorically eligible for WIC), her two children (one applying for WIC), and the grandmother live in a house together. The woman is employed and grandmother receives social security. They share food and other expenses. Economic Unit = 4. The woman's income plus the grandmother's social security need to be included in the income determination.
- A pregnant woman lives with her parents and her younger sister. The pregnant woman is unemployed. Both parents are employed, as is the younger sister. The parents provide for all expenses except that the younger sister contributes money for groceries. Economic Unit = 5. The income of both parents and the sister need to be included in the income determination.
- A pregnant woman and her daughter live in the woman's parent's house. The pregnant woman is employed and provides the food, clothing, and other living expenses for herself and her daughter. The parents do not provide any money, and do not share income or food with their daughter or her child. Economic Unit = 3 (pregnant woman counts as 2). Only the pregnant woman's income needs to be considered in the income determination. Even though the parents provide "housing" this is not considered income, but is considered "inkind" benefit\*.

#### 2. "How many people in your household work? What is the gross monthly income for each of them?"

- Income is defined as the total gross income of **all** household members. Gross income is all income before deductions are made for income taxes, employee social security taxes, insurance premiums, etc. It also includes any money received or withdrawn from any source, including savings. See income inclusions and exclusions in the Procedure Manual (Eligibility Section, VII, pages 21-25). Income is generally determined on current income (meaning income received in the previous month), but may also be determined as an annual rate of income when appropriate.
- Lump sum payments represent "new money" intended to be used as income and should be considered as "other cash income" for WIC income eligibility determinations. Lump sum payments considered as income should be counted as annual income or be divided by 12 to estimate a monthly income. These include, but are not limited to:
  - Gifts
  - Inheritances
  - Lottery winnings
  - Workman's compensation for lost income
  - Severance Pay
  - School Loans (prorate over the semester or quarter that it was granted)
- Income determination for a family with <u>temporary low income</u> should be based on the family's annual rate of income. Temporary low income means income which is below a family's normal level due to infrequency or irregularity of employment. This applies to families with individuals who are *employed*, but not currently receiving income. Families who might be in this category may include, but are not limited to:
  - Construction workers
  - Seasonal agricultural workers such as farmers
  - Self-employed persons
  - Teachers
  - Persons on extended leave due to childbirth or illness
  - When the adult members of a family become unemployed their income while unemployed should be used for income determination.
- If an individual's income increases and this increase is expected to be sustained, current income should be used for income determination.
- \*Inkind Benefit: Any benefit which is of value, but which is not provided in the form of cash money, is considered in-kind benefit and is not counted as income.

#### 3. "You mentioned that you don't have any income?"

- First always ask, "How do you obtain basic living necessities such as food, shelter, medical care, and clothing?" If the applicant/participant is sharing resources or food with another person, proof of income from the person(s) providing resources and food will be needed.
- If a participant is determined to truly have zero income they will need to describe to the WIC staff member they are acquiring basic living necessities. Then the participant will sign the signature pad attesting that the information given is accurate. This signature is collected in the Income panel. In the Income Determination table of the Income panel, the Source must be "Verbal Report" and the Proof must be "Affidavit." Once "Affidavit" is chosen for the Proof column, a signature must be collect from the participant and an Affidavit Reason must be picked from the drop down.
- Cases where an applicant has <u>NO documentation</u> should be rare. WIC staff should work with applicants/participants to identify possible forms of documentation including letters from employers. However, in situations in which employers cannot/won't write a letter or documentation was destroyed in a natural disaster, for example, the participant may verbally report their income and must sign the signature pad attesting the information they have given is accurate. In the Income Determination table of the Income panel, the Source must be "Verbal Report" and the Proof must be "Affidavit." Once "Affidavit" is chosen for the Proof column, a signature must be collect from the participant and an Affidavit Reason must be picked from the drop down.

Zero Income

- 4. "So you or your husband works in the military, do you have last month's LES (Leave & Earnings Statement) with you?"
  - Some forms of income that **must be included** <u>along with the Base Pay</u> for military personnel would be:
    - BAS: Basic Allowance for Subsistence
    - Clothing allowance
    - CONUS COLA: Cost-of-Living Allowance for the continental United States
    - Foreign Duty Pay
  - Some specific **exclusions** that apply to military personnel include:
    - **FSH:** Family Separation Hardship or Family Separation Allowance
    - **HDP:** Hardship Duty Pay
    - IMP/HFP: Hazardous duty or combat pay, including Immanent Danger Pay/Hostile Fire Pay
    - **BAH:** Any Basic Allowance for Housing received by military services personnel for residing off-base or as payments for privatized on-base housing.
    - OCONUS COLA: Any Cost-Of-Living Allowance provided to a member of a uniformed service who is on duty outside the contiguous states of the United States. This allowance is also referred to as the Overseas Continental United States COLA.
    - The value of **inkind housing and other inkind benefits**.

#### **Sample LES and Calculation**

| DE             | FEI   | VSE         | FIN            | AN      | CE /           | AND                   | ACCO          | UNT           | NG S            | SER                  | VICE M              | ILIT     | ARY      | LEA         | VE.         | AND            | EAR                | INC        | SS ST            | ΓΑΤ             | EMENT             |
|----------------|-------|-------------|----------------|---------|----------------|-----------------------|---------------|---------------|-----------------|----------------------|---------------------|----------|----------|-------------|-------------|----------------|--------------------|------------|------------------|-----------------|-------------------|
| ID             | NAI   | AE (L       | ast, Fin       | st, MI) |                | r                     | SOC. SE       | C, NO.        | G               | RADE<br>E5           | PAY DATE<br>970402  | YRS<br>( | SVC<br>9 | ETS<br>1105 | 5 E         | BRANCH<br>ARMY | ADSN/<br>48        | DSSN<br>20 | PE<br>1          | RIOD (<br>-30 A | OVERED<br>PR 06   |
|                |       | ENT         | ITLEN          | ENT     | S              |                       |               | DEI           | DUCTH           | ONS                  |                     | -        |          | ALLO        | TMEN        | ITS            |                    |            | SU               | MMA             | RY                |
|                | Ту    | pe          |                |         | A              | mount                 | Туре          |               |                 |                      | Amount              | Тур      | e        |             |             | Å :            | mount              | +Amt       | Fwd              |                 | 0.                |
| A              | BAS   | E PA        | Υ.             |         | :              | 2402.10               | FEDERA        | TAXES         |                 |                      | 97.97               | COM      | B FED (  | CAMPA       | ign ,       |                | 1.00               | +Tot E     | nt               |                 | 4336.8            |
| č              | BAI   | ,<br>,      |                |         |                | 272.20                | FICA-SU       | SECUL         | a i Y           |                      | 148.93              | DISC     | RETION   | NARY A      | u.T         |                | 1042.00            | -Tol D     | ed               |                 | 1474.8            |
| D              | . CLC | THIN        | IG             |         |                | 511.20                | SGLI          | nonic         |                 |                      | 27.00               |          | ANE DE   |             | ,           |                | 20.21              | -Tot A     | it               |                 | 1069.2            |
| Ε              | SIT   | NRE         | FUND           | (CZ)    |                | 34.33                 | STATE T       | AXES          |                 |                      | 63.78               |          |          |             |             |                |                    | =Net /     | unt              |                 | 1792.8            |
| F              | FIL   | N RE        | FUND           | (CZ)    |                | 75.02                 | AFRH          |               |                 |                      | .50                 |          |          |             |             |                |                    | -Cr Fw     | <u>d</u>         |                 | .0                |
| н              | 1     |             |                |         |                |                       | HAMILY S      |               |                 |                      | 6.00                |          |          |             |             |                |                    | =EOM       | Pay              |                 | 1/92.8            |
| ï              |       |             |                |         |                |                       |               |               |                 |                      | 1090.01             |          |          |             |             |                |                    |            |                  |                 |                   |
| J              |       |             |                |         |                |                       |               |               |                 |                      |                     |          |          |             |             |                |                    |            |                  |                 |                   |
| ĸ              |       |             |                |         |                |                       |               |               |                 |                      |                     |          |          |             |             |                |                    |            |                  |                 |                   |
| L              |       |             |                |         |                |                       |               |               |                 |                      |                     |          |          |             |             |                |                    |            |                  |                 |                   |
| N              |       |             |                |         |                |                       |               |               |                 |                      |                     |          |          |             |             |                |                    | D          | IEMS             | T               | RETPLAN           |
| 0              |       |             |                |         |                |                       |               |               |                 |                      |                     |          |          |             |             |                |                    | 9          | 61115            |                 | CHOICE            |
|                |       |             |                |         |                |                       |               |               |                 |                      |                     |          |          |             |             |                |                    |            |                  | _               |                   |
|                |       |             |                |         |                |                       |               |               |                 |                      |                     |          |          |             |             |                |                    |            |                  |                 |                   |
|                |       |             |                |         |                |                       |               |               |                 |                      |                     |          |          |             |             |                |                    |            |                  |                 |                   |
|                | hο    | TAL         |                |         | 4              | 336.91                | <b> </b>      |               |                 |                      | 1474.82             |          |          |             |             |                | 069.27             |            |                  |                 |                   |
| LEAV           | EB    | Bal         | Emo            | 1       | Used           | l Cr                  | Bal ETS E     | ai Lv L       | ost Lv          | Paid                 | Use/Lose            | FED      | N        | Nage P      | eriod       | age YTD        | WS.                | Ex         | Add'I T          | ax              | Tax YTD           |
|                | 12    | 6.0         | 17.            |         | 17             | 26                    | .5 177.       | 0 0           |                 | .0                   | .0                  | TAX      | ES       | 1921        | 68 3        | 683,22         | M                  | 01         | .00              |                 | 179.92            |
| TAXE           | s     | wage<br>240 | Penoc<br>12.10 | S       | oc Wa<br>9608  | ge YID<br><b>3:40</b> | Soc Ta<br>595 | X YTD N<br>72 | led Way<br>9608 | ge YTD<br><b>,40</b> | Med Tax Y<br>139.32 |          | AXES     | St<br>Ri    | Wage<br>492 | Penod v        | Nage YT<br>3683.24 | D<br>24    | M/S<br>S         | Ex<br>00        | Tax YTD<br>111.24 |
| РАУ<br>рата    |       | BAC<br>W/   | Type<br>DEP    | BAC     | ) Depn<br>DUSE | VHA 2<br>8091         | Zip Rent      | Amt<br>00     | Sha<br>1        | re                   | Stat<br>R           |          | JFTR     | Depns       | 20          | IFTR 1         | BAS Typ            | e Oha      | rity YAL<br>3.00 | TPG             | PACIDN<br>TF1G2L  |
| (HRII<br>SAVII | T     | Τ           | Base I         | Pay Ra  | ite E          | Base Pa               | y Current     | Spec I        | ay Rate         | a Sb                 | ec Pay Curre        | ant      | Inc Pay  | Rate        | Inc Pa      | y Current      | Bonu               | s Pay      | Rate             | Bonus           | Pay Curre         |
|                |       | f           |                | -       | 1              | 1                     | SP YTD D      | eduction      | S'              | +                    | De                  | ferred   |          |             | · · · ·     | E              | xempt              | U          | -+               |                 |                   |

| Let's add up what counts towards income: |                 |  |  |  |  |  |
|------------------------------------------|-----------------|--|--|--|--|--|
| Base Pay                                 | \$2,402.10      |  |  |  |  |  |
| BAS                                      | \$272.62        |  |  |  |  |  |
| Clothing                                 | \$ <u>42.60</u> |  |  |  |  |  |
| (511.20/12m)                             |                 |  |  |  |  |  |
| TOTAL                                    | = \$2,717.32    |  |  |  |  |  |

- 5. "How long have you been living with your family/friends or in a shelter?"
  - A <u>homeless</u> individual is defined as a woman, infant, or child who lacks a fixed and regular nighttime residence, or whose primary nighttime residence is:
    - A publicly supervised or privately operated shelter including a welfare hotel, a congregate shelter, or a shelter for victims of domestic violence, designated to provide temporary living accommodations;
    - An institution that provides a temporary residence for individuals intended to be institutionalized;
    - A public or private place not designed for, or ordinarily used as, a regular sleeping accommodation for human beings; or
    - A temporary accommodation in the residence of another individual not exceeding 365 days.
  - If the person is living in a shelter or institution, the "family unit" does not include other residents of the shelter. Only the participant or unit of related persons shall be counted.
  - If the participant is living in a temporary situation in a shelter or friend's home, he/she can be considered an economic unit of one. A pregnant woman with her 2-year old child would be an economic unit of three. If after 365 days the participant continues to live in the same residence, then the entire household is considered an economic unit and the total household income should be used for WIC screening.

\*For more information on the homeless population, please see Special Populations in the Program Manual.

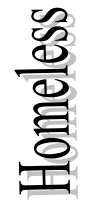

#### Verifying WIC Participant's Health First Colorado Eligibility

The Colorado WIC Program requires verification of Health First Colorado (Colorado's Medicaid Program) for adjunct eligibility purposes.

Local agencies can verify a participant's eligibility through Health First Colorado Provider Service Center:

- 1. Phone verification system: 1-844-235-2387
- 2. Online provider portal: <u>https://colorado-hcp-portal.xco.dcs-usps.com/hcp/provider/Home/tabid/135/Default.aspx</u>

To verify a participant's Health First Colorado eligibility, local agency staff will need the following:

- 1. WIC's Health First Colorado provider number provider number: 83037331; or the provider number for their local public health department or nursing service.
- Client's Health First Colorado Member ID number (Medicaid number); or social security number <u>and</u> date of birth

To Verify Member Eligibility by Phone:

- 1. Call the Health First Colorado Provider Service Center toll-free at 1-844-235-2387
- 2. Press 1 to request Member Eligibility Verification (you will not need to access the other options).
- 3. Enter WIC's non-billing provider number: 83037331 followed by the (#) sign; *or* the provider number for your local public health department or nursing service.
- 4. To verify member eligibility you will need the client's Member ID (Medicaid number); *or* social security number <u>and</u> date of birth.
  - a. To verify by Member ID, press 1. Enter the client's 7-Digit Member ID followed by the (#) sign. NOTE: Member IDs contain both alpha and numeric characters. To enter an alpha character, you must use the star (\*) key and the position of the alpha character on the key pad for entry.

*Example:* For Member ID Y0123456, enter \*930123456#. \*93 represents the letter Y. The star is a place holder, the 9 denotes where the letter X is located on the key pad and the 3 denotes the position of the letter under the number 9. The exceptions are the letters Q and Z. Please see chart below.

|        | ENTDY | M                | *61  |
|--------|-------|------------------|------|
| LETTER | ENTRY | N                | *62  |
| Α      | *21   | - <sup>-</sup> O | *63  |
| В      | *22   | P                | *71  |
| С      | *23   |                  | *11  |
| D      | *31   | Q<br>P           | *72  |
| E      | *32   | <u>K</u>         | *75  |
| F      | *33   | 5                | + 74 |
| c      | */1   | T                | *81  |
|        | *1    | U                | *82  |
| н      | *42   | V                | *83  |
| I      | *43   | w                | *91  |
| J      | *51   | - X              | *92  |
| К      | *52   | Y                | *93  |
| L      | *53   | Z                | *12  |

- b. To verify eligibility using the client's social security number and date of birth.
- Enter the member's social security number followed by the  $\frac{1}{4}$  sign. Then enter the date of birth.

<u>Types of Eligibility Documentation (Proof)</u>: **POID** = Proof of Identification **POA** = Proof of Address **POI** = Proof of Income

| Scenario                                                                                                    | Inco          | Income Determination Table |                                                                                                    |                 | Additional Information                                                                                                    |  |
|----------------------------------------------------------------------------------------------------|---------------|----------------------------|----------------------------------------------------------------------------------------------------|-----------------|----------------------------------------------------------------------------------------------------|--|
|                                                                                                    | Source        | Proof                      | Amount                                                                                                    | Link            |                                                                                                    |  |
| <ul> <li>Applicant/client only brought proof<br/>of ID.</li> <li>Did not bring POI or POA</li> <li>Client DOES NOT receive<br/>Medicaid, SNAP, or TANF</li> </ul>                                                                                                    | Leave Blank   | Leave Blank                | Leave Blank                                                                                                    | Do not complete | If client did not bring proof of income or address,<br>client CANNOT be provisionally certified.• Two of the three required proofs must be<br>provided in order to Provisionally Certify a<br>client.Complete as much of the appointment as possible<br>including the Assessment, Education and Care, and<br>Foods screens in Compass.Reschedule<br>the visit and provide information on<br>                          |  |
| <ul> <li>Applicant/client has income but did<br/>not bring POI to WIC appointment.</li> <li>Brought POA and POID</li> <li>Client DOES NOT receive<br/>Medicaid, SNAP, or TANF</li> </ul>                                                                                                    | Leave Blank   | Leave Blank                | Leave Blank                                                                                                    | Do not complete | <ul> <li>The Income Determination Table should be <u>left</u></li> <li><u>blank.</u> <ul> <li>Provisionally certify the applicant/client.</li> <li>Give 1 month of food benefits.</li> <li>Schedule the client to return with POI within 30 days.</li> </ul> </li> <li>If client does not bring POI within the 30 days no additional food benefits can be given until a full recertification has occurred.</li> </ul> |  |
| <ul> <li>Rare: Applicant/client has income but is unable to provide proof.</li> <li>Specific Examples:         <ul> <li>Undocumented farm worker paid in cash and employer refuses to provide documentation.</li> <li>Client whose documentation has been destroyed in a natural disaster, such as a flood, fire, etc</li> </ul> </li> <li>Not intended for a client who forgot to bring proof of income.</li> </ul> | Verbal Report | Affidavit                  | Enter verbal<br>amount of gross<br>income (before<br>taxes and<br>deductions) as<br>reported.<br>*Do not include<br>dollar amount of<br>SNAP benefit. | Do not complete | <ul> <li>Once the Income Determination Table is complete:</li> <li>Collect applicant/endorser's signature on the Income panel.</li> <li>Select affidavit reason from the drop down list.</li> <li>Add additional information in Income Determination "Note" field, as applicable.</li> <li>The client is certified for the full time period.</li> </ul>                                                               |  |

| Scenario                                                               | Inco          | ome Determination      | Table                                                                                                    | Adjunct Eligibility                                                                                                    | Additional Information                                                                                                    |  |
|------------------------------------------------------------------------|---------------|------------------------|----------------------------------------------------------------------------------------------------|----------------------------------------------------------------------------------------------------|----------------------------------------------------------------------------------------------------|--|
|                                                                        | Source        | Proof                  | Amount                                                                                                    | Link                                                                                                    |                                                                                                    |  |
| <ul> <li>Child with Medicaid.</li> <li>Brought POA and POID</li> </ul> | Verbal Report | Medicaid/SNAP/<br>TANF | Enter verbal<br>amount of gross<br>income (before<br>taxes and<br>deductions) as<br>reported.<br>*Do not include<br>dollar amount of<br>SNAP benefit. | <ul> <li>Verify active<br/>enrollment via</li> <li>Medicaid portal or</li> <li>Medicaid toll free</li> <li>number. If active:</li> <li>1. Select type of<br/>proof provided<br/>(award letter<br/>or telephone/<br/>computer).</li> <li>2. Mark MA box<br/>for child with<br/>Medicaid.</li> <li>3. Enter Medicaid<br/># in the MA-ID<br/>field for child</li> </ul>                   | If actively enrolled in Medicaid:<br>• Do not ask for additional proof(s) of<br>income.<br>The client is certified for the full time perio                                              |  |
| <ul> <li>Medicaid.</li> <li>Medicaid card presented</li> </ul>         | Verbal Report | Medicaid/SNAP/<br>TANF | Enter verbal<br>amount of gross<br>income (before<br>taxes and<br>deductions) as<br>reported.<br>*Do not include<br>dollar amount of<br>SNAP benefit. | <ul> <li>Verify active<br/>enrollment via<br/>Medicaid portal or<br/>Medicaid toll free<br/>number. If active:<br/>If active:</li> <li>1. Select type of<br/>proof provided<br/>(award letter<br/>or telephone/<br/>computer) for<br/>infant.</li> <li>2. Mark MA box<br/>for infant with<br/>Medicaid.</li> <li>3. Enter Medicaid<br/># in the MA-ID<br/>field for infant.</li> </ul> | <ul> <li>If infant is actively enrolled on Medicaid:</li> <li>All WIC eligible family members are Vadjunctively income eligible.</li> <li>No other proof of income required.</li> </ul> |  |

<u>Types of Eligibility Documentation (Proof)</u>: **POID** = Proof of Identification **POA** = Proof of Address **POI** = Proof of Income

| Scenario                                                                                                    | Inco          | me Determination       | Table                                                                                                    | Adjunct Eligibility                                                                                                    | Additional Information                                                                                                    |
|----------------------------------------------------------------------------------------------------|---------------|------------------------|----------------------------------------------------------------------------------------------------|----------------------------------------------------------------------------------------------------|----------------------------------------------------------------------------------------------------|
|                                                                                                    | Source        | Proof                  | Amount                                                                                                    | Link                                                                                                    |                                                                                                    |
| <ul> <li>Two Children: One with Medicaid,<br/>other child without Medicaid.</li> <li>Endorser presents one<br/>child's Medicaid card<br/>(Medicaid card can be used<br/>for POID for<br/>children/infants).</li> <li>Brought POID for child<br/>without Medicaid.</li> <li>No other POI brought to<br/>appointment.</li> <li>No other family members<br/>receive SNAP or TANF.</li> <li>Brought POA.</li> </ul> | Leave Blank   | Leave Blank            | Leave Blank                                                                                                    | <ul> <li>Verify active<br/>enrollment via<br/>Medicaid portal or<br/>Medicaid toll free<br/>number. If active:</li> <li>1. Select type of<br/>proof provided<br/>(award letter<br/>or telephone/<br/>computer) for<br/>child with<br/>Medicaid.</li> <li>2. Mark MA box<br/>for child with<br/>Medicaid.</li> <li>3. Enter Medicaid<br/># in the MA-ID<br/>field for child</li> </ul> | <ul> <li>The Income Determination Table should be <u>left</u></li> <li><u>blank.</u></li> <li>Certify the child with active Medicaid.</li> <li>Provisionally certify the other child who does not have Medicaid in the household.</li> <li>Provide one month of benefits and schedule the endorser to return within 30 days to provide POI for remaining child that did not have Medicaid.</li> <li>A child older than one year old with Medicaid DOES NOT qualify other family members.</li> </ul> |
| Pregnant woman with Medicaid.                                                                                                    | Verbal Report | Medicaid/SNAP/<br>TANF | Enter verbal<br>amount of gross<br>income (before<br>taxes and<br>deductions) as<br>reported.<br>*Do not include<br>dollar amount of<br>SNAP benefit. | <ul> <li>Verify active<br/>enrollment via<br/>Medicaid portal or<br/>Medicaid toll free<br/>number. If active:</li> <li>1. Select type of<br/>proof provided<br/>(award letter<br/>or telephone/<br/>computer).</li> <li>2. Mark MA box<br/>for client with<br/>Medicaid.</li> <li>3. Enter Medicaid<br/># in the MA-ID<br/>field for client.</li> </ul>                              | <ul> <li>If pregnant woman is actively enrolled on Medicaid: <ul> <li>All WIC eligible family members are adjunctive income eligible</li> <li>No other proof of income needed.</li> </ul> </li> <li>Note: A baby, born to a mother who has Medicaid is automatically eligible to receive Medicaid benefits for a full year. This coverage is known as Needy Newborn Medicaid Coverage.</li> </ul>                                                                                                   |

<u>Types of Eligibility Documentation (Proof):</u> **POID** = Proof of Identification **POA** = Proof of Address **PC** 

**POI** = Proof of Income

| Scenario                                                                                                    | Inco          | me Determination | Table                                                                                                    | Adjunct Eligibility                                                                                                    | Additional Information                                                                                                    |
|----------------------------------------------------------------------------------------------------|---------------|------------------|----------------------------------------------------------------------------------------------------|----------------------------------------------------------------------------------------------------|----------------------------------------------------------------------------------------------------|
|                                                                                                    | Source        | Proof            | Amount                                                                                                    | Link                                                                                                    |                                                                                                    |
| Newborn, born to a mother who<br>had Medicaid during pregnancy, is<br>not yet assigned a Medicaid<br>number. | Verdal Report | TANF             | Enter verbal<br>amount of gross<br>income (before<br>taxes and<br>deductions) as<br>reported.<br>*Do not include<br>dollar amount of<br>SNAP benefit. | Emergency Medicaid<br>or regular Medicaid<br>should be verified<br>and documented in<br>Compass during a<br>women's pregnancy.<br>For the Infant:<br>1. Select "other" as<br>proof<br>2. Mark MA box for<br>client<br>3. Enter "pending"<br>in the MA-ID field<br>for client.<br>For the Mother<br>with Medicaid (not<br>Emergency<br>Medicaid):<br>1. Select type of<br>proof provided<br>(award letter or<br>telephone/<br>computer).<br>2. Mark MA box for<br>client<br>3. Enter Medicaid<br>Number in the MA-ID<br>field for client. | <ul> <li>Infant is automatically eligible to receive Medicaid benefits for a full year. This coverage is known as Needy Newborn Medicaid Coverage. Since infant is eligible for Medicaid all WIC eligible family members will also be WIC income eligible.</li> <li>No other proof of income required.</li> <li>It is not necessary to ask the mother to provide the infant's Medicaid number at a later appointment since income eligibility has already been determined.</li> </ul> |

| Types of Eligibility Documentati | ion (Proof): PO                    | <b>D</b> = Proof of Iden                                                                                                    | tification P                                                                                                    | <b>POA</b> = Proof of Addres                                                                                                    | s <b>POI</b> = Proof of Income                                                                                                    |  |  |
|----------------------------------|------------------------------------|----------------------------------------------------------------------------------------------------|----------------------------------------------------------------------------------------------------|----------------------------------------------------------------------------------------------------|----------------------------------------------------------------------------------------------------|--|--|
| Scenario                         | Income Determination               |                                                                                                    | Table                                                                                                    | Adjunct Eligibility                                                                                                    | Additional Information                                                                                                    |  |  |
| Active Participation in TANF.    | Source<br>TANF - see<br>adjunctive | Proof<br>Medicaid/SNAP/<br>TANF<br>Verify active<br>enrollment via:<br>-Award letter<br>-Colorado Peak<br>-Colorado Peak<br>-Colorado<br>Benefit<br>Management<br>System (CBMS)<br>printout.<br>View proofs<br>electronically<br>or the client<br>may provide a | Amount<br>Enter verbal<br>amount of gross<br>income self-<br>reported (before<br>taxes and<br>deductions)<br>including TANF<br>amount<br>indicated on<br>eligibility notice.<br>*Do not include<br>dollar amount of<br>SNAP benefit. | Link<br>If actively enrolled:<br>1. Select type of<br>proof provided.<br>2. Mark TANF box<br>for all WIC eligible<br>family members in<br>the household. | <ul> <li>If actively enrolled in SNAP/TANF: <ul> <li>All WIC eligible family members also are adjunctively income eligible.</li> <li>No other proof of income required.</li> </ul> </li> <li>The WIC certification/recertification start date must fall within the valid dates listed on the SNAP or TANF Eligibility Notice. Example, the WIC certification/recertification start date is Sept 29, 2015 and SNAP/TANF notice is valid Oct 1, 2014 - Sept 30, 2015.</li> </ul> |  |  |
| Active Participation in SNAP.    | Verbal report                      | Medicaid/SNAP/<br>TANF<br>Verify active<br>enrollment via:<br>-Award letter<br>-Colorado Peak<br>-Colorado<br>Benefit<br>Management<br>System (CBMS)<br>printout.<br>View proofs<br>electronically<br>or the client<br>may provide a<br>hard copy.              | Enter verbal<br>amount of gross<br>income (before<br>taxes and<br>deductions) as<br>reported.<br>*Do not include<br>dollar amount of<br>SNAP benefit.                                                                                | If actively enrolled:<br>1. Select type of<br>proof provided.<br>2. Mark SNAP box<br>for all WIC eligible<br>family members in<br>the household.         | <ul> <li>If actively enrolled in SNAP/TANF: <ul> <li>All WIC eligible family members also are adjunctively income eligible.</li> <li>No other proof of income required.</li> </ul> </li> <li>The WIC certification/recertification start date must fall within the valid dates listed on the SNAP or TANF Eligibility Notice. Example, the WIC certification/recertification start date is Sept 29, 2015 and SNAP/TANF notice is valid Oct 1, 2014 - Sept 30, 2015.</li> </ul> |  |  |

| <u>Types of Eligibility Documentation (Proof)</u> : <b>POID</b> = Proof of Identification <b>POA</b> = Proof of Address <b>POI</b> = Proof of Income |  |
|----------------------------------------------------------------------------------------------------|--|
|----------------------------------------------------------------------------------------------------|--|

#### Types of health insurance for people with limited income:

- <u>Presumptive eligibility</u> (PE) provides short-term access to health care while Medicaid eligibility is being determined. Therefore PE does NOT adjunctively income qualify an individual for WIC.
- <u>Emergency Medicaid</u> is short-term access to health care for immigrants without legal permanent residency. Emergency Medicaid only covers life and limb threatening situations, such as childbirth, and does not cover medical appointments or routine care, including prenatal care. Emergency Medicaid DOES adjunctively income qualify an individual for WIC.
- Child Health Plan Plus (CHP+) income eligibility guidelines (IEG) exceed WIC's IEG. CHP+ participation does NOT adjunctively income qualify an individual for WIC.
- <u>Needy Newborn Medicaid Coverage-</u> a baby, born to a mother who either had emergency Medicaid or full Medicaid benefits during pregnancy, is automatically eligible to receive Medicaid benefits until age 1.

**Please Note:** WIC accepts current participation in Health First Colorado (Colorado Medicaid) or any of Colorado's other Medicaid Programs (e.g. Health First Colorado Limited/Emergency Medicaid, Transitional Medicaid, etc.), as evidence of financial eligibility for participation in WIC.

#### Additional Information:

- Participant signs Rights and Responsibilities which says, "I will notify WIC if my income changes." Do not ask for income information at a mid-cert or followup visit. However, if a change of income is volunteered by the client or if a report is received by an outside source, WIC staff must re-determine that client's WIC income eligibility.
- Compass blocks cert/recert of clients who are over-income unless Medicaid, SNAP or TANF data is entered in the Adjunctive Eligibility link. Pregnant woman or an infant receiving Medicaid, or a family member actively receiving SNAP/TANF adjunctively income qualifies all WIC eligible family members.

## Foods

## eWIC Food Package Contents

#### Pregnant/Part BF women

| Food                   | Full | 2/3 | 1/3  |
|------------------------|------|-----|------|
| Milk (gallons)         | 4.75 | 3   | 1.75 |
| Cheese (pounds)        | 1    | 1   | 0    |
| Eggs (dozen)           | 1    | 1   | 1    |
| Cereal (ounces)        | 36   | 24  | 12   |
| Grains (ounces)        | 16   | 16  | 16   |
| Legumes (jar/bag/can)  | 2    | 2   | 1    |
| Juice (12 oz frozen)   | 3    | 2   | 1    |
| Fruit & Vegetable (\$) | 11   | 11  | 11   |

Exclusively BF women

| Food                   | Full | 2/3  | 1/3  |
|------------------------|------|------|------|
| Milk (gallons)         | 5.25 | 3.75 | 1.50 |
| Cheese (pounds)        | 2    | 1    | 1    |
| Eggs (dozen)           | 2    | 1    | 1    |
| Cereal (ounces)        | 36   | 24   | 12   |
| Grains (ounces)        | 16   | 16   | 16   |
| Legumes (jar/bag/can)  | 2    | 2    | 1    |
| Juice (12 oz frozen)   | 3    | 2    | 1    |
| Fish (ounces)          | 30   | 20   | 10   |
| Fruit & Vegetable (\$) | 11   | 11   | 11   |

Postpartum/non-breastfeeding women

| Food                   | Full | 2/3 | 1/3  |
|------------------------|------|-----|------|
| Milk (gallons)         | 3.25 | 2   | 1.25 |
| Cheese (pounds)        | 1    | 1   | 0    |
| Eggs (dozen)           | 1    | 1   | 1    |
| Cereal (ounces)        | 36   | 24  | 12   |
| Legumes (jar/bag/can)  | 1    | 1   | 1    |
| Juice (12 oz frozen)   | 2    | 1   | 1    |
| Fruit & Vegetable (\$) | 11   | 11  | 11   |

Exclusively breastfeeding multiples

| Food                         | Full  | 2/3   | 1/3   |
|------------------------------|-------|-------|-------|
| Milk (gallons)               | 8.25  | 6     | 3     |
| Cheese (pounds) EVEN MO      | 3     | 1     | 1     |
| Cheese (pounds) ODD MO       | 2     | 1     | 1     |
| Eggs (dozen)                 | 3     | 2     | 1     |
| Cereal (ounces)              | 54    | 36    | 18    |
| Grains (ounces)              | 24    | 24    | 16    |
| Legumes (jar/bag/can)        | 3     | 2     | 1     |
| Juice (12 oz frozen) EVEN MO | 4     | 3     | 1     |
| Juice (12 oz frozen) ODD MO  | 5     | 3     | 2     |
| Fish (ounces)                | 45    | 30    | 15    |
| Fruit & Vegetable (\$)       | 16.50 | 16.50 | 16.50 |

#### Child / Toddler

| Food                   | Full | 2/3 | 1/3  |
|------------------------|------|-----|------|
| Milk (gallons)         | 3.25 | 2   | 1.25 |
| Cheese (pounds)        | 1    | 1   | 0    |
| Eggs (dozen)           | 1    | 1   | 1    |
| Cereal (ounces)        | 36   | 24  | 12   |
| Grains (ounces)        | 32   | 32  | 16   |
| Legumes (jar/bag/can)  | 1    | 1   | 1    |
| Juice (64 oz)          | 2    | 1   | 1    |
| Fruit & Vegetable (\$) | 8    | 8   | 8    |

Substitutions:

| Food                  | Substitution                | Substitution        |
|-----------------------|-----------------------------|---------------------|
| 1 quart milk =        | 1 pound tofu                |                     |
| 1 quart milk =        | 1 12-oz can evaporated milk |                     |
| 3 quarts milk -       | 1 pound cheese              |                     |
| 1 jar peanut butter = | 1 pound dry beans =         | 4 cans canned beans |

(Maximum 2 pounds cheese for Exclusively BF women; 1 pound for children and preg/part BF, postpartum women)

#### Formula proration

| Age     | Formula                                           | Full | 2/3 | 1/3 |
|---------|---------------------------------------------------|------|-----|-----|
| 0-3 mo  | Enfamil Infant, ProSobee, Gentlease, AR, Reguline | 9    | 6   | 3   |
| 4-5 mo  | Enfamil Infant, ProSobee, Gentlease, AR, Reguline | 10   | 7   | 3   |
| 6-11 mo | Enfamil Infant, ProSobee, Gentlease, AR, Reguline | 7    | 5   | 2   |
| 12 mo + | Enfamil Infant, Gentlease, AR, Reguline           | 10   | 7   | 3   |
| 12 mo + | Enfamil ProSobee                                  | 9    | 6   | 3   |

Contract – powder (12.4 – 12.9 oz cans)

Contract & exempt infant- concentrate (13 oz cans)

| Age     | Formula                              | Full | 2/3 | 1/3 |
|---------|--------------------------------------|------|-----|-----|
| 0-3 mo  | Enfamil Infant, ProSobee, Nutramigen | 31   | 21  | 10  |
| 4-5 mo  | Enfamil Infant, ProSobee, Nutramigen | 34   | 23  | 11  |
| 6-11 mo | Enfamil Infant, ProSobee, Nutramigen | 24   | 16  | 8   |
| 12 mo + | Enfamil Infant, ProSobee, Nutramigen | 35   | 23  | 12  |

Contract & exempt infant- RTF (32-oz cans)

| Age     | Formula                                                   | Full | 2/3 | 1/3 |
|---------|-----------------------------------------------------------|------|-----|-----|
| 0-3 mo  | Enfamil Infant, Gentlease, Alimentun, NeoSure, Nutramigen | 26   | 17  | 9   |
| 4-5 mo  | Enfamil Infant, Gentlease, Alimentun, NeoSure, Nutramigen | 28   | 19  | 9   |
| 6-11 mo | Enfamil Infant, Gentlease, Alimentun, NeoSure, Nutramigen | 20   | 13  | 7   |
| 12 mo + | Enfamil Infant, Gentlease, Alimentun, NeoSure, Nutramigen | 28   | 19  | 9   |

Contract & exempt Infant – RTF (8-oz 6-packs)

| Age     | Formula                                            | Full | 2/3 | 1/3 |
|---------|----------------------------------------------------|------|-----|-----|
| 0-3 mo  | Enfamil Infant, ProSobee, Gentlease, AR, Reguline, | 17   | 11  | 6   |
|         | EnfaCare, Enfaport                                 |      |     |     |
| 4-5 mo  | Enfamil Infant, ProSobee, Gentlease, AR, Reguline, | 19   | 13  | 6   |
|         | EnfaCare, Enfaport                                 |      |     |     |
| 6-11 mo | Enfamil Infant, ProSobee, Gentlease, AR, Reguline, | 13   | 9   | 4   |
|         | EnfaCare, Enfaport                                 |      |     |     |
| 12 mo + | Enfamil Infant, ProSobee, Gentlease, AR, Reguline, | 18   | 12  | 6   |
|         | EnfaCare, Enfaport                                 |      |     |     |

Exempt – powder (16 oz cans)

| Age     | Formula     | Full | 2/3 | 1/3 |
|---------|-------------|------|-----|-----|
| 0-3 mo  | Pregestimil | 7    | 5   | 2   |
| 4-5 mo  | Pregestimil | 8    | 5   | 3   |
| 6-11 mo | Pregestimil | 6    | 4   | 2   |
| 12 + mo | Pregestimil | 8    | 5   | 3   |

#### *Exempt – powder (12.8 – 14.1 oz cans)*

| Age     | Formula                                    | Full | 2/3 | 1/3 |
|---------|--------------------------------------------|------|-----|-----|
| 0-3 mo  | Neocate Infant, PurAmino, Similac PM 60/40 | 8    | 5   | 3   |
| 4-5 mo  | Neocate Infant, PurAmino, Similac PM 60/40 | 9    | 6   | 3   |
| 6-11 mo | Neocate Infant, PurAmino                   | 7    | 5   | 2   |
| 6-11 mo | Similac PM 60/40                           | 6    | 5   | 2   |
| 12 + mo | Neocate Infant, PurAmino                   | 9    | 6   | 3   |
| 12 + mo | Similac PM 60/40                           | 8    | 6   | 3   |

#### Exempt – powder (14.1 oz cans)

| Age     | Formula        | Full | 2/3 | 1/3 |
|---------|----------------|------|-----|-----|
| 0-3 mo  | Elecare Infant | 9    | 6   | 3   |
| 4-5 mo  | Elecare Infant | 10   | 7   | 3   |
| 6-11 mo | Elecare Infant | 7    | 5   | 2   |
| 12 + mo | Elecare Infant | 9    | 6   | 3   |

#### *Exempt* – *powder* (12.1 – 13.1 *oz cans*)

| Age     | Formula                                              | Full | 2/3 | 1/3 |
|---------|------------------------------------------------------|------|-----|-----|
| 0-3 mo  | Enfamil EnfaCare, Nutramigen LGG, Alimentum, NeoSure | 10   | 7   | 3   |
| 4-5 mo  | Enfamil EnfaCare, Nutramigen LGG, Alimentum, NeoSure | 11   | 7   | 4   |
| 6-11 mo | Enfamil EnfaCare, Nutramigen LGG, Alimentum, NeoSure | 8    | 5   | 3   |
| 12 + mo | Enfamil EnfaCare                                     | 11   | 7   | 4   |
| 12 + mo | Nutramigen LGG, Alimentum, NeoSure                   | 10   | 7   | 3   |

## Maximum monthly amount of formula authorized by Colorado WIC

| Formula                                 | Form   | Size           | Yield   |        |        | Age    | of participant     |               |
|-----------------------------------------|--------|----------------|---------|--------|--------|--------|--------------------|---------------|
|                                         |        |                |         | 0-3    | 4-5    | 6-11   | <b>12 months +</b> | Women         |
|                                         |        |                |         | months | months | months |                    |               |
|                                         |        |                |         |        |        | Numb   | oer of containers  |               |
| Boost High Protein                      | RTF    | 8-0Z           | 216 oz  |        |        |        |                    | 4 cases       |
|                                         | DITT   | 27-pk          | 21.6    |        |        |        | <u>.</u>           | (108 cartons) |
| Boost Kid Essentials 1.5 cal            | RTF    | 8-0Z           | 216 oz  |        |        |        | 4 cases            |               |
| (with or without fiber)                 |        | 27 <b>-</b> pk | 10      |        |        |        | (108 cartons)      |               |
| Bright Beginnings Soy Pediatric         | RTF    | 8-0Z           | 48 oz   |        |        |        | 18                 |               |
| Drink                                   |        | 6-pk           |         |        |        |        |                    |               |
| Compleat Pediatric                      | RTF    | 8.45 oz        | 8.45 oz |        |        |        | 107                |               |
| EleCare Infant                          | Powder | 14.1 oz        | 95 oz   | 9      | 10     | 7      | 9                  |               |
| EleCare Junior                          | Powder | 14.1 oz        | 62 oz   |        |        |        | 14                 |               |
| <b>Enfagrow Toddler Transitions Soy</b> | Powder | 20 oz          | 135 oz  |        |        |        | 6                  |               |
| Enfamil AR                              | Powder | 12.9 oz        | 91 oz   | 9      | 10     | 7      | 10                 |               |
| Enfamil AR                              | RTF    | 8-oz           | 48 oz   | 17     | 19     | 13     | 18                 |               |
|                                         |        | 6-pk           |         |        |        |        |                    |               |
| Enfamil NeuroPro EnfaCare               | Powder | 12.8 oz        | 82 oz   | 10     | 11     | 8      | 11                 |               |
| Enfamil EnfaCare                        | RTF    | 8-oz           | 48 oz   | 17     | 19     | 13     | 18                 |               |
|                                         |        | 6-pk           |         |        |        |        |                    |               |
| Enfamil Gentlease                       | Powder | 12.4 oz        | 90 oz   | 9      | 10     | 7      | 10                 |               |
| Enfamil Infant                          | Powder | 12.5 oz        | 90 oz   | 9      | 10     | 7      | 10                 |               |
| Enfamil Infant                          | Conc.  | 13 oz          | 26 oz   | 31     | 34     | 24     | 35                 |               |
| Enfamil Infant                          | RTF    | 32 oz          | 32 oz   | 26     | 28     | 20     | 28                 |               |
| Enfamil ProSobee                        | Powder | 12.9 oz        | 93 oz   | 9      | 10     | 7      | 9                  |               |
| Enfamil ProSobee                        | Conc.  | 13 oz          | 26 oz   | 31     | 34     | 24     | 35                 |               |
| Enfamil ProSobee                        | RTF    | 8-0Z           | 48 oz   | 17     | 19     | 13     | 18                 |               |
|                                         |        | 6-pk           |         |        |        |        |                    |               |
| Enfamil Reguline                        | Powder | 12.4 oz        | 90 oz   | 9      | 10     | 7      | 10                 |               |
| Enfaport                                | RTF    | 6-oz           | 6 oz    | 23     | 25     | 17     | 25                 |               |
| -                                       |        | 6-pk           |         |        |        |        |                    |               |
| Ensure / Ensure Plus                    | RTF    | 8-oz           | 48 oz   |        |        |        |                    | 18 6-pk       |
|                                         |        | 6-pk           |         |        |        |        |                    | (108 cartons) |
| Human Milk Fortifier (Similac)          | Powder | 50 pkt         | 93 oz   | 9      | 10     | 7      |                    |               |
| · · · ·                                 |        | ctn            |         |        |        |        |                    |               |

J: WIC Common/Formula /Formula Guide/ 2018. Maximum monthly amount of formula authorized by Colorado WIC. 12.01.2018

| Formula                               | Form   | Size    | Yield     |        |        | Age    | of participant    |                 |
|---------------------------------------|--------|---------|-----------|--------|--------|--------|-------------------|-----------------|
|                                       |        |         |           | 0-3    | 4-5    | 6-11   | 12 months +       | Women           |
|                                       |        |         |           | months | months | months |                   |                 |
|                                       |        |         |           |        |        | Numb   | oer of containers |                 |
| Neocate Infant                        | Powder | 14.1 oz | 97 oz     | 8      | 9      | 7      | 9                 |                 |
| Neocate Syneo Infant                  | Powder | 14.1 oz | 95 oz     | 9      | 10     | 7      | 9                 |                 |
| Neocate Junior                        | Powder | 14 oz   | 64 oz     |        |        |        | 14                |                 |
| <b>Neocate Junior with Prebiotics</b> | Powder | 14 oz   | 60-63 oz  |        |        |        | 14                |                 |
| Neocate Splash                        | RTF    | 8-oz    | 216 oz    |        |        |        | 4 cases           |                 |
|                                       |        | 27-pk   |           |        |        |        | (108 boxes)       |                 |
| Nutramigen                            | Conc.  | 13 oz   | 26 oz     | 31     | 34     | 24     | 35                |                 |
| Nutramigen                            | RTF    | 32 oz   | 32 oz     | 26     | 28     | 20     | 28                |                 |
| Nutramigen with Enflora LGG           | Powder | 12.6 oz | 87 oz     | 10     | 11     | 8      | 10                |                 |
| Nutren 1.0                            | RTF    | 8.45 oz | 8.45 oz   |        |        |        |                   | 107             |
| Nutren 1.0 with fiber                 | RTF    | 8.45 oz | 8.45 oz   |        |        |        |                   | 107             |
| Nutren 1.5                            | RTF    | 8.45 oz | 8.45 oz   |        |        |        |                   | 107             |
| Nutren 2.0                            | RTF    | 8.45 oz | 8.45 oz   |        |        |        |                   | 107             |
| Nutren Jr. / with Prebio fiber        | RTF    | 8.45 oz | 8.45 oz   |        |        |        | 107               |                 |
| Osmolite 1 cal                        | RTF    | 8 oz    | 8 oz      |        |        |        |                   | 113             |
| PediaSure / with fiber                | RTF    | 8-oz    | 48 oz     |        |        |        | 18 6-pk           |                 |
|                                       |        | 6-pk    |           |        |        |        | (108 cartons)     |                 |
| PediaSure enteral / with fiber        | RTF    | 8 oz    | 8 oz      |        |        |        | 108               |                 |
| PediaSure 1.5 cal / with fiber        | RTF    | 8 oz    | 8 oz      |        |        |        | 108               |                 |
| Peptamen / with Prebio fiber          | RTF    | 8.45 oz | 8.45 oz   |        |        |        |                   | 107             |
| Peptamen Jr. / with Prebio fiber      | RTF    | 8.45 oz | 8.45 oz   |        |        |        | 107               |                 |
| Portagen                              | Powder | 14.4 oz | 64 oz     |        |        |        | 14                | 14              |
| Pregestimil                           | Powder | 16 oz   | 112 oz    | 7      | 8      | 6      | 8                 |                 |
| PurAmino                              | Powder | 14.1 oz | 98 oz     | 8      | 9      | 7      | 9                 |                 |
| Similac Alimentum                     | Powder | 12.1 oz | 87 oz     | 10     | 11     | 8      | 10                |                 |
| Similac Alimentum                     | RTF    | 32 oz   | 32 oz     | 26     | 28     | 20     | 28                |                 |
| Similac NeoSure                       | Powder | 13.1 oz | 87 oz     | 10     | 11     | 8      | 10                |                 |
| Similac NeoSure                       | RTF    | 32 oz   | 32 oz     | 26     | 28     | 20     |                   |                 |
| Similac PM 60/40                      | Powder | 14.1 oz | 102 oz    | 8      | 9      | 6      | 8                 |                 |
| Tolerex                               | Powder | 2.82 oz | 300 ml =  |        |        |        |                   | 14 cartons of 6 |
|                                       |        | pkts    | 10.144 oz |        |        |        |                   | pkts/carton     |
|                                       |        |         |           |        |        |        |                   | _               |

J: WIC Common/Formula /Formula Guide/ 2018. Maximum monthly amount of formula authorized by Colorado WIC. 12.01.2018

| Formula           | Form   | Size    | Yield     | Age of participant   |        |        |                 |                 |  |  |
|-------------------|--------|---------|-----------|----------------------|--------|--------|-----------------|-----------------|--|--|
|                   |        |         |           | 0-3                  | 4-5    | 6-11   | 12 months +     | Women           |  |  |
|                   |        |         |           | months               | months | months |                 |                 |  |  |
|                   |        |         |           | Number of containers |        |        |                 |                 |  |  |
| Vivonex Pediatric | Powder | 1.7-oz  | 250 ml    |                      |        |        | 17 cartons of 6 |                 |  |  |
|                   |        | pkts    | (8.45 oz) |                      |        |        | (1.7-oz) pkts   |                 |  |  |
| Vivonex T.E.N.    | Powder | 2.84 oz | 300 ml =  |                      |        |        |                 | 8 cartons of 10 |  |  |
|                   |        | pkts    | 10.144 oz |                      |        |        |                 | pkts/carton     |  |  |
|                   |        |         | ·         |                      |        |        |                 | 12/01/2018      |  |  |

| Formula                        | Form   | Size          | Yield |        | Ţ      | Age of partie | cipant      |       |
|--------------------------------|--------|---------------|-------|--------|--------|---------------|-------------|-------|
|                                |        | ( <b>gm</b> ) | (oz)  | 0-3    | 4-5    | 6-11          | 12 months + | Women |
|                                |        |               |       | months | months | months        |             |       |
|                                |        |               |       |        | Ν      | Number of con | ntainers    |       |
| Calcilo - XD                   | Powder | 375           | 96    | 9      | 10     | 7             |             |       |
|                                |        | (13.2 oz)     |       |        |        |               |             |       |
| Cyclinex 1                     | Powder | 400           | 102   | 8      | 9      | 6             | 8           |       |
| Cyclinex 2                     |        | 400           | 88    |        |        |               | 10          | 10    |
| GA-1 Anamix Early Years        | Powder | 400           | 90.1  | 9      | 10     | 7             | 10          |       |
| Glutarex 1                     | Powder | 400           | 96    | 9      | 10     | 7             | 9           |       |
| Glutarex 2                     | Powder | 400           | 82    |        |        |               | 11          | 11    |
| HCU Anamix Early Years         | Powder | 400           | 901   | 9      | 10     | 7             | 10          |       |
| Hominex 1                      | Powder | 400           | 96    | 9      | 10     | 7             | 9           |       |
| Hominex 2                      | Powder | 400           | 82    |        |        |               | 11          | 11    |
| IVA Anamix Early Years         | Powder | 400           | 90.1  | 9      | 10     | 7             | 10          |       |
| I Valex 1                      | Powder | 400           | 96    | 9      | 10     | 7             | 9           |       |
| I Valex 2                      | Powder | 400           | 82    |        |        |               | 11          | 11    |
| Ketonex 1                      | Powder | 400           | 96    | 9      | 10     | 7             | 9           |       |
| Ketonex 2                      | Powder | 400           | 82    |        |        |               | 11          | 11    |
| MMA/PA Anamix Early Years      | Powder | 400           | 90.1  | 9      | 10     | 7             | 10          |       |
| MSUD Anamix Early Years        | Powder | 400           | 90.1  | 9      | 10     | 7             | 10          |       |
| MSUD Maxamaid                  | Powder | 454           | 74    |        |        |               | 12          |       |
| MSUD Maxamum                   | Powder | 454           | 46    |        |        |               |             | 19    |
| Phenex 1                       | Powder | 400           | 96    | 9      | 10     | 7             | 9           |       |
| Phenex 2                       | Powder | 400           | 82    |        |        |               | 11          | 11    |
| Phenyl Free 1                  | Powder | 454           | 114   | 7      | 8      | 6             | 7           |       |
| Phenyl Free 2                  | Powder | 454           | 93    |        |        |               | 9           | 9     |
| Phenyl Free 2 HP               | Powder | 454           | 89    |        |        |               | 10          | 10    |
| Phenylade Essential Drink Mix  | Powder | 454           | 91    |        |        |               | 10          | 10    |
| PKU Periflex Early Years       | Powder | 400           | 90.1  | 9      | 10     | 7             | 10          |       |
| PKU Periflex Junior Plus Plain | Powder | 400           | 51.3  |        |        |               | 17          |       |
| PKU Periflex Junior Plus       | Powder | 400           | 50.3  |        |        |               | 18          |       |
| Flavored                       |        |               |       |        |        |               |             |       |
| Pro-Phree                      | Powder | 400           | 102   | 8      | 9      | 6             | 8           | 8     |

## Maximum monthly amount of metabolic formula authorized by Colorado WIC

J: WIC Common/Formula /Formula Guide/ 2016. Maximum monthly amount of metabolic formula authorized by Colorado WIC. 02.01.2017

| Formula                       | Form   | Size   | Yield |        |        | Age of partie | cipant             |       |
|-------------------------------|--------|--------|-------|--------|--------|---------------|--------------------|-------|
|                               |        | (gm)   | (oz)  | 0-3    | 4-5    | 6-11          | <b>12 months +</b> | Women |
|                               |        |        |       | months | months | months        |                    |       |
|                               |        |        |       |        | N      | umber of con  | ntainers           |       |
| ProViMin                      | Powder | 150    | 166   | 5      | 5      | 4             | 5                  | 5     |
| Propimex – 1                  | Powder | 400    | 96    | 9      | 10     | 7             | 9                  |       |
| Propimex – 2                  | Powder | 400    | 82    |        |        |               | 11                 | 11    |
| RCF                           | Conc,  | 13 oz  | 26    | 31     | 34     | 24            | 35                 | 35    |
|                               |        | 384 ml |       |        |        |               |                    |       |
| <b>TYR Anamix Early Years</b> | Powder | 400    | 90.1  | 9      | 10     | 7             | 10                 |       |
| Tyrex 1                       | Powder | 400    | 96    | 9      | 10     | 7             | 9                  |       |
| Tyrex 2                       | Powder | 400    | 82    |        |        |               | 11                 | 11    |
| TYROS 1                       | Powder | 454    | 114   | 7      | 8      | 6             | 7                  |       |
| TYROS 2                       | Powder | 454    | 93    |        |        |               | 9                  | 9     |
| XLeu Maxamaid                 | Powder | 454    | 74    |        |        |               | 12                 |       |
| XLeu Maxamum                  | Powder | 454    | 46    |        |        |               |                    | 19    |
| XLys XTry Maxamaid            | Powder | 454    | 74    |        |        |               | 12                 |       |
| XLys XTry Maxamum             | Powder | 454    | 46    |        |        |               |                    | 19    |
| XMet Maxamaid                 | Powder | 454    | 74    |        |        |               | 12                 |       |
| XMet Maxamum                  | Powder | 454    | 46    |        |        |               |                    | 19    |
| XMTVI Maxamaid                | Powder | 454    | 74    |        |        |               | 12                 |       |
| XMTVI Maxamum                 | Powder | 454    | 46    |        |        |               |                    | 19    |
| XPhe Maxamaid                 | Powder | 454    | 74    |        |        |               | 12                 |       |
| XPhe Maxamum                  | Powder | 454    | 46    |        |        |               |                    | 19    |
| XPhe XTyr Maxamaid            | Powder | 454    | 74    |        |        |               | 12                 |       |

#### eWIC

#### Ordering Instructions for Products Not on Retail Shelves for Local Agencies (Rev. 7/2016)

#### POLICY:

Local Agency WIC staff may special order infant formulas and WIC-eligible nutritionals when a formula is not locally available within the needed time frame, in the quantities needed, or is excessively priced. Orders must be submitted on a monthly basis; no more than one months' issuance of formula may be ordered at a time. All special order formula requests must be sent to the state office. Ward Road Pharmacy is the Colorado WIC Program's authorized retailer for formulas not available locally.

#### **PROCEDURE:**

#### Perform the following steps to special order formula from Ward Road Pharmacy:

- **1.** Ensure (within reason) that the formula is the correct issuance for that month and will be picked up by the endorser/participant during the valid benefit period.
- 2. Assign the correct food package and issue benefits to the family's PAN.
- **3.** Complete the <u>Special Formula Order Form</u> (see example on last page) for each formula requested and click "submit."
  - a. Enter the participants' first name and the PAN (eWIC card number).
  - b. Choose the formula type by clicking "standard," "specialty," or "metabolic."
  - c. From the drop down list of formulas, select the specific formula, ensuring the correct form (powder, concentrate, RTF), size, and flavor (if available). If a requested formula or flavor doesn't display, enter it in the "Other comments" field.
  - d. Indicate the order amount and the unit ("can," "case," or "6-pack").
  - e. Indicate the amount already in the clinic.
  - f. Enter the benefit start date and the appointment date (must be within the benefit date range).
  - g. Select the WIC clinic name from the drop down list. If the clinic name doesn't display, enter it in the "Other comments" field.
  - h. Enter any additional information in the "Other comments" field, such as clinic closure dates.
- 4. Draw a line through the formula name on the Family Food Benefits list and note "ordered from Ward Road Pharmacy." Instruct the family to not purchase the formula at another vendor; they will pick it up at the clinic. Schedule a time within the valid food benefit date for them to return to the clinic to pick up the formula.
- Submit subsequent month's orders about a week before the next appointment. Issue subsequent month benefits prior to the 10<sup>th</sup> day of the month to avoid proration of benefits.

#### Confirmation of orders:

Local staff ordering the formula will receive two emails: 1) Confirmation of submitted order; 2) email from Ward Road Pharmacy with the date the formula should arrive at the clinic. Email <u>CDPHE.WICFormula@state.co.us</u> if either confirmation is not received.

#### Order changes:

Email <u>CDPHE.WICFormula@state.co.us</u> to cancel an order or change quantities of a formula that has already been ordered.

Complete the Special Formula Order Form to order a different formula.

#### Formula pick-up confirmation

When the formula is picked up at the clinic, obtain the endorser's signature on the packing slip (from the Ward Road shipment box), record the date and save the form in a Ward Road order file. Signed packing slips may be destroyed 3 ½ years from the end of the applicable fiscal year.

#### When endorser/participant does not pick up the special formula

Make every effort to contact the endorser/participant to learn whether the formula will be picked up. If formula will not be picked up, learn why and document details in the participant's care plan.

1. If the formula is not issued to the participant for whom it was originally intended, the formula may be issued to another WIC participant, donated to a local hospital or destroyed. If reissue is preferred and a recipient is not identified within the local agency, email the Colorado WIC high risk counselor's google group (<u>cdphe\_wichrcounselors@state.co.us</u>) to see if another agency can use the formula. Include the name of the formula, amount and expiration date. If no response from other agencies, email the state office at <u>CDPHE.WICFormula@state.co.us</u>. Once a recipient is identified, follow the instructions below.

The original clinic:

- **a.** Emails the state office at <u>CDPHE.WICFormula@state.co.us</u> with the name, FID and clinic/agency of the new recipient.
- **b.** Works directly with the other clinic/agency RD to arrange transfer of the formula, which may be in person, by courier or by mail. Includes the Ward Road Pharmacy packing slip in the shipment.

The receiving clinic:

- **c.** Provides the formula to the new recipient within the participant's valid benefit period.
- **d.** Obtains the endorsers signature and date on the packing slip and keeps the packing slip in the Ward Road file.
- **e.** Notifies the state office Help Desk to remove the formula benefits from the participant's account for that month.
- **2.** If the formula is donated or disposed of and not issued to a participant, staff must document the disposition on the packing slip, sign, date and retain in the Ward Road order file.

| Formula                     | Form | Size    | Yield   | ld Maximum monthly formula amount Special order information |      |       |         | rder information |         |        |                                                        |
|-----------------------------|------|---------|---------|-------------------------------------------------------------|------|-------|---------|------------------|---------|--------|--------------------------------------------------------|
|                             |      |         |         | 0-3                                                         | 4-5  | 6-11  | 12 mo   | Women            | Units/  | Order  | Other instructions                                     |
|                             |      |         |         | mo                                                          | mo   | mo    | +       |                  | Case    | unit   |                                                        |
|                             |      |         |         |                                                             | N    | umber | of cans |                  |         |        |                                                        |
| Boost High Protein          | RTF  | 8 oz    | 216 oz  |                                                             |      |       |         | 4 cases          | 27      | Case   | Vanilla flavor only                                    |
|                             |      | 27-pk   |         |                                                             |      |       |         | (108)            |         |        | 12-pk & 6-pk of vanilla,                               |
|                             |      |         |         |                                                             |      |       |         |                  |         |        | chocolate & strawberry                                 |
|                             |      |         |         |                                                             |      |       |         |                  |         |        | often available in stores                              |
| <b>Boost Kid Essentials</b> | RTF  | 8 oz    | 216 oz  |                                                             |      |       | 4 cases |                  | 27      | Case   | Specify flavor: vanilla,                               |
| 1.5 cal                     |      | 27-pk   |         |                                                             |      |       | (108)   |                  |         |        | chocolate, strawberry                                  |
| <b>Boost Kid Essentials</b> | RTF  | 8 oz    | 216 oz  |                                                             |      |       | 4 cases |                  | 27      | Case   | Vanilla flavor only                                    |
| 1.5 cal with fiber          |      | 27-pk   |         |                                                             |      |       | (108)   |                  |         |        |                                                        |
| Bright Beginnings Soy       | RTF  | 8 oz    | 48 oz   |                                                             |      |       | 18      |                  | 18      | 6-pk   |                                                        |
| Pediatric Drink             |      | 6-pk    |         |                                                             |      |       | 6-pk    |                  |         |        |                                                        |
| Compleat Pediatric          | RTF  | 8.45 oz | 8.45 oz |                                                             |      |       | 107     |                  | 24      | Can    | Order by number of cans                                |
| Elecare Infant              | Pwd  | 14.1 oz | 95 oz   | 9                                                           | 10   | 7     | 9       |                  | 6       | Can    | Unflavored only                                        |
| Elecare Junior              | Pwd  | 14.1 oz | 62 oz   |                                                             |      |       | 14      |                  | 6       | Can    | Specify flavor: unflavored, vanilla, chocolate, banana |
| Enfagrow Toddler            | Pwd  | 20 oz   | 135 oz  |                                                             |      |       | 6       |                  | 4       | Can    |                                                        |
| Transitions Soy             |      |         |         |                                                             |      |       |         |                  |         |        |                                                        |
| Enfamil NeuroPro            | Pwd  | 12.8 oz | 82 oz   | 10                                                          | 11   | 8     | 11      |                  | 6       | Can    | Often available in local                               |
| EnfaCare                    |      |         |         |                                                             |      |       |         |                  |         |        | stores                                                 |
| Enfamil EnfaCare            | RTF  | 8 oz    | 48 oz   | 17                                                          | 19   | 13    | 18      |                  | 4       | 6-pk   | Often available in local                               |
|                             |      | 6-pk    |         | 6-pk                                                        | 6-pk | 6-pk  | 6-pk    |                  |         | _      | stores                                                 |
| Enfaport                    | RTF  | 6 oz    | 36 oz   | 23                                                          | 25   | 17    | 25      |                  | 24 cans | 6-pk   |                                                        |
|                             |      | 6-pk    |         | 6-pk                                                        | 6-pk | 6-pk  | 6-pk    |                  |         |        |                                                        |
| Ensure                      | RTF  | 8 oz    | 48 oz   |                                                             |      |       |         | 18 6-pk          | 24 cans | 6-pk   | Often available at local stores.                       |
|                             |      | 6-pk    |         |                                                             |      |       |         | (108)            |         |        | Specify flavor: vanilla, dark                          |
|                             |      |         |         |                                                             |      |       |         |                  |         |        | strawberries & cream, butter                           |
|                             |      |         |         |                                                             |      |       |         |                  |         |        | pecan, coffee latte                                    |
| Ensure Plus                 | RTF  | 8 oz    | 48 oz   |                                                             |      |       |         | 18 6-pk          | 24 cans | 6-pk   | Often available at local stores.                       |
|                             |      | 6-pk    |         |                                                             |      |       |         | (108)            |         |        | Specify flavor: vanilla,<br>chocolate, dark chocolate  |
|                             |      |         |         |                                                             |      |       |         |                  |         |        | strawberry, butter pecan                               |
| Human Milk Fortifier        | Pwd  | 50-pkt  | 93 oz   | 9                                                           | 10   | 7     |         |                  | 4 ctns  | 50-pkt |                                                        |
| (Similac)                   |      | ctn     |         |                                                             |      |       |         |                  |         | ctn    |                                                        |

## Ward Road Pharmacy Ordering Guide

J: WIC Common/Formula /Ward Road/Ward Road Pharmacy Ordering Guide. 01.01.2019

| Formula                           | Form  | Size          | Yield       | Max | kimum r | nonthly | formula          | amount |        | Special order information |                                                                                                    |  |
|-----------------------------------|-------|---------------|-------------|-----|---------|---------|------------------|--------|--------|---------------------------|----------------------------------------------------------------------------------------------------|--|
|                                   |       |               |             | 0-3 | 4-5     | 6-11    | 12 mo            | Women  | Units/ | Order                     | Other instructions                                                                                                    |  |
|                                   |       |               |             | mo  | mo      | mo      | +                |        | Case   | unit                      |                                                                                                    |  |
|                                   |       |               |             |     | N       | umber   | of cans          |        |        |                           |                                                                                                    |  |
| Neocate Infant                    | Pwd   | 14.1 oz       | 97 oz       | 8   | 9       | 7       | 9                |        | 4      | Can                       |                                                                                                    |  |
| Neocate Syneo Infant              | Pwd   | 14.1 oz       | 95 oz       | 9   | 10      | 7       | 9                |        | 4      | Can                       |                                                                                                    |  |
| Neocate Junior                    | Pwd   | 14 oz         | 64 oz       |     |         |         | 14               |        | 4      | Can                       | Specify flavor: unflavored,<br>tropical fruit, chocolate                                                                  |  |
| Neocate Junior with<br>Prebiotics | Pwd   | 14 oz         | 60-63<br>oz |     |         |         | 14               |        | 4      | Can                       | Specify flavor: unflavored, vanilla, strawberry                                                                           |  |
| Neocate Splash                    | RTF   | 8 oz<br>27-pk | 216 oz      |     |         |         | 4 cases (108)    |        | 27     | Case                      | Unflavored, tropical fruit, orange-pineapple, grape                                                                       |  |
| Nutramigen                        | Conc. | 13 oz         | 26 oz       | 31  | 34      | 24      | 35               |        | 12     | Can                       | Often available in local stores                                                                                           |  |
| Nutramigen                        | RTF   | 32 oz         | 32 oz       | 26  | 28      | 20      | 28               |        | 6      | Can                       | Often available in local stores                                                                                           |  |
| Nutramigen with<br>Enflora LGG    | Pwd   | 12.6 oz       | 87 oz       | 10  | 11      | 8       | 10               |        | 6      | Can                       | Often available in local stores                                                                                           |  |
| Nutren 1.0                        | RTF   | 8.45 oz       | 8.45 oz     |     |         |         |                  | 107    | 24     | Can                       | Vanilla flavor only                                                                                                    |  |
| Nutren 1.0 with fiber             | RTF   | 8.45 oz       | 8.45 oz     |     |         |         |                  | 107    | 24     | Can                       | Vanilla flavor only                                                                                                    |  |
| Nutren 1.5                        | RTF   | 8.45 oz       | 8.45 oz     |     |         |         |                  | 107    | 24     | Can                       | Vanilla flavor only                                                                                                    |  |
| Nutren 2.0                        | RTF   | 8.45 oz       | 8.45 oz     |     |         |         |                  | 107    | 24     | Can                       | Vanilla flavor only                                                                                                    |  |
| Nutren Jr.                        | RTF   | 8.45 oz       | 8.45 oz     |     |         |         | 107              |        | 24     | Can                       | Vanilla flavor only                                                                                                    |  |
| Nutren Jr. with Prebio<br>fiber   | RTF   | 8.45 oz       | 8.45 oz     |     |         |         | 107              |        | 24     | Can                       | Vanilla flavor only                                                                                                    |  |
| Osmolite 1 cal                    | RTF   | 8 oz          | 8 oz        |     |         |         |                  | 113    | 24     | Can                       |                                                                                                    |  |
| PediaSure                         | RTF   | 8 oz<br>6-pk  | 48 oz       |     |         |         | 18 6-pk<br>(108) |        | 4      | 6-pk                      | Often available at local<br>stores. Specify flavor:<br>vanilla, chocolate,<br>strawberry, banana cream,<br>berry, s'mores |  |
| PediaSure with fiber              | RTF   | 8 oz<br>6-pk  | 48 oz       |     |         |         | 18 6-pk<br>(108) |        | 4      | 6-pk                      | Often available at local stores. Vanilla & strawberry                                                                     |  |

J: WIC Common/Formula /Ward Road/Ward Road Pharmacy Ordering Guide. 01.01.2019

| Formula                                   | Form | Size    | Yield   | Max | kimum 1 | nonthly | formula | amount | Special order information |       |                                                 |
|-------------------------------------------|------|---------|---------|-----|---------|---------|---------|--------|---------------------------|-------|-------------------------------------------------|
|                                           |      |         |         | 0-3 | 4-5     | 6-11    | 12 mo   | Women  | Units/                    | Order | Other instructions                              |
|                                           |      |         |         | mo  | mo      | mo      | +       |        | Case                      | unit  |                                                 |
|                                           |      |         |         |     | N       | umber   | of cans |        |                           |       |                                                 |
| PediaSure Enteral                         | RTF  | 8 oz    | 8 oz    |     |         |         | 108     |        | 24                        | Can   | Vanilla flavor only                             |
| PediaSure Enteral<br>with fiber and ScFOS | RTF  | 8 oz    | 8 oz    |     |         |         | 108     |        | 24                        | Can   | Vanilla flavor only                             |
| PediaSure 1.5 cal                         | RTF  | 8 oz    | 8 oz    |     |         |         | 108     |        | 24                        | Can   | Vanilla flavor only                             |
| PediaSure 1.5 cal with fiber              | RTF  | 8 oz    | 8 oz    |     |         |         | 108     |        | 24                        | Can   | Vanilla flavor only                             |
| Peptamen                                  | RTF  | 8.45 oz | 8.45 oz |     |         |         |         | 107    | 24                        | Can   | Specify flavor: unflavored, vanilla             |
| Peptamen with Prebio fiber                | RTF  | 8.45 oz | 8.45 oz |     |         |         |         | 107    | 24                        | Can   | Vanilla flavor only                             |
| Peptamen Jr.                              | RTF  | 8.45 oz | 8.45 oz |     |         |         | 107     |        | 24                        | Can   | Specify flavor: unflavored, vanilla, strawberry |
| Peptamen Jr. with<br>Prebio fiber         | RTF  | 8.45 oz | 8.45 oz |     |         |         | 107     |        | 24                        | Can   | Vanilla flavor only                             |
| Portagen                                  | Pwd  | 14.4 oz | 64 oz   |     |         |         | 14      | 14     | 6                         | Can   |                                                 |
| Pregestimil                               | Pwd  | 16 oz   | 112 oz  | 7   | 8       | 6       | 8       |        | 6                         | Can   | Often available in local stores                 |
| PurAmino                                  | Pwd  | 14.1 oz | 98 oz   | 8   | 9       | 7       | 9       |        | 4                         | Can   |                                                 |
| Similac Alimentum                         | Pwd  | 12.1 oz | 87 oz   | 10  | 11      | 8       | 10      |        | 6                         | Can   | Often available in local stores                 |
| Similac Alimentum                         | RTF  | 32 oz   | 32 oz   | 26  | 28      | 20      | 28      |        | 12                        | Can   | Often available in local stores                 |
| Similac NeoSure                           | Pwd  | 13.1 oz | 87 oz   | 10  | 11      | 8       | 10      |        | 6                         | Can   | Often available in local stores                 |
| Similac NeoSure                           | RTF  | 32 oz   | 32 oz   | 26  | 28      | 20      |         |        | 12                        | Can   | Often available in local stores                 |
| Similac PM 60/40                          | Pwd  | 14.1 oz | 102 oz  | 8   | 9       | 6       | 8       |        | 6                         | Can   |                                                 |

| Formula           | Form | Size    | Yield   | Max | kimum 1 | nonthly | formula                | amount          |             | Special order information |                    |  |
|-------------------|------|---------|---------|-----|---------|---------|------------------------|-----------------|-------------|---------------------------|--------------------|--|
|                   |      |         |         | 0-3 | 4-5     | 6-11    | 12 mo                  | Women           | Units/      | Order                     | Other instructions |  |
|                   |      |         |         | mo  | mo      | mo      | +                      |                 | Case        | unit                      |                    |  |
|                   |      |         |         |     | Ν       | umber   | of cans                |                 |             |                           |                    |  |
| Tolerex           | Pwd  | 2.82 oz | 300 ml  |     |         |         |                        | 14 cartons      | 6/carton    | Carton                    |                    |  |
|                   |      | pkts    | (10.144 |     |         |         |                        | of 6            | 10          |                           |                    |  |
|                   |      |         | oz)     |     |         |         |                        | pkts/ctfl       | ctn/case    |                           |                    |  |
| Vivonex Pediatric | Pwd  | 1.7-oz  | 250 ml  |     |         |         | 17                     |                 | 6 pkt/      | Carton                    |                    |  |
|                   |      | pkts    | (8.45   |     |         |         | cartons                |                 | carton      |                           |                    |  |
|                   |      |         | oz)     |     |         |         | or o (1.7-<br>oz) pkts |                 |             |                           |                    |  |
| Vivonex T.E.N.    | Pwd  | 2.84 oz | 300 ml  |     |         |         |                        | 8 cartons       | 10 pkg/ctn  | Carton                    |                    |  |
|                   |      | pkts    | (10.144 |     |         |         |                        | of 10           | 60 ctn/case |                           |                    |  |
|                   |      |         | oz)     |     |         |         |                        | pkts/carto<br>n |             |                           |                    |  |

Note: If product is available in both flavored and unflavored and no flavor is specified, product will be ordered as unflavored.

01.01.2019

## **Contract Infant Formula Ranges**

|             |                            |          |       |        | 1        |          |           |
|-------------|----------------------------|----------|-------|--------|----------|----------|-----------|
|             | Formula                    | Can size | Yield | < 1 mo | 1 – 3 mo | 4 – 5 mo | 6 – 11 mo |
|             | Powder                     | oz       | oz    |        |          |          |           |
|             | Enfamil AR                 | 12.9     | 91    | 0      | 1-4      | 1-5      | 1-4       |
| e           | Enfamil Gentlease          | 12.4     | 90    | 0      | 1-4      | 1-5      | 1-4       |
| ц           | Enfamil Infant             | 12.5     | 90    | 0      | 1-4      | 1-5      | 1-4       |
| a<br>ا      | Enfamil ProSobee           | 12.9     | 93    | 0      | 1-4      | 1-5      | 1-4       |
| <u> </u>    | Enfamil Reguline           | 12.4     | 90    | 0      | 1-4      | 1-5      | 1-4       |
| E           | Concentrate                |          |       |        |          |          |           |
| Ľ.          | Enfamil Infant             | 13       | 26    | 0      | 1-14     | 1 – 17   | 1 – 12    |
| В           | Enfamil ProSobee           | 13       | 26    | 0      | 1-14     | 1 – 17   | 1 – 12    |
| <u>&gt;</u> | Ready-to-Feed 32-oz        |          |       |        |          |          |           |
| a           | Enfamil Infant             | 32       | 32    | 0      | 1 – 12   | 1-14     | 1 - 10    |
| Ē           | Ready-to-Feed 8-oz 6-Packs |          |       |        |          |          |           |
| a           | Enfamil AR                 | 8 (6-pk) | 48    | 0      | 1-8      | 1-9      | 1-7       |
|             | Enfamil Gentlease *        | 8 (6-pk) | 48    | 0      | 1-8      | 1-9      | 1-7       |
|             | Enfamil Infant *           | 8 (6-pk) | 48    | 0      | 1-8      | 1-9      | 1-7       |
|             | Enfamil ProSobee           | 8 (6-pk) | 48    | 0      | 1-8      | 1-9      | 1-7       |

|             | Formula                    | Can size | Yield | < 1 mo | 1 – 3 mo | 4 – 5 mo | 6 – 11 mo |
|-------------|----------------------------|----------|-------|--------|----------|----------|-----------|
|             | Powder                     | OZ       | OZ    |        |          |          |           |
| 9           | Enfamil AR                 | 12.9     | 91    | 1-9    | 5 –9     | 6 – 10   | 5 – 7     |
| Ē           | Enfamil Gentlease          | 12.4     | 90    | 1-9    | 5 –9     | 6 – 10   | 5 – 7     |
| a a         | Enfamil Infant             | 12.5     | 90    | 1-9    | 5 –9     | 6 – 10   | 5 – 7     |
| Ţ.          | Enfamil ProSobee           | 12.9     | 93    | 1-9    | 5 –9     | 6 - 10   | 5 – 7     |
| 0           | Enfamil Reguline           | 12.4     | 90    | 1-9    | 5 –9     | 6 - 10   | 5 – 7     |
| rt –        | Concentrate                |          |       |        |          |          |           |
| ୍ର          | Enfamil Infant             | 13       | 26    | 1-31   | 15 – 31  | 18 – 34  | 13 – 24   |
| Ľ           | Enfamil ProSobee           | 13       | 26    | 1-31   | 15 – 31  | 18 – 34  | 13 – 24   |
| В           | Ready-to-Feed              |          |       |        |          |          |           |
| <u>&gt;</u> | Enfamil Infant             | 32       | 32    | 1 – 26 | 13 – 26  | 15 – 28  | 11 – 20   |
| a           | Ready-to-Feed 8-oz 6-Packs |          |       |        |          |          |           |
| Ē           | Enfamil AR                 | 8 (6-pk) | 48    | 1 – 17 | 9 – 17   | 10 – 19  | 8 - 13    |
| a           | Enfamil Gentlease *        | 8 (6-pk) | 48    | 1 – 17 | 9 – 17   | 10 – 19  | 8-13      |
|             | Enfamil Infant *           | 8 (6-pk) | 48    | 1 – 17 | 9 – 17   | 10 - 19  | 8 - 13    |
|             | Enfamil ProSobee           | 8 (6-pk) | 48    | 1 – 17 | 9 – 17   | 10 - 19  | 8 - 13    |

|            | Formula                    | Can size | Yield | < 1 mo | 1 – 3 mo | 4 – 5 mo | 6 – 11 mo |
|------------|----------------------------|----------|-------|--------|----------|----------|-----------|
|            | Powder                     | oz       | OZ    |        |          |          |           |
|            | Enfamil AR                 | 12.9     | 91    | 9      | 9        | 10       | 7         |
| -          | Enfamil Gentlease          | 12.4     | 90    | 9      | 9        | 10       | 7         |
| ec         | Enfamil Infant             | 12.5     | 90    | 9      | 9        | 10       | 7         |
| ц.         | Enfamil ProSobee           | 12.9     | 93    | 9      | 9        | 10       | 7         |
| a          | Enfamil Reguline           | 12.4     | 90    | 9      | 9        | 10       | 7         |
| חנ         | Concentrate                |          |       |        |          |          |           |
| L L        | Enfamil Infant             | 13       | 26    | 31     | 31       | 34       | 24        |
| ō          | Enfamil ProSobee           | 13       | 26    | 31     | 31       | 34       | 24        |
| L<br>      | Ready-to-Feed              |          |       |        |          |          |           |
| l <b>í</b> | Enfamil Infant             | 32       | 32    | 26     | 26       | 28       | 20        |
| , <u>,</u> | Ready-to-Feed 8-oz 6-Packs |          |       |        |          |          |           |
|            | Enfamil AR                 | 8 (6-pk) | 48    | 17     | 17       | 19       | 13        |
|            | Enfamil Gentlease*         | 8 (6-pk) | 48    | 17     | 17       | 19       | 13        |
|            | Enfamil Infant*            | 8 (6-pk) | 48    | 17     | 17       | 19       | 13        |
|            | Enfamil ProSobee           | 8 (6-pk) | 48    | 17     | 17       | 19       | 13        |

\*to be discontinued July, 2018

06.01.2018

## **Exempt Infant Formula Ranges**

|                | Formula                   | Can size | Yield | < 1 mo | 1 – 3 mo | 4 – 5 mo | 6 – 11 mo |
|----------------|---------------------------|----------|-------|--------|----------|----------|-----------|
|                | Powder                    | OZ       | oz    |        |          |          |           |
|                | Elecare Infant            | 14.1     | 95    | 0      | 1-4      | 1-5      | 1-4       |
|                | Enfamil EnfaCare          | 12.8     | 82    | 0      | 1-5      | 1-6      | 1-4       |
| <del>(</del> ) | Neocate Infant            | 14.1     | 97    | 0      | 1-4      | 1-5      | 1-3       |
| <u>ത</u>       | Neocate Syneo Infant      | 14.1     | 95    | 0      | 1-4      | 1-5      | 1-4       |
| an             | Nutramigen w/ Enflora LGG | 12.6     | 87    | 0      | 1-5      | 1-6      | 1-4       |
| Ä              | Pregestimil               | 16.0     | 112   | 0      | 1-3      | 1-4      | 1-3       |
| 2              | PurAmino                  | 14.1     | 98    | 0      | 1-4      | 1-5      | 1-3       |
| Ξ              | Similac Alimentum         | 12.1     | 87    | 0      | 1-5      | 1-6      | 1-4       |
| Ë              | Similac NeoSure           | 13.1     | 87    | 0      | 1-5      | 1-6      | 1-4       |
| >              | Similac PM 60/40          | 14.1     | 102   | 0      | 1-4      | 1-5      | 1-3       |
| É              | Concentrate               |          |       |        |          |          |           |
| tia            | Nutramigen                | 13       | 26    | 0      | 1 - 14   | 1 – 17   | 1 – 12    |
|                | Ready-to-Feed             |          |       |        |          |          |           |
| Ä              | Enfamil EnfaCare          | 8 (6-pk) | 48    | 0      | 1-8      | 1-9      | 1-7       |
|                | Enfaport                  | 6 (6-pk) | 36    | 0      | 1 - 10   | 1 – 13   | 1-9       |
|                | Nutramigen                | 32       | 32    | 0      | 1 – 12   | 1-14     | 1 - 10    |
|                | Similac Alimentum         | 32       | 32    | 0      | 1 – 12   | 1-14     | 1-10      |
|                | Similac NeoSure           | 32       | 32    | 0      | 1-12     | 1-14     | 1 - 10    |

|        | Formula                   | Can size | Yield | < 1 mo | 1 – 3 mo | 4 – 5 mo | 6 – 11 mo |
|--------|---------------------------|----------|-------|--------|----------|----------|-----------|
| (ə     | Powder                    | OZ       | oz    |        |          |          |           |
|        | Elecare Infant            | 14.1     | 95    | 1-9    | 5 – 9    | 6 – 10   | 5 – 7     |
|        | Enfamil EnfaCare          | 12.8     | 82    | 1 - 10 | 6 - 10   | 7 – 11   | 5 – 8     |
| ğ      | Neocate Infant            | 14.1     | 97    | 1-8    | 5 – 8    | 6 – 9    | 4 – 7     |
| ar     | Neocate Syneo Infant      | 14.1     | 95    | 1-9    | 5 – 9    | 6 – 10   | 5 – 7     |
| Ř      | Nutramigen w/ Enflora LGG | 12.6     | 87    | 1 - 10 | 6 - 10   | 7 – 11   | 5 – 8     |
| of     | Pregestimil               | 16.0     | 112   | 1-7    | 4 – 7    | 5 – 8    | 4 - 6     |
| Ľ.     | PurAmino                  | 14.1     | 98    | 1-8    | 5 – 8    | 6 – 9    | 4 –7      |
| no     | Similac Alimentum         | 12.1     | 87    | 1 - 10 | 6 - 10   | 7 – 11   | 5 – 8     |
| Ľ      | Similac NeoSure           | 13.1     | 87    | 1 - 10 | 6 - 10   | 7 – 11   | 5 – 8     |
| Ц<br>Н | Similac PM 60/40          | 14.1     | 102   | 1-8    | 5-8      | 6 – 9    | 4 - 6     |
| 2      | Concentrate               |          |       |        |          |          |           |
| É      | Nutramigen                | 13       | 26    | 1-31   | 15 – 31  | 18 – 34  | 13 – 24   |
| i.     | Ready-to-Feed             |          |       |        |          |          |           |
| L<br>L | Enfamil EnfaCare          | 8 (6-pk) | 48    | 1 – 17 | 9 - 17   | 10 – 17  | 8 – 17    |
| ed     | Enfaport                  | 6 (6-pk) | 36    | 1 – 23 | 13 – 23  | 14 – 23  | 10 – 23   |
|        | Nutramigen                | 32       | 32    | 1 – 26 | 13 – 26  | 15 – 28  | 11 -20    |
|        | Similac Alimentum         | 32       | 32    | 1 – 26 | 13 – 26  | 15 – 28  | 11 – 20   |
|        | Similac NeoSure           | 32       | 32    | 1 – 26 | 13 – 26  | 15 – 28  | 11 – 20   |

|             | Formula                   | Can size | Yield | < 1 mo | 1 – 3 mo | 4 – 5 mo | 6 – 11 mo |
|-------------|---------------------------|----------|-------|--------|----------|----------|-----------|
|             | Powder                    | OZ       | OZ    |        |          |          |           |
|             | Elecare Infant            | 14.1     | 95    | 9      | 9        | 10       | 7         |
|             | Enfamil EnfaCare          | 12.8     | 82    | 10     | 10       | 11       | 8         |
|             | Neocate Infant            | 14.1     | 97    | 8      | 8        | 9        | 7         |
| р           | Neocate Syneo Infant      | 14.1     | 95    | 9      | 9        | 10       | 7         |
| Бе          | Nutramigen w/ Enflora LGG | 12.6     | 87    | 10     | 10       | 11       | 8         |
| a           | Pregestimil               | 16.0     | 112   | 7      | 7        | 8        | 6         |
| n           | PurAmino                  | 14.1     | 98    | 8      | 8        | 9        | 7         |
| Ē           | Similac Alimentum         | 12.1     | 87    | 10     | 10       | 11       | 8         |
| L           | Similac NeoSure           | 13.1     | 87    | 10     | 10       | 11       | 8         |
| Fc          | Similac PM 60/40          | 14.1     | 102   | 8      | 8        | 9        | 6         |
| <u>&gt;</u> | Concentrate               |          |       |        |          |          |           |
| n           | Nutramigen                | 13       | 26    | 31     | 31       | 34       | 24        |
| ц,          | Ready-to-Feed             |          |       |        |          |          |           |
|             | Enfamil EnfaCare          | 8 (6-pk) | 48    | 17     | 17       | 19       | 13        |
|             | Enfaport                  | 6 (6-pk) | 36    | 23     | 23       | 25       | 17        |
|             | Nutramigen                | 32       | 32    | 26     | 26       | 28       | 20        |
|             | Similac Alimentum         | 32       | 32    | 26     | 26       | 28       | 20        |
|             | Similac NeoSure           | 32       | 32    | 26     | 26       | 28       | 20        |

### Guidelines for Providing Supplemental Formula To Non-Exclusively Breastfed Infants:

Staff carefully determine with mothers the amount of formula the food package shall contain for the non-exclusively breastfed infant. When possible staff should provide the minimum amount of formula needed and issue powder (not concentrate) formula.

|                                                                | Number of cans powder formula                                                                 |                                                                                             |                                                   |             |  |
|----------------------------------------------------------------|-----------------------------------------------------------------------------------------------|---------------------------------------------------------------------------------------------|---------------------------------------------------|-------------|--|
| Breastfed<br>Infant's<br>Average<br>Daily<br>Formula<br>Intake | Enfamil EnfaCare<br>Nutramigen with<br>Enflora LGG<br>Similac<br>Alimentum<br>Similac NeoSure | EleCare Infant<br>Enfamil Infant<br>Gentlease<br>Prosobee<br>Enfamil AR<br>Enfamil Reguline | Neocate Infant<br>PurAmino<br>Similac PM<br>60/40 | Pregestimil |  |
| 1-3 ounces                                                     | 1                                                                                             | 1                                                                                           | 1                                                 | 1           |  |
| 4 ounces                                                       | 2                                                                                             | 2                                                                                           | 2                                                 | 1           |  |
| 5-6 ounces                                                     | 2                                                                                             | 2                                                                                           | 2                                                 | 2           |  |
| 7 ounces                                                       | 3                                                                                             | 2                                                                                           | 2                                                 | 2           |  |
| 8 ounces                                                       | 3                                                                                             | 3                                                                                           | 3                                                 | 2           |  |
| 9 ounces                                                       | 3                                                                                             | 3                                                                                           | 3                                                 | 3 * #       |  |
| 10 ounces                                                      | 4 #                                                                                           | 3                                                                                           | 3                                                 | 3           |  |
| 11-12 ounces                                                   | 4                                                                                             | 4 * #                                                                                       | 4 * #                                             | 3           |  |
| 13 ounces                                                      | 5 *                                                                                           | 4                                                                                           | 4                                                 | 4 +         |  |
| 14-15 ounces                                                   | 5                                                                                             | 5 +                                                                                         | 5 +                                               | 4           |  |
| 16-17 ounces                                                   | 6 +                                                                                           | 5                                                                                           | 5                                                 | 5           |  |
| 18-19 ounces                                                   | 6                                                                                             | 6                                                                                           | 6                                                 | 5           |  |
| 20 ounces                                                      | 7                                                                                             | 6                                                                                           | 6                                                 | 6           |  |
| 21 ounces                                                      | 7                                                                                             | 7                                                                                           | 6                                                 | 6           |  |
| 22 ounces                                                      | 8                                                                                             | 7                                                                                           | 7                                                 | 6           |  |
| 23 ounces                                                      | 8                                                                                             | 8                                                                                           | 7                                                 | 7           |  |
| 24 ounces                                                      | 9                                                                                             | 8                                                                                           | 7                                                 | 7           |  |
| 25-26 ounces                                                   | 9                                                                                             | 9                                                                                           | 8                                                 | 7           |  |
| 27 ounces                                                      | 10                                                                                            | 9                                                                                           | 8                                                 | 8           |  |
| 28 ounces or                                                   | 11                                                                                            | 10                                                                                          | 9                                                 | 8           |  |
| more                                                           |                                                                                               |                                                                                             |                                                   |             |  |

\* Maximum "in range" formula for 1-3 month olds

+ Maximum "in range" formula for 4-5 month olds

# Maximum "in range" formula for 6-11 month olds

10.30.2016

# **Nutrition Risk Factors**

## Nutrition Risk Factors PREGNANT WOMAN

System Assigned (S): Compass assigns based on anthropometric, blood values, and/or dates entered in system.

Úser Assigned (U): User assigns by checking a box or radio button, or by assigning on the Risk panel.

| Compass<br>Code | Name/Definition                                                                                                    | Priority | Risk | User or<br>System<br>Assigned |
|-----------------|----------------------------------------------------------------------------------------------------|----------|------|-------------------------------|
| 101             | Underweight -<br>Prepregnancy Body Mass Index (BMI) <18.5                                                                                                    | 1        | L    | S                             |
| 111             | Overweight -<br>Prepregnancy Body Mass Index (BMI) >25.0                                                                                                    | 1        | L    | S                             |
| 131             | <ul> <li>Assign when weight plots, at any point, beneath the bottom line of the appropriate weight gain range for her respective prepregnancy weight category.</li> <li>Assign when weight gain in the 2<sup>nd</sup> or 3<sup>rd</sup> trimester (14 - 40 weeks gestation) is lower than the following recommendations for her respective prepregnancy weight category:</li> </ul>                                                                                                    | 1        | Н    | U                             |
|                 | PrepregnancyTotal WeightWeightBMIClassification                                                                                                    |          |      |                               |
|                 | Underweight<18.5<1 ID/Week<4 IDS/monthNormal $18.5 - 24.9$ <0.8 Ib/week                                                                                                    |          |      |                               |
| 133             | High Maternal Weight Gain -<br>At any point in a singleton pregnancy, weight plots at<br>any point above the top line of the appropriate weight<br>gain range for her respective prepregnancy weight<br>category.<br>Note: Singleton pregnancy only                                                                                                    | 1        | Н    | U                             |
| 201             | Low Hematocrit/Low Hemoglobin -<br>Hemoglobin value below those listed in <i>Hemoglobin</i><br>Levels Indicating NRF #201 table.                                                                                                    | 1        | L    | S                             |
| 201B            | Severely Low Hematocrit/Hemoglobin -<br>Hemoglobin value low enough to necessitate a medical<br>referral as listed in the Standards for Severely Low<br>Hemoglobin-NRF201b-High Risk Condition table.                                                                                                    | 1        | н    | U                             |
| 211             | Elevated Blood Lead Levels -<br>Blood lead level of $\geq$ 5 micrograms/deciliter within the<br>past twelve months.                                                                                                    | 1        | Н    | S                             |
| 300<br>Series   | Medical Conditions<br>*See Clinical/Health/Medical Conditions List for<br>definitions, codes, and risk level (high or low).                                                                                                    | 1        | L/H  | U                             |
| 401             | Failure to Meet Dietary Guidelines for Americans<br>Pregnant woman who meets the income, categorical,<br>and residency eligibility requirements may be presumed<br>to be at nutritional risk based on failure to meet Dietary<br>Guidelines for Americans. Based on an individual's<br>estimated energy needs, this risk criterion is defined as<br>consuming fewer than the recommended number of<br>servings from one or more of the basic food groups<br>(grains, fruits, vegetables, milk products, and meat or<br>beans). | 4        | L    | U                             |

## Nutrition Risk Factors PREGNANT WOMAN

|                 | Note: Assign 401 to a pregnant woman when a complete nutrition assessment (to include NRF 427) has been performed and for whom no other risk(s) are identified.                                                                                                    |          |      |                               |
|-----------------|----------------------------------------------------------------------------------------------------|----------|------|-------------------------------|
| Compass<br>Code | Name/Definition                                                                                                    | Priority | Risk | User or<br>System<br>Assigned |
| 427             | <b>INAPPROPRIATE NUTRITION PRACTICES FORWOMEN:</b><br>Routine nutrition practices that may result in impaired<br>nutrient status, disease, or health problems. These<br>practices, with examples, are outlined below:                                                                                                    | 4        | L    | U                             |
| 427A            | Consuming dietary supplements with potentially<br>harmful consequences -<br>Examples of dietary supplements which when ingested in<br>excess of recommended dosages, may be toxic or have<br>harmful consequences:<br>Single or multiple vitamins;<br>Mineral supplements; and<br>Herbal or botanical supplements/remedies/teas.                            | 4        | L    | U                             |
| 427B            | Consuming a diet very low in calories and/or essential<br>nutrients; or impaired caloric intake or absorption of<br>essential nutrients following bariatric surgery -<br>Examples are:<br>> Strict vegan diet;<br>> Low-carbohydrate, high-protein diet;<br>> Macrobiotic diet; and<br>> Any other diet restricting calories and/or essential<br>nutrients. | 4        | L    | U                             |
| 427C            | Compulsively ingesting non-food items (pica) -<br>Examples of non-food items are:<br>Ashes;<br>Baking soda;<br>Burnt matches;<br>Carpet fibers;<br>Chalk;<br>Cigarettes;<br>Chalk;<br>Clay;<br>Dust;<br>Large quantities of ice and/or freezer frost;<br>Paint chips;<br>Soil; and<br>Starch (laundry or cornstarch).                                       | 4        | L    | U                             |
| 427D            | Inadequate vitamin/mineral supplementation<br>recognized as essential by national public health policy<br>-<br>Examples are:<br>► Consumption of < 27 mg of iron as a supplement daily.<br>► Consumption < 150 µg of supplemental iodine per day.                                                                                                    | 4        | L    | U                             |
# Nutrition Risk Factors PREGNANT WOMAN

| Compass<br>Code | Name/Definition                                                                                                    | Priority | Risk | User or<br>System<br>Assigned |
|-----------------|----------------------------------------------------------------------------------------------------|----------|------|-------------------------------|
| 427E            | <ul> <li>Pregnant woman ingesting foods that could be contaminated with pathogenic microorganisms - Examples of potentially harmful foods are:</li> <li>Raw fish or shellfish, including oysters, clams, mussels, and scallops;</li> <li>Refrigerated smoked seafood, unless it is an ingredient in a cooked dish, such as a casserole;</li> <li>Raw or undercooked meat or poultry;</li> <li>Hot dogs, luncheon meats (cold cuts), fermented and dry sausage and other deli-style meat or poultry products unless reheated until steaming hot;</li> <li>Refrigerated pâté or meat spreads;</li> <li>Unpasteurized milk or foods containing unpasteurized milk;</li> <li>Soft cheeses such as feta, Brie, Camembert, blueveined cheeses and Mexican style cheese such as queso blanco, queso fresco, or Panela unless labeled as made with pasteurized milk;</li> <li>Raw or undercooked eggs or foods containing raw or lightly cooked eggs including certain salad dressings, cookie and cake batters, sauces, and beverages such as unpasteurized eggnog;</li> <li>Raw sprouts (alfalfa, clover, and radish); or</li> <li>Unpasteurized fruit or vegetable juices.</li> </ul> | 4        | L    | U                             |
| 501             | Possibility of Regression in Nutritional Status -<br>A participant who has previously been certified eligible<br>for the Program may be considered to be at nutritional<br>risk in the next certification period if the Competent<br>WIC Authority (CWA) determines there is a possibility<br>of regression in nutritional status without the benefits<br>that the WIC Program provides.<br>Note: Regression cannot be assigned to a participant<br>two certification periods in a row and may only be<br>used once after the initial certification.                                                                                                    | 4        | L    | U                             |
| 502             | Transfer of Certification –<br>Person with current valid Verification of Certification<br>(VOC) document from another State or local agency.<br>The VOC is valid until the certification period expires<br>and shall be accepted as proof of eligibility for<br>program benefits.                                                                                                    | N/A      | L    | S                             |
| 601             | Breastfeeding Mother of Infant at Nutritional Risk -<br>A breastfeeding woman whose breastfed infant has<br>been determined to be at nutritional risk.                                                                                                    |          |      |                               |
| 601A            | Priority 1 mother                                                                                                    | 1        | 1    | 11                            |
| 601B            | Priority 2 mother                                                                                                    | 2        |      | U                             |
| 601D            | Priority 4 mother                                                                                                    | 4        |      | U                             |
|                 | Note: Mother must be the same priority as at-risk infant                                                                                                    |          |      |                               |
| 602             | Breastfeeding Complications or Potential<br>Complications-<br>A breastfeeding woman with any of the following<br>complications or potential complications for                                                                                                    |          |      |                               |

# Nutrition Risk Factors PREGNANT WOMAN

|      | breastfeeding:                                                                                                    |   |   |   |
|------|----------------------------------------------------------------------------------------------------|---|---|---|
| 6024 | Severe breast engangement                                                                                                    | 1 | Ц |   |
| (02A |                                                                                                    | 1 |   | 0 |
| 602B | ► recurrent plugged ducts                                                                                                    |   | н | U |
| 602C | mastitis (fever or flu-like symptoms with localized<br>breast tenderness)                                                                                                    | 1 | Н | U |
| 602D | ► flat or inverted nipples                                                                                                    | 1 | Н | U |
| 602E | ► cracked, bleeding, or severely sore nipples                                                                                                    | 1 | Н | U |
| 602F | ► age 40 years or older                                                                                                    | 1 | L | U |
| 602G | ► failure of milk to come in by 4 days postpartum                                                                                                    | 1 | Н | U |
| 602H | tandem nursing (breastfeeding two siblings who are<br>not twins).                                                                                                    | 1 | Н | U |
|      | Note: High Risk must be seen by a Lactation<br>Management Specialist (LMS/CLC/IBCLC) or WIC High<br>Risk Counselor within 24 hours.                                                                                                    |   |   |   |
| 801  | <ul> <li>Homelessness -</li> <li>Woman who lacks a fixed and regular night time residence; or whose primary night time residence is:</li> <li>A supervised publicly or privately operated shelter (including a welfare hotel, a congregate shelter or a shelter for victims of domestic violence) designed to provide temporary living accommodations;</li> <li>An institution that provides a temporary residence for individuals intended to be institutionalized;</li> <li>A temporary accommodation in the residence of another individual not exceeding 365 days; or</li> <li>A public or private place not designed or ordinarily used as a regular sleeping accommodation for human beings.</li> </ul> | 4 | L | U |
| 802  | <ul> <li>Migrancy -<br/>Categorically eligible woman who is a member of a<br/>family that contains at least one individual:</li> <li>Whose principal employment is in agriculture on<br/>on a seasonal basis and;</li> <li>Has been so employed within the last 24 months<br/>and;</li> <li>Who establishes, for the purposes of such<br/>employment, a temporary abode.</li> </ul>                                                                                                    | 4 | L | U |
| 901  | Recipient of Abuse -<br>Victim of violent physical assault within the past 6<br>months as self-reported, or as documented by a social<br>worker, health care provider or on other appropriate<br>documents, or as reported through consultation with a<br>social worker, health care provider, or other<br>appropriate personnel.                                                                                                    | 4 | L | U |
| 902  | <ul> <li>Woman or Primary Caregiver with Limited Ability to<br/>Make Feeding Decisions and/or Prepare Food -</li> <li>Pregnant woman assessed to have a limited ability to<br/>make appropriate feeding decisions and/or prepare<br/>food. Examples include, but are not limited to:</li> <li>Documented or self-reported misuse of alcohol, use</li> </ul>                                                                                                    | 4 | L | U |

# Nutrition Risk Factors PREGNANT WOMAN

|     | <ul> <li>of illegal substances, use of marijuana, or misuse of prescription medications.</li> <li>Mental illness, including clinical depression.*</li> <li>Intellectual disability.*</li> <li>Physically disabled to a degree which restricts or limits food preparation abilities.</li> <li>≤ 17 years of age.</li> <li>* Presence of the condition diagnosed, documented, or reported by a physician or psychologist or someone working under a physician's orders, or as self-reported by applicant/participant/caregiver</li> </ul> |   |   |   |
|-----|----------------------------------------------------------------------------------------------------|---|---|---|
| 903 | Foster Care –<br>Entering the foster care system during the previous 6<br>months or moving from one foster care home to<br>another foster care home during the previous 6<br>months.                                                                                                    | 4 | L | S |
| 904 | Environmental Tobacco Smoke Exposure (ETS) -<br>Exposure to smoke from tobacco products inside the<br>home.                                                                                                    | 1 | L | U |

System Assigned (S): Compass assigns based on anthropometric, blood values, and/or dates entered in system. User Assigned (U): User assigns by checking a box or radio button, or by assigning on the Risk panel.

| Compass<br>Code | Name/Definition                                                                                                    | Priority | Risk | User or<br>System<br>Assigned |
|-----------------|----------------------------------------------------------------------------------------------------|----------|------|-------------------------------|
| 101             | Underweight -<br>Current Body Mass Index (BMI) <18.5                                                                                                    | 1        | L    | S                             |
| 111             | <ul> <li>Overweight -</li> <li>▶ Woman &lt;6 months postpartum:<br/>Prepregnancy Body Mass Index (BMI) ≥ 25.0</li> <li>▶ Woman ≥ 6 months postpartum:<br/>Current Body Mass Index (BMI) ≥ 25.0</li> </ul>                                                                                                    | 1        | L    | S                             |
| 133             | High Maternal Weight Gain -<br>For most recent pregnancy, total gestational weight gain<br>exceeded the upper limit of the IOM's recommended<br>range based on Body Mass Index (BMI).                                                                                                    | 1        | L    | S                             |
| 201             | Low Hematocrit/Low Hemoglobin -<br>Hemoglobin value below those listed in <i>Hemoglobin Levels Indicating NRF #201</i> table.                                                                                                    | 1        | L    | S                             |
| 201B            | Severely Low Hematocrit/Hemoglobin -<br>Hemoglobin value low enough to necessitate a medical<br>referral as listed in the Standards for Severely Low<br>Hemoglobin-NRF201b-High Risk Condition table.                                                                                                    | 1        | Т    | U                             |
| 211             | Elevated Blood Lead Levels -<br>Blood lead level of $\geq$ 5 micrograms/deciliter within the<br>past twelve months.                                                                                                    | 1        | Н    | S                             |
| 300<br>Series   | Medical Conditions -<br>*See Clinical/Health/Medical Conditions List for<br>definitions, codes, and risk level (high or low).                                                                                                    | 1        | L/H  | U                             |
| 401             | Failure to Meet Dietary Guidelines for Americans -<br>Breastfeeding woman who meets the eligibility<br>requirements of income, categorical, and residency<br>eligibility requirements may be presumed to be at<br>nutritional risk based on <i>failure to meet Dietary</i><br><i>Guidelines for Americans</i> . Based on an individual's<br>estimated energy needs, this risk criterion is defined as<br>consuming fewer than the recommended number of<br>servings from one or more of the basic food groups<br>(grains, fruits, vegetables, milk products, and meat or<br>beans).<br>Note: Assign 401 to breastfeeding women when a<br>complete nutrition assessment has been performed and | 4        | L    | U                             |
|                 | no other nutrition risk(s) are identified.                                                                                                    |          |      |                               |
| 427             | INAPPROPRIATE NUTRITION PRACTICES For WOMEN<br>Routine nutrition practices that may result in impaired<br>nutrient status, disease, or health problems. These<br>practices, with examples, are outlined below:                                                                                                    | 4        | L    | U                             |

| Compass<br>Code | Name/Definition                                                                                                    | Priority | Risk | User or<br>System<br>Assigned |
|-----------------|----------------------------------------------------------------------------------------------------|----------|------|-------------------------------|
| 427A            | Consuming dietary supplements with potentially<br>harmful consequences -<br>Examples of dietary supplements which when ingested in<br>excess of recommended dosages, may be toxic or have<br>harmful consequences:<br>Single or multiple vitamins;<br>Mineral supplements; and<br>Herbal or botanical supplements/remedies/teas.                                                                                                    | 4        | L    | U                             |
| 427B            | Consuming a diet very low in calories and/or essential<br>nutrients; or impaired caloric intake or absorption of<br>essential nutrients following bariatric surgery -<br>Examples are:<br>> Strict vegan diet;<br>> Low-carbohydrate, high-protein diet;<br>> Macrobiotic diet; and<br>> Any other diet restricting calories and/or essential<br>nutrients.                                                                                          | 4        | L    | U                             |
| 427C            | Compulsively ingesting non-food items (pica) -<br>Examples of non-food items are:<br>Ashes;<br>Baking soda;<br>Burnt matches;<br>Carpet fibers;<br>Chalk;<br>Cigarettes;<br>Clay;<br>Dust;<br>Large quantities of ice and/or freezer frost;<br>Paint chips;<br>Soil; and<br>Starch (laundry or cornstarch)                                                                                                    | 4        | L    | U                             |
| 427D            | Inadequate vitamin/mineral supplementation<br>recognized as essential by national public health policy<br>Examples are:<br>► Consumption of < 150 µg of supplemental iodine per<br>day<br>► Consumption of < 400 mcg of folic acid from fortified<br>foods and/or supplements daily.                                                                                                    | 4        | L    | U                             |
| 501             | Possibility of Regression in Nutritional Status -<br>A participant who has previously been certified eligible<br>for the Program may be considered to be at nutritional<br>risk in the next certification period if the Competent WIC<br>Authority (CWA) determines there is a possibility of<br>regression in nutritional status without the benefits that<br>the WIC Program provides.<br>Note: Regression cannot be assigned to a participant two | 4        | L    | U                             |
|                 | certification periods in a row and may only be used once<br>after the initial certification.                                                                                                    |          |      |                               |

| Compass<br>Code      | Name/Definition                                                                                                    | Priority | Risk | User or<br>System<br>Assigned |
|----------------------|----------------------------------------------------------------------------------------------------|----------|------|-------------------------------|
| 502                  | Transfer of Certification -<br>Person with current valid Verification of Certification<br>(VOC) document from another State or local agency. The<br>VOC is valid until the certification period expires and<br>shall be accepted as proof of eligibility for program<br>benefits.                                                                                                    | N/A      | L    | S                             |
| 601                  | Breastfeeding Mother of Infant at Nutritional Risk -<br>A breastfeeding woman whose breastfed infant has been<br>determined to be at nutritional risk.                                                                                                    | 1        |      | S                             |
| 601A<br>601B<br>601D | Priority 1 mother<br>Priority 2 mother<br>Priority 4 mother                                                                                                    | 24       | L    | S<br>S                        |
|                      | Note: Mother must be the same priority as at-risk infant                                                                                                    |          |      |                               |
| 602                  | Breastfeeding Complications or Potential<br>Complications-<br>A breastfeeding woman with any of the following<br>complications or potential complications for<br>breastfeeding:                                                                                                    |          |      |                               |
| 602A                 | ► severe breast engorgement                                                                                                    | 1        | Н    | U                             |
| 602B                 | ►recurrent plugged ducts                                                                                                    | 1        | Н    | U                             |
| 602C                 | mastitis (fever or flu-like symptoms with localized breast tenderness)                                                                                                    | 1        | Н    | U                             |
| 602D                 | ► flat or inverted nipples                                                                                                    | 1        | Н    | U                             |
| 602E                 | cracked, bleeding, or severely sore nipples                                                                                                    | 1        | Н    | U                             |
| 602F                 | ►age 40 years or older                                                                                                    | 1        | L    | S                             |
| 602G                 | ► failure of milk to come in by 4 days postpartum                                                                                                    | 1        | Н    | U                             |
| 602H                 | tandem nursing (breastfeeding two siblings who are<br>not twins).                                                                                                    | 1        | Н    | U                             |
|                      | Note: High Risk must be seen by a Lactation<br>Management Specialist (LMS) or WIC High Risk Counselor<br>within 24 hours.                                                                                                    |          |      |                               |
| 801                  | <ul> <li>Homelessness -</li> <li>Woman who lacks a fixed and regular night time residence; or whose primary night time residence is:</li> <li>A supervised publicly or privately operated shelter (including a welfare hotel, a congregate shelter or a shelter for victims of domestic violence) designed to provide temporary living accommodations or;</li> <li>An institution that provides a temporary residence for individuals intended to be institutionalized or;</li> <li>A temporary accommodation in the residence of another individual not exceeding 365 days or;</li> <li>A public or private place not designed or ordinarily used as a regular sleeping accommodation for human beings.</li> </ul> | 4        | L    | U                             |

| Compass<br>Code | Name/Definition                                                                                                    | Priority | Risk | User or<br>System<br>Assigned |
|-----------------|----------------------------------------------------------------------------------------------------|----------|------|-------------------------------|
| 802             | <ul> <li>Migrancy -<br/>Categorically eligible woman who is a member of a<br/>family that contains at least one individual:</li> <li>Whose principal employment is in agriculture on<br/>on a seasonal basis and;</li> <li>Has been so employed within the last 24 months and;</li> <li>Who establishes, for the purposes of such<br/>employment, a temporary abode.</li> </ul>                                                                                                    | 4        | L    | U                             |
| 901             | Recipient of Abuse -<br>Victim of violent physical assault within the past 6<br>months as self-reported, or as documented by a social<br>worker, health care provider or on other appropriate<br>documents, or as reported through consultation with a<br>social worker, health care provider, or other appropriate<br>personnel.                                                                                                    | 4        | L    | U                             |
| 902             | <ul> <li>Woman with Limited Ability to Make Feeding Decisions and/or Prepare Food - Pregnant woman assessed to have a limited ability to make appropriate feeding decisions and/or prepare food. </li> <li>Examples include, but are not limited to: <ul> <li>Documented or self-reported misuse of alcohol, use of illegal substances, use of marijuana, or misuse of prescription medications.</li> <li>Mental illness, including clinical depression.*</li> <li>Intellectual disability.*</li> <li>Physically disabled to a degree which restricts or limits food preparation abilities.</li> <li>≤ 17 years of age.</li> </ul> </li> <li>* Presence of the condition diagnosed, documented, or reported by a physician or psychologist or someone working under a physician's orders, or as self-reported by applicant/participant/caregiver.</li> </ul> | 4        | L    | U                             |
| 903             | Foster Care -<br>Entered the foster care system during the previous 6<br>months or moved from one foster care home to another<br>foster care home during the previous 6 months.                                                                                                    | 4        | L    | S                             |
| 904             | Environmental Tobacco Smoke Exposure (ETS) -<br>Exposure to smoke from tobacco products inside the<br>home.<br>Note: ETS is also known as passive, secondhand, or<br>involuntary smoke.                                                                                                    | 1        | L    | U                             |

System Assigned (S): Compass assigns based on anthropometric, blood values, and/or dates entered in system.

User Assigned (U): User assigns by checking a box or radio button, or by assigning on the Risk panel.

| Compass<br>Codes | Name/Definition                                                                                                    | Priority | Risk | User or<br>System<br>Assigned |
|------------------|----------------------------------------------------------------------------------------------------|----------|------|-------------------------------|
| 101              | Underweight -<br>Current Body Mass Index (BMI) <18.5                                                                                                    | 6        | L    | S                             |
| 111              | Overweight -<br>Prepregnancy Body Mass Index (BMI) <u>&gt;</u> 25.0                                                                                                    | 6        | L    | S                             |
| 133              | High Maternal Weight Gain -<br>For most recent pregnancy, total gestational weight gain<br>exceeded the upper limit of the IOM's recommended range<br>based on Body Mass Index (BMI).<br>Note: Singleton pregnancy only                                                                                                    | 6        | L    | S                             |
| 201              | Low Hematocrit/Low Hemoglobin -<br>Hemoglobin value below those listed in <i>Hemoglobin Levels</i><br>Indicating NRF #201 table.                                                                                                    | 6        | L    | S                             |
| 201B             | Severely Low Hematocrit/Low Hemoglobin -<br>Hemoglobin value low enough to necessitate a medical<br>referral as listed in the Standards for Severely Low<br>Hemoglobin-NRF201b-High Risk Condition table.                                                                                                    | 6        | Н    | U                             |
| 211              | Elevated Blood Lead Levels -<br>Blood lead level of $\geq$ 5 micrograms/deciliter within the past twelve months.                                                                                                    | 6        | Н    | S                             |
| 300<br>Series    | Medical Conditions -<br>*See Clinical/Health/Medical Conditions List for definitions,<br>codes, and risk level (high or low).                                                                                                    | 6        | L/H  | U                             |
| 401              | Failure to Meet Dietary Guidelines for Americans -<br>Non-breastfeeding woman who meets the income,<br>categorical, and residency eligibility requirements may be<br>presumed to be at nutritional risk based on <i>failure to meet</i><br><i>Dietary Guidelines for Americans</i> . Based on an individual's<br>estimated energy needs, this risk criterion is defined as<br>consuming fewer than the recommended number of servings<br>from one or more of the basic food groups (grains, fruits,<br>vegetables, milk products, and meat or beans). | 6        | L    | U                             |
|                  | Note: Assign 401 to a non-breastfeeding woman when a complete nutrition assessment (to include NRF 427) has been performed and for whom no other risk(s) are identified.                                                                                                    |          |      |                               |
| 427              | <b>INAPPROPRIATE NUTRITION PRACTICES FOR WOMEN</b><br>Routine nutrition practices that may result in impaired<br>nutrient status, disease, or health problems. These<br>practices, with examples, are outlined below:                                                                                                    | 6        | L    | U                             |
| 427A             | Consuming dietary supplements with potentially harmful<br>consequences -<br>Examples of dietary supplements which when ingested in<br>excess of recommended dosages, may be toxic or have<br>harmful consequences are:<br>Single or multiple vitamins;<br>Mineral supplements; and<br>Herbal or botanical supplements/remedies/teas.                                                                                                    | 6        | L    | U                             |

| Compass<br>Codes | Name/Definition                                                                                                    | Priority | Risk | User or<br>System<br>Assigned |
|------------------|----------------------------------------------------------------------------------------------------|----------|------|-------------------------------|
| 427B             | Consuming a diet very low in calories and/or essential<br>nutrients; or impaired caloric intake or absorption of<br>essential nutrients following bariatric surgery -<br>Examples are:                                                                                                    | 6        | L    | U                             |
|                  | <ul> <li>Strict vegan diet;</li> <li>Low-carbohydrate, high-protein diet;</li> <li>Macrobiotic diet; and</li> <li>Any other diet restricting calories and/or essential nutrients.</li> </ul>                                                                                                    |          |      |                               |
| 427C             | Compulsively ingesting non-food items (pica) -<br>Examples of non-food items are:<br>Ashes;<br>Baking soda;<br>Burnt matches;<br>Carpet fibers;<br>Chalk;<br>Clay;<br>Clay;<br>Dust;<br>Large quantities of ice and/or freezer frost;<br>Paint chips;<br>Soil; and<br>Starch (laundry or cornstarch)                                                                                                    | 6        | L    | U                             |
| 427D             | <ul> <li>Inadequate vitamin/mineral supplementation recognized as essential by national public health policy - For example:</li> <li>▶ Consumption of less than 400 mcg of folic acid from fortified foods and/or supplements daily by non-pregnant woman.</li> </ul>                                                                                                    | 6        | L    | U                             |
| 501              | Possibility of Regression in Nutritional Status -<br>A participant who has previously been certified eligible for<br>the Program may be considered to be at nutritional risk in<br>the next certification period if the Competent WIC Authority<br>(CWA) determines there is a possibility of regression in<br>nutritional status without the benefits that the WIC Program<br>provides.<br>Note: Regression cannot be assigned to a participant two<br>certification periods in a row and may only be used once | 6        | L    | U                             |
|                  | after the initial certification.                                                                                                    |          |      |                               |
| 502              | Transfer of Certification -<br>Person with current valid Verification of Certification (VOC)<br>document from another State or local agency. The VOC is<br>valid until the certification period expires and shall be<br>accepted as proof of eligibility for program benefits.                                                                                                    | N/A      | L    | S                             |

| Compass<br>Codes | Name/Definition                                                                                                    | Priority | Risk | User or<br>System<br>Assigned |
|------------------|----------------------------------------------------------------------------------------------------|----------|------|-------------------------------|
| 801              | <ul> <li>Homelessness -</li> <li>Woman who lacks a fixed and regular night time residence;</li> <li>or whose primary night time residence is:</li> <li>A supervised publicly or privately operated shelter<br/>(including a welfare hotel, a congregate shelter or a shelter<br/>for victims of domestic violence) designed to provide<br/>temporary living accommodations or;</li> <li>An institution that provides a temporary residence for<br/>individuals intended to be institutionalized or;</li> <li>A temporary accommodation in the residence of another<br/>individual not exceeding 365 days or;</li> <li>A public or private place not designed or ordinarily used<br/>as a regular sleeping accommodation for human beings.</li> </ul>                                                                                                    | 6        | L    | U                             |
| 802              | <ul> <li>Migrancy -<br/>Categorically eligible woman who is a member of a family<br/>that contains at least one individual:</li> <li>Whose principal employment is in agriculture on<br/>on a seasonal basis and;</li> <li>Has been so employed within the last 24 months and;</li> <li>Who establishes, for the purposes of such employment, a<br/>temporary abode.</li> </ul>                                                                                                    | 6        | L    | U                             |
| 901              | Recipient of Abuse -<br>Victim of violent physical assault within the past 6 months<br>as self-reported, or as documented by a social worker,<br>health care provider or on other appropriate documents, or<br>as reported through consultation with a social worker,<br>health care provider, or other appropriate personnel.                                                                                                    | 6        | L    | U                             |
| 902              | <ul> <li>Woman with Limited Ability to Make Feeding Decisions and/or Prepare Food - Breastfeeding woman assessed to have a limited ability to make appropriate feeding decisions and/or prepare food. Examples include, but are not limited to: <ul> <li>Documented or self-reported misuse of alcohol, use of illegal substances, use of marijuana, or misuse of prescription medications.</li> <li>Mental illness, including clinical depression.*</li> <li>Intellectual disability.*</li> <li>Physically disabled to a degree which restricts or limits food preparation abilities.</li> <li>≤ 17 years of age.</li> </ul> </li> <li>* Presence of the condition diagnosed, documented, or reported by a physician or psychologist or someone working under a physician's orders, or as self-reported by applicant/participant/caregiver.</li> </ul> | 6        | L    | U                             |
| 903              | Foster Care -<br>Entered the foster care system during the previous 6 months<br>or moved from one foster care home to another foster care<br>home during the previous 6 months.                                                                                                    | 6        | L    | S                             |
| 904              | Environmental Tobacco Smoke Exposure (ETS) -<br>Exposure to smoke from tobacco products inside the home.<br>Note: ETS is also known as passive, secondhand, or                                                                                                    | 6        | L    | U                             |

System Assigned (S): Assigned by Compass based on anthropometric, blood values, and/or dates entered in system.

|--|

| Compass<br>Code | Name/Definition                                                                                                    | Priority | Risk | User or<br>System<br>Assigned |
|-----------------|----------------------------------------------------------------------------------------------------|----------|------|-------------------------------|
| 103A            | At Risk of Underweight - > 2nd percentile and $\leq 5^{th}$ percentile weight-for-length                                                                                                    | 1        | L    | S                             |
| 103B            | Underweight-<br>2nd percentile weight-for-length Note: CDC labels the 2.3 <sup>rd</sup> percentile as the 2 <sup>nd</sup> percentile on the Birth to 24 months gender specific growth charts.                                                                                                    | 1        | Н    | S                             |
| 114             | <ul> <li>At Risk of Overweight-</li> <li>▶ Biological mother with a BMI ≥ 30 at the time of conception or at any point in the first trimester of pregnancy. (Compass assigns using biological mother's most recent pregnancy record.)</li> <li>▶ Biological father with a BMI ≥ 30 at the time of certification. [BMI must be based on self-reported weight and height by the father in attendance (i.e., one parent may not "self-report" for the other parent) or weight and height measurements taken by staff at the time of certification.</li> </ul> | 1        | L    | S<br>U                        |
| 115             | High Weight-for-Length -<br>≥ 98 <sup>th</sup> percentile weight-for-length<br>Note: CDC labels the 97.7 <sup>th</sup> percentile as the 98 <sup>th</sup><br>percentile on the Birth to 24 months gender specific<br>growth charts.                                                                                                    | 1        | L    | S                             |
| 121A            | At Risk for Short Stature -<br>> 2nd percentile and < 5th percentile length-for-age<br>as plotted on the CDC Birth to 24 months gender<br>specific growth charts.<br>Note: CDC labels the 2.3 <sup>rd</sup> percentile as the 2 <sup>nd</sup><br>percentile on the birth to 24 months gender-specific<br>growth charts.<br>Note: Assignment for premature infant is based on<br>adjusted gestational age.                                                                                                    | 1        | L    | S                             |
| 121B            | Short Stature -       ≤ 2nd percentile length-for-age as plotted on the CDC         Birth to 24 months gender specific growth charts.         Note: CDC labels the 2.3 <sup>rd</sup> percentile as the 2 <sup>nd</sup> percentile on the birth to 24 months gender-specific         growth charts.         Note: Assignment for premature infant is based on adjusted gestational age.                                                                                                    | 1        | L    | S                             |
| 134             | Failure to Thrive -<br>Presence of failure to thrive (FTT) diagnosed,<br>documented, or reported by a physician or someone<br>working under a physician's orders, or as self-reported<br>by endorser/caregiver.                                                                                                    | 1        | Н    | U                             |

| Compass<br>Code   | Name/Definition                                                                                                    | Priority | Risk | User or<br>System<br>Assigned |
|-------------------|----------------------------------------------------------------------------------------------------|----------|------|-------------------------------|
| 135               | <ul> <li>Slowed/Faltering Growth Pattern -</li> <li>Infant Birth to 2 weeks</li> <li>Excessive weight loss after birth, defined as ≥ 7% birth weight.</li> </ul>                                                                        | 1        | н    | S                             |
|                   | Note: Requires further assessment and counseling by<br>the WIC High Risk Counselor within 24 hours of risk<br>identification.                                                                                                    |          |      |                               |
|                   | <ul> <li>Infants 2 weeks to 6 months of age</li> <li>Any weight loss. Use two separate weight measurements taken at least 8 weeks apart.</li> </ul>                                                                                     | 1        | Н    | S                             |
|                   | Note: Requires further assessment and counseling by<br>the WIC High Risk Counselor within 30 days of risk<br>identification.                                                                                                    |          |      |                               |
| 141A              | Low Birth Weight $-$ Birth weight defined as $\leq$ 5 pounds 8 ounces ( $\leq$ 2500 grams)                                                                                                    | 1        | Н    | S                             |
| 141B              | Very Low Birth Weight -<br>Birth weight defined as < 3 pounds 5 ounces (< 1500<br>grams)                                                                                                    | 1        | Н    | S                             |
| <mark>142A</mark> | Preterm Delivery -<br>Delivery of an infant born ≤36 6/7 week gestation.                                                                                                    | 1        | H    | <mark>S</mark>                |
| <mark>142B</mark> | Early Term Delivery -<br>Delivery of an infant born ≥ 37 0/7 and ≤38 6/7 weeks<br>gestation.                                                                                                    | 1        | L    | S                             |
| 151               | Small for Gestational Age (SGA) -<br>Diagnosed as small for gestational age.                                                                                                    | 1        | Н    | U                             |
| 153               | Large for Gestational Age (LGA) -<br>Birth weight of $\geq$ 9 pounds ( $\geq$ 4000 g) or presence of<br>LGA as diagnosed by a physician or someone working<br>under a physician's orders, or as self-reported by<br>endorser/caregiver. | 1        | L    | S                             |
| 201               | Low Hematocrit/Low Hemoglobin -<br>Hemoglobin value below those listed in <i>Hemoglobin</i><br>Levels Indicating NRF #201 table.                                                                                                    | 1        | L    | S                             |
| 201B              | Severely Low Hematocrit/Hemoglobin -<br>Hemoglobin value low enough to necessitate a medical<br>referral as listed in the Standards for Severely Low<br>Hemoglobin-NRF201b-High Risk Condition table.                                   | 1        | н    | U                             |
| 211               | Elevated Blood Lead Levels -<br>Blood lead level of $\geq$ 5 micrograms/deciliter within the<br>past twelve months.                                                                                                    | 1        | н    | S                             |
| 300<br>Series     | Medical Conditions -<br>*See Clinical/Health/Medical Conditions List for<br>definitions, codes, and risk level (high or low).                                                                                                    | 1        | L/H  | U                             |

| Compass<br>Code | Name/Definition                                                                                                    | Priority | Risk | User or<br>System<br>Assigned |
|-----------------|----------------------------------------------------------------------------------------------------|----------|------|-------------------------------|
| 411             | INAPPROPRIATE NUTRITION PRACTICES FOR INFANTS:<br>Routine use of feeding practices that may result in<br>impaired nutrient status, disease, or health problems.<br>These practices, with examples, are outlined below:                                                                                                    | 4        | L    | U                             |
| 411A            | Routinely using a substitute(s) for human milk or for<br>FDA approved iron-fortified formula as the primary<br>nutrient source during the first year of life.<br>Examples of substitutes:<br>Low iron formula without iron supplementation;<br>Cow's milk, goat's milk, or sheep's milk (whole,<br>reduced fat, low-fat, skim), canned evaporated or<br>sweetened condensed milk; and<br>Imitation or substitute milks (such as rice- or soy-based<br>beverages, non-dairy creamer), or "other homemade<br>concoctions."                                                                                                    | 4        | L    | U                             |
| 411B            | <ul> <li>Routinely using nursing bottles or cups improperly.</li> <li>Example include:</li> <li>Using a bottle to feed fruit juice.</li> <li>Feeding any sugar-containing fluids, such as soda/soft drinks, gelatin water, corn syrup solutions, and sweetened tea.</li> <li>Allowing the infant to fall asleep or be put to bed with a bottle at naps or bedtime.</li> <li>Allowing the infant to use the bottle without restriction (e.g. walking around with a bottle) or as a pacifier.</li> <li>Propping the bottle when feeding.</li> <li>Allowing an infant to carry around and drink throughout the day from a covered or training cup.</li> <li>Adding any food (cereal or other solid foods) to the infant's bottle.</li> </ul> | 4        | L    | U                             |
| 411C            | <ul> <li>Routinely offering complementary foods* or other substances that are inappropriate in type or timing.</li> <li>Examples of inappropriate complementary foods:</li> <li>Adding sweet agents such as sugar, honey, or syrups to any beverage (including water) or prepared food, or used on a pacifier.</li> <li>Introducing any food other than human milk or ironfortified infant formula before 6 months of age.</li> <li>* Complementary foods are any foods or beverages other than human milk or infant formula.</li> </ul>                                                                                                    | 4        | L    | U                             |

| Compass<br>Code | Name/Definition                                                                                                    | Priority | Risk | User or<br>System<br>Assigned |
|-----------------|----------------------------------------------------------------------------------------------------|----------|------|-------------------------------|
| 411D            | <ul> <li>Routinely using feeding practices that disregard the developmental needs or stage of the infant.</li> <li>► Inability to recognize, insensitivity to, or disregarding the infant's cues for hunger and satiety (e.g., forcing an infant to eat a certain type and/or amount of food or beverage or ignoring an infant's hunger cues).</li> <li>► Feeding foods of inappropriate consistency, size, or shape that put infants at risk of choking.</li> <li>► Not supporting an infant's need for growing independence with self-feeding (e.g., solely spoonfeeding an infant who is able and ready to finger-feed and/or try self-feeding with appropriate utensils).</li> <li>► Feeding an infant food with inappropriate textures based on his/her developmental stage (e.g., feeding primarily pureed or liquid foods when the infant is ready and capable of eating mashed, chopped or appropriate finger foods).</li> </ul> | 4        | L    | U                             |
| 411E            | <ul> <li>Feeding foods to an infant that could be contaminated with harmful microorganisms or toxins.</li> <li>Examples of potentially harmful foods:</li> <li>Unpasteurized fruit or vegetable juice;</li> <li>Unpasteurized dairy products or soft cheeses such as feta, Brie, Camembert, blue-veined, and Mexican-style cheese;</li> <li>Honey (added to liquids or solid foods, used in cooking, as part of processed foods, on a pacifier, etc.);</li> <li>Raw or undercooked meat, fish, poultry, or eggs;</li> <li>Raw vegetable sprouts (alfalfa, clover, bean, and radish);</li> <li>Donated human milk acquired directly from individuals or the Internet.</li> </ul>                                                                                                    | 4        | L    | U                             |
| 411F            | <ul> <li>Routinely feeding inappropriately diluted formula.</li> <li>► Failure to follow manufacturer's mixing instructions (to include stretching formula for household economic reasons).</li> <li>► Failure to follow specific instructions accompanying a prescription.</li> </ul>                                                                                                    | 4        | L    | U                             |
| 411G            | <ul> <li>Routinely limiting the frequency of nursing of the exclusively breastfed infant when human milk is the sole source of nutrients.</li> <li>Examples of inappropriate frequency of nursing:</li> <li>▶ Scheduled feedings instead of demand feedings; and</li> <li>▶ Less than 8 feedings in 24 hours if less than 2 months of age.</li> </ul>                                                                                                    | 4        | L    | U                             |

| Compass<br>Code | Name/Definition                                                                                                    | Priority | Risk | User or<br>System<br>Assigned |
|-----------------|----------------------------------------------------------------------------------------------------|----------|------|-------------------------------|
| 411H            | Routinely feeding a diet very low in calories and/or<br>essential nutrients.<br>Examples:<br>> Vegan diet<br>> Macrobiotic diet<br>> Other diets very low in calories and/or essential<br>nutrients                                                                                                    | 4        | L    | U                             |
| 4111            | <ul> <li>Routinely using inappropriate sanitation in the feeding, preparation, handling, and storage of expressed human milk or formula.</li> <li>Limited or no access to a: <ul> <li>Safe water supply (documented by appropriate authorities);</li> <li>Heat source for sterilization; and/or</li> <li>Refrigerator or freezer for storage.</li> </ul> </li> <li>Failure to prepare, handle, and store bottles, storage containers or breast pumps properly; examples include:</li> <li>Human Milk <ul> <li>Thawing in a microwave</li> <li>Refreezing</li> <li>Adding freshly expressed unrefrigerated human milk to frozen human milk</li> <li>Adding freshly pumped chilled human milk to frozen human milk</li> <li>Feeding thawed refrigerated human milk more than the amount of frozen human milk more than 24 hours after it was thawed</li> <li>Saving human milk from a used bottle for another feeding</li> <li>Failure to clean breast pump per manufacturer's instruction</li> <li>Feeding donor human milk acquired directly from individuals or the Internet.</li> </ul> </li> <li>Formula <ul> <li>Storing at room temperature for more than 1 hour</li> <li>Failure to prepare and/or store prepared formula per manufacturer's or physicians instructions</li> <li>Using formula in a bottle one hour after the start of a feeding</li> <li>Saving formula from a used bottle for another feeding</li> <li>Failure to clean breast pump per manufacturer's or physicians instructions</li> </ul> </li> </ul> | 4        | L    | U                             |
| 411J            | <ul> <li>Feeding dietary supplements with potentially harmful consequences.</li> <li>Examples of dietary supplements which, when fed in excess of recommended dosage, may be toxic or have harmful consequences:</li> <li>Single or multi-vitamins;</li> <li>Mineral supplements; and</li> <li>Herbal or botanical supplements/remedies/teas.</li> </ul>                                                                                                    | 4        | L    | U                             |

| Compass<br>Code | Name/Definition                                                                                                    | Priority | Risk | User or<br>System<br>Assigned |
|-----------------|----------------------------------------------------------------------------------------------------|----------|------|-------------------------------|
| 411K            | Routinely not providing dietary supplements<br>recognized as essential by national public health<br>policy when an infant's diet alone cannot meet<br>nutrient requirements.<br>► Infants who are 6 months of age or older who are<br>ingesting less than 0.25 mg of fluoride daily when the<br>water supply contains less than 0.3 ppm fluoride.<br>► Infants who are exclusively breastfed, or who are<br>ingesting less than one liter (or 1 quart) per day of<br>vitamin D-fortified formula and are not taking a<br>supplement of 400 IU of vitamin D. | 4        | L    | U                             |
| 428             | Dietary Risk Associated with Complementary Feeding<br>Practices -<br>Infant 4-12 months of age who has begun to or is<br>expected to begin to:<br>1) consume complementary foods and beverages,<br>2) eat independently,<br>3) be weaned from breast milk or infant formula, or<br>4) transition from a diet based on infant/toddler foods<br>to one based on the <i>Dietary Guidelines for Americans</i> .<br>Note: A complete nutrition assessment including for                                                                                          | 4        | L    | U                             |
|                 | risk #411, Inappropriate Nutrition Practices for Infants,<br>must be performed prior to assigning this risk.                                                                                                    |          |      |                               |
| 501             | Possibility of Regression -<br>A participant who has previously been certified eligible<br>for the Program may be considered to be at nutritional<br>risk in the next certification period if the Competent<br>WIC Authority (CWA) determines there is a possibility<br>of regression in nutritional status without the benefits<br>that the WIC Program provides.                                                                                                    | 4        | L    | U                             |
|                 | Note: Regression cannot be assigned to a participant<br>two certification periods in a row and may only be<br>used once after the initial certification.                                                                                                    |          |      |                               |
| 502             | Transfer of Certification -<br>Person with current valid Verification of Certification<br>(VOC) documents from another State or local agency.<br>The VOC is valid until the certification period expires<br>and shall be accepted as proof of eligibility for<br>program benefits.                                                                                                    | N/A      | L    | S                             |
| 603             | Breastfeeding Complications or Potential<br>Complications -<br>Breastfed infant with any of the following<br>complications or potential complications for<br>breastfeeding:                                                                                                    | 1        | н    | U                             |
| 603A            | ►jaundice                                                                                                    |          |      |                               |
| 603B            | ►weak or ineffective suck                                                                                                    |          |      |                               |
| 603C            | ► difficulty latching onto mother's breast                                                                                                    |          |      |                               |
| 603D            | ▶ inadequate stooling (for age, as determined by a physician or other health care professional), and/or less than 6 wet diapers per day.                                                                                                    |          |      |                               |
|                 | Note: Must be seen by an LMS or WIC High Risk Counselor within 24 hours.                                                                                                    |          |      |                               |

| Compass<br>Code      | Name/Definition                                                                                                    | Priority    | Risk | User or<br>System<br>Assigned |
|----------------------|----------------------------------------------------------------------------------------------------|-------------|------|-------------------------------|
| 701                  | Infant Up to 6 Months Old of WIC Mother or of a<br>Woman Who Would Have Been Eligible During<br>Pregnancy -<br>Infant < 6 months of age whose mother was a WIC<br>Program participant during pregnancy or whose<br>mother's medical records document that the woman<br>was at nutritional risk during pregnancy because of<br>detrimental or abnormal nutritional conditions<br>detectable by biochemical or anthropometric<br>measurements or other documented nutritionally<br>related conditions.                                                                                                    | 2           | L    | S                             |
| 702A<br>702B<br>702D | Breastfeeding Infant of Woman at Nutritional Risk -<br>Priority 1 infant<br>Priority 2 infant<br>Priority 4 infant<br>Note: Infant must be the same priority as at-risk<br>mother                                                                                                    | 1<br>2<br>4 | LL   | S<br>S<br>S                   |
| 801                  | <ul> <li>Homelessness -<br/>Infant who lacks a fixed and regular nighttime<br/>residence; or whose primary nighttime residence is:</li> <li>▲ A supervised publicly or privately operated shelter<br/>(including a welfare hotel, a congregate shelter, or a<br/>shelter for victims of domestic violence) designed to<br/>provide temporary living accommodations;</li> <li>▲ An institution that provides a temporary residence<br/>for individuals intended to be institutionalized;</li> <li>▲ A temporary accommodation of not more than 365<br/>days in the residence of another individual; or</li> <li>▲ A public or private place not designed for, or<br/>ordinarily used as, a regular sleeping accommodation<br/>for human beings.</li> </ul> | 4           | L    | U                             |
| 802                  | Migrancy -<br>Infant who is a member of a family that contains at<br>least one individual whose principal employment is in<br>agriculture on a seasonal basis, who has been so<br>employed within the last 24 months, and who<br>establishes, for the purposes of such employment, a<br>temporary abode.                                                                                                    | 4           | L    | U                             |

| Compass<br>Code | Name/Definition                                                                                                    | Priority | Risk | User or<br>System<br>Assigned |
|-----------------|----------------------------------------------------------------------------------------------------|----------|------|-------------------------------|
| 901             | Recipient of Abuse –<br>Battering or child abuse/neglect within the past 6<br>months as self-reported by endorser/proxy or<br>documented by a social worker, health care provider,<br>or on other appropriate documents, or as reported<br>through consultation with a social worker, health care<br>provider, or other appropriate personnel.                                                                                                    | 4        | L    | U                             |
| 902             | <ul> <li>Infant of Primary Caregiver with Limited Ability to<br/>Make Feeding Decisions and/or Prepare Food -<br/>Infant whose primary caregiver is assessed to have a<br/>limited ability to make appropriate feeding decisions<br/>and/or prepare food. Examples include, but are not<br/>limited to:</li> <li>Documented or self-reported misuse of alcohol, use<br/>of illegal substances, use of marijuana, or misuse of<br/>prescription medications.</li> <li>Mental illness, including clinical depression.*</li> <li>Intellectual disability.*</li> <li>Physically disabled to a degree which restricts or<br/>limits food preparation abilities.</li> <li>≤ 17 years of age.</li> <li>* Presence of the condition diagnosed, documented, or<br/>reported by a physician or psychologist or someone<br/>working under a physician's orders, or as self-reported<br/>by applicant/participant/caregiver</li> </ul> | 4        |      | U                             |
| 903             | Foster Care -<br>Entering the foster care system during the previous 6<br>months or moving from one foster care home to<br>another foster care home during the previous 6<br>months.                                                                                                    | 4        | L    | S                             |
| 904             | Environmental Tobacco Smoke Exposure (ETS) -<br>Exposure to smoke from tobacco products inside the<br>home.<br>Note: ETS is also known as passive, secondhand, or<br>involuntary smoke.                                                                                                    | 1        | L    | U                             |

System Assigned (S): Compass assigns based on anthropometric, blood values, and/or dates entered in system. User Assigned (U): User assigns by checking a box or radio button, or by assigning on the Risk panel.

| Compass<br>Code | Name/Definition                                                                                                    | Priority | Risk | User or<br>System<br>Assigned |
|-----------------|----------------------------------------------------------------------------------------------------|----------|------|-------------------------------|
| 103A            | At Risk of Underweight -<br>Child $\geq 12$ months to <24 months:<br>> 2nd percentile and $\leq 5^{th}$ percentile weight-for-length<br>Child 2-5 years of age:<br>> 5 <sup>th</sup> percentile and $\leq 10^{th}$ percentile Body Mass Index<br>(BMI)-for-age                                                                                                    | 3        | L    | S                             |
| 103B            | Underweight -<br>Child $\geq$ 12 months to <24 months:<br>$\leq$ 2nd percentile weight-for-length<br>Note: CDC labels the 2.3 <sup>rd</sup> percentile as the 2 <sup>nd</sup> percentile<br>on the Birth to 24 months gender specific growth charts.<br>Child 2-5 years of age:<br>$\leq$ 5 <sup>th</sup> percentile Body Mass Index (BMI)-for-age                                                                                                    | 3        | Η    | S                             |
| 113             | Obese -<br><i>Child 2-5 years of age:</i><br><u>&gt;</u> 95 <sup>th</sup> percentile Body Mass Index (BMI)-for-age<br>Note: standing height only                                                                                                    | 3        | Н    | S                             |
| 114             | Overweight -<br>Child 2-5 years of age:<br>> 85th and < 95th percentile Body Mass Index (BMI)-for-<br>age                                                                                                    | 3        | L    | S                             |
|                 | At Risk of Overweight -<br><i>Child</i> > 12 months to 5 years of age:<br>Biological mother** and/or biological father with a BMI ><br>30 at the time of certification.*                                                                                                    | 3        | L    | S/U                           |
|                 | *BMI must be based on self-reported weight and height by<br>the parent in attendance (i.e., one parent may not "self-<br>report" for the other parent) or weight and height<br>measurements taken by staff at the time of certification.                                                                                                    |          |      |                               |
|                 | **If the mother is pregnant or has had a baby within the<br>past 6 months but was not on WIC during that pregnancy,<br>use her preconceptual weight to assess for obesity since<br>her current weight will be influenced by pregnancy-<br>related weight gain. For children <24 months of age<br>whose biological mother was on WIC during the most<br>recent pregnancy, Compass assigns using the biological<br>mother's most recent pregnancy record. |          |      |                               |
| 115             | High Weight-for-Length -<br>Child <u>&gt;</u> 12 months to < 24 months of age:<br><u>&gt;</u> 98 <sup>th</sup> percentile weight-for-length as plotted on the CDC<br>Birth to 24 months gender specific growth charts.                                                                                                    | 3        | L    | S                             |
|                 | <b>Note:</b> CDC labels the 97.7 <sup>th</sup> percentile as the 98 <sup>th</sup> percentile on the Birth to 24 months gender specific growth charts.                                                                                                    |          |      |                               |

| Compass<br>Code | Name/Definition                                                                                                    | Priority | Risk | User or<br>System<br>Assigned |
|-----------------|----------------------------------------------------------------------------------------------------|----------|------|-------------------------------|
| 121A            | At Risk for Short Stature -<br>Child $\geq 12$ months to < 24 months of age:<br>> 2nd percentile and $\leq 5$ th percentile length-for-age as<br>plotted on the CDC Birth to 24 months gender specific<br>growth charts.<br>Note: CDC labels the 2.3 <sup>rd</sup> percentile as the 2 <sup>nd</sup><br>percentile on the Birth to 24 months gender specific<br>growth charts.<br>Note: Assignment for a child with a history of<br>prematurity is based on adjusted gestational age.<br>Child 2-5 years of age:<br>> 5 <sup>th</sup> percentile and $\leq$ 10th percentile height-for-age. | 3        | L    | S                             |
| 121B            | Short Stature -<br>Child $\geq 12$ months to < 24 months of age:<br>$\leq$ 2nd percentile length-for-age as plotted on the CDC<br>Birth to 24 months gender specific growth charts.<br>Note: CDC labels the 2.3 <sup>rd</sup> percentile as the 2 <sup>nd</sup><br>percentile on the birth to 24 months gender-specific<br>growth charts.<br>Note: Assignment for a child with a history of<br>prematurity is based on adjusted gestational age.<br>Child 2-5 years of age:<br>$\leq 5^{th}$ percentile height-for-age                                                                      | 3        | L    | S                             |
| 134             | Failure to Thrive -<br>Presence of failure to thrive (FTT) diagnosed,<br>documented, or reported by a physician or someone<br>working under a physician's orders, or as self-reported<br>by endorser/caregiver.                                                                                                    | 3        | Н    | U                             |
| 141A            | Low Birth Weight -<br>Child < 24 months of age:<br>Birth weight defined as $\leq$ 5 pounds 8 ounces ( $\leq$ 2500<br>grams)                                                                                                    | 3        | L    | S                             |
| 141B            | Very Low Birth Weight -<br>Child < 24 months of age:<br>Birth weight defined as $\leq$ 3 pounds 5 ounces ( $\leq$ 1500<br>grams)                                                                                                    | 3        | L    | S                             |
| 142A            | Preterm Delivery (Child < 24 months of age) -<br>Delivery of an infant born $\leq$ 36 6/7 week gestation.                                                                                                    | 3        | L    | U                             |
| 142B            | Early Term Delivery (Child < 24 months of age) –<br>Delivery of an infant born $\ge$ 37 0/7 and $\le$ 38 6/7 weeks<br>gestation                                                                                                    | 3        | L    | U                             |
| 151             | Small for Gestational Age (SGA) -<br>Child < 24 months of age:<br>Diagnosed as small for gestational age.                                                                                                    | 3        | L    | U                             |
| 201             | Low Hematocrit/Low Hemoglobin -<br>Hemoglobin value below those listed in <i>Hemoglobin</i><br>Levels Indicating NRF #201 table.                                                                                                    | 3        | L    | S                             |
| 201B            | Severely Low Hematocrit/Hemoglobin -<br>Hemoglobin value low enough to necessitate a medical                                                                                                    | 3        | Н    | U                             |

|                 | referral as listed in the Standards for Severely Low<br>Hemoglobin-NRF201b-High Risk Condition table.                                                                                                    |          |      |                               |
|-----------------|----------------------------------------------------------------------------------------------------|----------|------|-------------------------------|
| Compass<br>Code | Name/Definition                                                                                                    | Priority | Risk | User or<br>System<br>Assigned |
| 211             | Elevated Blood Lead Levels -<br>Blood lead level of <u>&gt;</u> 5 micrograms/deciliter within the<br>past twelve months.                                                                                                    | 3        | Н    | S                             |
| 300<br>Series   | Medical Conditions -<br>*See Clinical/Health/Medical Conditions List for<br>definitions, codes, and risk level (high or low).                                                                                                    | 3        | L/H  | U                             |
| 401             | Failure to Meet Dietary Guidelines for Americans -<br>Child ≥ 24 months of age who meets the income,<br>categorical, and residency eligibility requirements may<br>be presumed to be at nutritional risk based on <i>failure</i><br><i>to meet Dietary Guidelines for Americans</i> . Based on a<br>child's estimated energy needs, this risk criterion is<br>defined as consuming fewer than the recommended<br>number of servings from one or more of the basic food<br>groups (grains, fruits, vegetables, milk products, and<br>meat or beans). | 5        | L    | U                             |
|                 | Note: Assign 401 to child 2-5 years of age when a complete nutrition assessment has been performed and no other nutrition risks are identified.                                                                                                    |          |      |                               |
| 425             | INAPPROPRIATE NUTRITION PRACTICES FOR<br>CHILDREN -<br>Routine use of feeding practices that may result in<br>impaired nutrient status, disease, or health problems.                                                                                                    | 5        | L    | U                             |
| 425A            | <ul> <li>Routinely feeding inappropriate beverages as the primary milk source -</li> <li>Examples of inappropriate beverages as primary milk source:</li> <li>► Non-fat or reduced-fat milks between 12 and 24 months of age (unless overweight or obesity is a concern) or sweetened condensed milk; and</li> <li>► Goat's milk, sheep's milk, imitation or substitute milks (that are unfortified or inadequately fortified), or other "homemade concoctions."</li> </ul>                                                                         | 5        | L    | U                             |
| 425B            | Routinely feeding a child any sugar-containing fluids<br>Examples of sugar-containing fluids:<br>Soda/soft drinks<br>Gelatin water<br>Corn syrup solutions; and<br>Sweetened tea                                                                                                    | 5        | L    | U                             |
| 425C            | <ul> <li>Routinely using nursing bottles, cups, or pacifiers inappropriately -</li> <li>Using a bottle to feed: <ul> <li>Fruit juice, or</li> <li>Diluted cereal or other solid foods.</li> </ul> </li> <li>Allowing the child to fall asleep or be put to bed with a bottle at naps or bedtime.</li> <li>Allowing the child to use the bottle without restriction (e.g., walking around with a bottle) or as a pacifier.</li> <li>Using a bottle for feeding or drinking beyond 14</li> </ul>                                                      | 5        | L    | U                             |

|      | ••••==                                                                                                    |   |   |   |
|------|----------------------------------------------------------------------------------------------------|---|---|---|
|      | <ul> <li>months of age.</li> <li>▶ Using a pacifier dipped in sweet agents such as sugar, honey, or syrups.</li> <li>▶ Allowing a child to carry around and drink throughout the day from a covered or training cup.</li> </ul>                                                                                                    |   |   |   |
| 425D | <ul> <li>Routinely using feeding practices that disregard the developmental needs or stages of the child -</li> <li>Inability to recognize, insensitivity to, or disregarding the child's cues for hunger and satiety (e.g., forcing a child to eat a certain type and/or amount of food or beverage or ignoring a hungry child's request for appropriate foods).</li> <li>Feeding foods of inappropriate consistency, size, or shape that puts child at risk of choking.</li> <li>Not supporting a child's need for growing independence with self-feeding (e.g., solely spoonfeeding a child who is able and ready to finger-feed and/or try self-feeding with appropriate texture based on his/her developmental stage (e.g., feeding primarily pureed or liquid foods when the child is ready and capable of eating mashed, chopped or appropriate finger foods).</li> </ul> | 5 | L | U |
| 425E | <ul> <li>Feeding foods to a child that could be contaminated with harmful microorganisms -</li> <li>Examples of potentially harmful foods for a child:</li> <li>Unpasteurized fruit or vegetable juice;</li> <li>Unpasteurized dairy products or soft cheeses such as feta, Brie, Camembert, blue-veined, and Mexican-style cheese;</li> <li>Raw or undercooked meat, fish, poultry, or eggs;</li> <li>Raw vegetable sprouts (alfalfa, clover, bean, and radish); and</li> <li>Deli meat, hot dogs, and processed meats (avoid unless heated until steaming hot).</li> </ul>                                                                                                    | 5 | L | U |
| 425F | <ul> <li>Routinely feeding a diet very low in calories and/or essential nutrients -</li> <li>Examples:</li> <li>Vegan diet;</li> <li>Macrobiotic diet; and</li> <li>Other diets very low in calories and/or essential nutrients.</li> </ul>                                                                                                    | 5 | L | U |
| 425G | <ul> <li>Feeding dietary supplements with potentially harmful consequences -</li> <li>Examples of dietary supplements which when fed in excess of recommended dosage may be toxic or have harmful consequences:</li> <li>▶ Single or multi-vitamins;</li> <li>▶ Mineral supplements; and</li> <li>▶ Herbal or botanical supplements/remedies/teas.</li> </ul>                                                                                                    | 5 | L | U |

| Compass<br>Code | Name/Definition                                                                                                    | Priority | Risk | User or<br>System<br>Assigned |
|-----------------|----------------------------------------------------------------------------------------------------|----------|------|-------------------------------|
| 425H            | <ul> <li>Routinely not providing dietary supplements recognized as essential by national public health policy when a child's diet alone cannot meet nutrient requirements -</li> <li>Providing child &lt; 36 months of age less than 0.25 mg of fluoride daily when the water supply contains less than 0.3 ppm fluoride.</li> <li>Providing child 36-60 months of age less than 0.50 mg of fluoride daily when the water supply contains less than 0.3 ppm fluoride.</li> <li>Not providing 400 IU of vitamin D per day if a child consumes less than 1 liter (or 1 quart) of vitamin D fortified milk or formula.</li> </ul>                                                                      | 5        | L    | U                             |
| 4251            | Routine ingestion of nonfood items (pica) -<br>Examples of inappropriate nonfood items:<br>Ashes;<br>Carpet fibers;<br>Cigarettes or cigarette butts;<br>Clay;<br>Dust;<br>Foam rubber;<br>Paint chips;<br>Soil; and<br>Starch (laundry or cornstarch).                                                                                                    | 5        | L    | U                             |
| 428             | <ul> <li>Dietary Risk Associated with Complementary Feeding<br/>Practices -</li> <li>Child ≥12 to &lt; 24 months of age who has begun to or is<br/>expected to begin to:</li> <li>1) Consume complementary foods and beverages,</li> <li>2) Eat independently,</li> <li>3) Be weaned from breast milk or infant formula, or</li> <li>4) Transition from a diet based on infant/toddler foods<br/>to one based on the Dietary Guidelines for Americans,<br/>and is at risk of inappropriate complementary feeding</li> <li>Note: A complete nutrition assessment, including<br/>#425, Inappropriate Nutrition Practices for Children,<br/>must be completed prior to assigning this risk.</li> </ul> | 5        | L    | U                             |
| 501             | Possibility of Regression-<br>A participant who has previously been certified eligible<br>for the Program may be considered to be at nutritional<br>risk in the next certification period if the Competent<br>WIC Authority (CWA) determines there is a possibility<br>of regression in nutritional status without the benefits<br>that the WIC Program provides.<br>Note: Regression cannot be assigned to a participant<br>two certification periods in a row and may only be<br>used once after the initial certification                                                                                                    | 5        | L    | U                             |
| 502             | Transfer of Certification –<br>Person with current valid Verification of Certification<br>(VOC) documents from another State or local agency.<br>The VOC is valid until the certification period expires<br>and shall be accepted as proof of eligibility for<br>program benefits.                                                                                                    | N/A      | L    | S                             |

| Compass<br>Code | Name/Definition                                                                                                    | Priority | Risk | User or<br>System<br>Assigned |
|-----------------|----------------------------------------------------------------------------------------------------|----------|------|-------------------------------|
| 801             | <ul> <li>Homelessness -</li> <li>Child who lacks a fixed and regular night time residence; or whose primary night time residence is:</li> <li>A supervised publicly or privately operated shelter (including a welfare hotel, a congregate shelter, or a shelter for victims of domestic violence) designed to provide temporary living accommodations;</li> <li>An institution that provides a temporary residence for individuals intended to be institutionalized;</li> <li>A temporary accommodation of not more than 365 days in the residence of another individual; or</li> <li>A public or private place not designed for, or ordinarily used as, a regular sleeping accommodation</li> </ul>                                                                                                    | 5        | L    | U                             |
| 802             | <ul> <li>Migrancy -<br/>Child who is a member of a family that contains at<br/>least one individual:</li> <li>Whose principal employment is in agriculture on<br/>on a seasonal basis and;</li> <li>Has been so employed within the last 24 months<br/>and;</li> <li>Who establishes, for the purposes of such<br/>employment, a temporary abode</li> </ul>                                                                                                    | 5        | L    | U                             |
| 901             | Recipient of Abuse -<br>Battering or child abuse/neglect within the past 6<br>months as self-reported by endorser/proxy or<br>documented by a social worker, health care provider,<br>or on other appropriate documents, or as reported<br>through consultation with a social worker, health care<br>provider, or other appropriate personnel.                                                                                                    | 5        | L    | U                             |
| 902             | <ul> <li>Child of Primary Caregiver with Limited Ability to<br/>Make Feeding Decisions and/or Prepare Food -<br/>A child whose primary caregiver is assessed to have a<br/>limited ability to make appropriate feeding decisions<br/>and/or prepare food. Examples include, but are not<br/>limited to:</li> <li>Documented or self-reported misuse of alcohol, use<br/>of illegal substances, use of marijuana, or misuse of<br/>prescription medications.</li> <li>Mental illness, including clinical depression.*</li> <li>Intellectual disability.*</li> <li>Physically disabled to a degree which restricts or<br/>limits food preparation abilities.</li> <li>≤ 17 years of age.</li> <li>* Presence of the condition diagnosed, documented, or<br/>reported by a physician or psychologist or someone<br/>working under a physician's orders, or as self-reported</li> </ul> | 5        | L    | U                             |
|                 | by applicant/participant/caregiver.                                                                                                    |          |      |                               |
| 903             | Entered the foster care system during the previous 6<br>months or moved from one foster care home to<br>another foster care home during the previous 6<br>months.                                                                                                    | 5        | L    | U                             |
| 904             | Environmental Tobacco Smoke Exposure (ETS) -<br>Exposure to smoke from tobacco products inside the                                                                                                    | 3        | L    | U                             |

| [ |                                                                       |  | [ |
|---|-----------------------------------------------------------------------|--|---|
|   | nome.                                                                 |  |   |
|   | Note: ETS is also known as passive, secondhand, or involuntary smoke. |  |   |

All Conditions are User-assigned, unless specifically noted. Risk level assigned (*High or (Low Risk*)) noted in the Definition section.

| NRF  | Compass                                                          | Definition                                                                                                    |   | Са | tegori | es |   |
|------|------------------------------------------------------------------|----------------------------------------------------------------------------------------------------|---|----|--------|----|---|
| Code | Description                                                      |                                                                                                    | Р | В  | Ν      | I  | С |
| 301  | Hyperemesis<br>Gravidarum*                                       | Severe nausea and vomiting to the extent that the pregnant woman becomes dehydrated and acidotic. ( <i>High Risk</i> )                                                                                                    | Х |    |        |    |   |
| 302  | Gestational<br>Diabetes*                                         | Any degree of glucose/carbohydrate intolerance with onset or first recognition during pregnancy. ( <i>High Risk</i> )                                                                                                    | Х |    |        |    |   |
| 303  | History of<br>Gestational<br>Diabetes*                           | History of diagnosed gestational diabetes mellitus (GDM). (Low Risk)                                                                                                    | Х | Х  | х      |    |   |
| 304  | History of<br>Preeclampsia*                                      | History of diagnosed preeclampsia. (Low Risk)                                                                                                    | Х | Х  | Х      |    |   |
| 311A | History of<br>Preterm Delivery                                   | Delivery of an infant born ≤ 36 6/7 weeks gestation: (Low Risk)<br>Pregnant: Any history of preterm delivery<br>Breastfeeding/Non-Breastfeeding: Most recent pregnancy                                                                                                    | х | х  | х      |    |   |
| 311B | History of Early<br>Term Delivery                                | Delivery of an infant born ≥ 37 0/7 and ≤ 38 6/7 weeks: (Low Risk)<br>Pregnant: Any history of early term delivery<br>Breastfeeding/Non-Breastfeeding: Most recent pregnancy                                                                                                    | х | Х  | х      |    |   |
| 312  | History of<br>Low Birth Weight                                   | Birth of an infant weighing ≤ 5 pounds 8 ounces (≤ 2500 gm). (Low Risk)<br>Pregnant: Any history of low birth weight<br>Breastfeeding/Non-Breastfeeding: Most recent pregnancy                                                                                                    | х | х  | х      |    |   |
| 321  | History of<br>Spontaneous<br>Abortion, Fetal or<br>Neonatal Loss | <ul> <li>Any history of spontaneous abortion, fetal or neonatal loss. (Low Risk)</li> <li>321A Pregnant: Any history of fetal or neonatal death or 2 or more spontaneous abortions.</li> <li>321B Breastfeeding: Most recent pregnancy in which there was a multifetal gestation with one or more fetal or neonatal deaths but with one or more infants still living.</li> <li>321C Non-Breastfeeding: Spontaneous abortion, fetal or neonatal loss in most recent pregnancy.</li> <li>Note: Spontaneous abortion occurs before 20 weeks; fetal death occurs at or after 20 weeks gestation; neonatal death is within 0-28 days of life.</li> </ul> | X | Х  | х      |    |   |
| 331  | Pregnancy at a<br>Young Age**<br>**System assigned               | <ul> <li>331A: &lt; 16 years (<i>High Risk</i>)</li> <li>331B: 16 to &lt; 18 years (<i>Low Risk</i>)</li> <li>Pregnant: Current pregnancy</li> <li>Breastfeeding/Non-Breastfeeding: Most recent pregnancy</li> </ul>                                                                                                    | x | х  | Х      |    |   |

| NRF  | Compass                                                                        | Definition                                                                                                    |   | Ca | tegori | es |   |
|------|--------------------------------------------------------------------------------|----------------------------------------------------------------------------------------------------|---|----|--------|----|---|
| Code | Description                                                                    |                                                                                                    | Р | В  | Ν      | I  | С |
| 332  | Short<br>Interpregnancy<br>Interval**<br>**System assigned                     | Interpregnancy interval of less than 18 months from the date of a live birth to the conception of the subsequent pregnancy for the following: (Low Risk) Pregnant: Current pregnancy Breastfeeding/Non-Breastfeeding: Most recent pregnancy                                                                                                    | х | х  | х      |    |   |
| 333  | High Parity<br>and<br>Young Age**<br>**System assigned                         | Woman under age 20 years at date of conception who have had 3 or more previous<br>pregnancies of at least 20 weeks duration, regardless of birth outcome for the<br>following: (Low Risk)<br>Pregnant: Current pregnancy<br>Breastfeeding/Non-Breastfeeding: Most recent pregnancy                                                                                 | x | Х  | х      |    |   |
| 334  | Lack of or<br>Inadequate<br>Prenatal Care                                      | Prenatal care beginning after the 1 <sup>st</sup> trimester (after 13 <sup>th</sup> week). (Low Risk)                                                                                                    | Х |    |        |    |   |
| 335  | Multi-fetal<br>Gestation                                                       | More than one fetus in:<br><b>Pregnant</b> : the current pregnancy (High Risk)<br><b>Breastfeeding</b> : the most recent pregnancy (High Risk)<br><b>Non-Breastfeeding</b> : the most recent pregnancy (Low Risk)                                                                                                    | х | х  | х      |    |   |
| 336  | Fetal Growth<br>Restriction (FGR)*                                             | Fetal weight <10 <sup>th</sup> percentile for gestational age. <i>(High Risk)</i><br><i>Note:</i> Fetal Growth Restriction (FGR) may be diagnosed by a physician with serial measurements of fundal height, abdominal girth and can be confirmed with ultrasonography. FGR replaces the term Intrauterine Growth Retardation (IUGR)                                | Х |    |        |    |   |
| 337  | History of Birth of a<br>Large for<br>Gestational Age<br>Infant*               | <ul> <li>Pregnant: Any history of giving birth to an infant weighing ≥ 9 pounds (4000 grams). (Low Risk)</li> <li>Breastfeeding/Non-Breastfeeding: Most recent pregnancy, or history of giving birth to an infant weighing ≥ 9 pounds (4000 grams). (Low Risk)</li> </ul>                                                                                          | X | Х  | Х      |    |   |
| 338  | Pregnant Woman<br>Currently<br>Breastfeeding                                   | Breastfeeding woman now pregnant. (Low Risk)                                                                                                    | Х |    |        |    |   |
| 339  | History of Birth with<br>a Nutrition Related<br>Congenital or Birth<br>Defect* | A woman who has given birth to an infant who has a congenital or birth defect<br>linked to inappropriate nutritional intake, e.g. inadequate zinc, folic acid, excess<br>vitamin A. <i>(Low Risk)</i><br><b>Pregnant:</b> Any history of birth with nutrition-related congenital or birth defect.<br><b>Breastfeeding/Non-Breastfeeding:</b> Most recent pregnancy | Х | Х  | Х      |    |   |

| NRF  | Compass                            | Definition                                                                                                    |   | Ca | tegori | es |   |
|------|------------------------------------|----------------------------------------------------------------------------------------------------|---|----|--------|----|---|
| Code | Description                        |                                                                                                    | Р | В  | Ν      | I  | С |
| 341  | Nutrient Deficiency<br>or Disease* | Nutritional deficiency or disease caused by insufficient dietary intake of macro<br>and micronutrients. Diseases include, but are not limited to: (High Risk)• Protein energy malnutrition<br>• Scurvy<br>• Rickets<br>                                                                                                    | X | Х  | X      | Х  | х |
| 342  | Gastro-<br>intestinal Disorders*   | <ul> <li>Disease(s) and/or conditions(s) that interfere with the intake or absorption of nutrients. The diseases and/or conditions include, but are not limited to: (High Risk)</li> <li>Gastroesophageal reflux disease (GERD)</li> <li>Peptic ulcer</li> <li>Post-bariatric surgery</li> <li>Short bowel syndrome</li> <li>Inflammatory bowel disease, (including ulcerative colitis or Crohn's disease</li> <li>Liver disease</li> <li>Pancreatitis</li> <li>Biliary tract disease</li> </ul> | X | Х  | X      | Х  | Х |
| 343  | Diabetes Mellitus*                 | Consists of a group of metabolic diseases characterized by inappropriate hyperglycemia resulting from defects in insulin secretion, insulin action or both. (High Risk)                                                                                                    | Х | Х  | Х      | Х  | Х |
| 344  | Thyroid Disorders*                 | <ul> <li>Thyroid dysfunctions that occur in pregnant and postpartum women, during fetal development, and in childhood are caused by the abnormal secretion of thyroid hormones. The medical conditions include, but are not limited to: (High Risk)</li> <li>Hyperthyroidism</li> <li>Hypothyroidism</li> <li>Congenital Hyperthyroidism</li> <li>Congenital Hypothyroidism</li> <li>Postpartum Thyroiditis</li> </ul>                                                                           | X | X  | X      | X  | X |

| NRF  | Compass                                    | Definition                                                                                                    | Catego |   |   |   | ries |  |  |
|------|--------------------------------------------|----------------------------------------------------------------------------------------------------|--------|---|---|---|------|--|--|
| Code | Description                                |                                                                                                    | Р      | В | Ν | I | С    |  |  |
| 345  | Hypertension and<br>Prehypertension*       | Presence of Hypertension or Prehypertension. (High Risk)                                                                                                    | Х      | Х | Х | Х | Х    |  |  |
| 346  | Renal Disease*                             | Any renal disease including pyelonephritis and persistent proteinuria, but excluding urinary tract infections (UTI) involving the bladder. (High Risk)                                                                                                    | Х      | Х | Х | Х | Х    |  |  |
| 347  | Cancer *                                   | A chronic disease whereby populations of cells have acquired the ability to multiply and spread without the usual biologic restraints. The current condition, or treatment of the condition, must be severe enough to affect nutritional status. <i>(High Risk)</i>                                                                                                    | Х      | Х | Х | Х | Х    |  |  |
| 348  | Central Nervous<br>System Disorders*       | Conditions which affect energy requirements, ability to feed self, or alter<br>nutritional status metabolically, mechanically, or both. These include but are not<br>limited to: (High Risk)<br>• Epilepsy<br>• Cerebral palsy (CP)<br>• Neural tube defects (NTD), such as spina bifida<br>• Parkinson's disease<br>• Multiple sclerosis (MS)                                                                                                    | Х      | Х | х | Х | х    |  |  |
| 349  | Genetic<br>and<br>Congenital<br>Disorders* | <ul> <li>A hereditary or congenital condition at birth that causes physical or metabolic abnormality. The current condition must alter nutrition status metabolically, mechanically, or both. May include but is not limited to: (High Risk)</li> <li>Cleft lip or palate</li> <li>Down's syndrome</li> <li>Muscular dystrophy</li> <li>Thalassemia major</li> <li>Sickle cell anemia (not sickle cell trait)</li> </ul>                                                       | X      | Х | Х | Х | X    |  |  |
| 351  | Inborn Errors of<br>Metabolism*            | <ul> <li>Inherited metabolic disorders caused by a defect in the enzymes or their co-factors that metabolize protein, carbohydrate, or fat. Inborn errors of metabolism (IEM) generally refer to gene mutations or gene deletions that alter metabolism in the body, including but not limited to: (High Risk)</li> <li>Amino acid disorders</li> <li>Organic acid metabolism disorders</li> <li>Fatty acid oxidation disorders</li> <li>Lysosomal storage diseases</li> </ul> | X      | Х | Х | Х | X    |  |  |

| NRF  | Compass                           | Definition                                                                                                    |   | Ca | tegori | es |   |
|------|-----------------------------------|----------------------------------------------------------------------------------------------------|---|----|--------|----|---|
| Code | Description                       |                                                                                                    | Р | В  | Ν      | I  | С |
| 352A | Infectious Diseases -<br>Acute*   | <ul> <li>A disease which is characterized by a single or repeated episode of relatively rapid onset and short duration. The infectious disease must be present within the past 6 months. Includes, but not limited to: (High Risk) <ul> <li>Hepatitis A</li> <li>Hepatitis E</li> <li>Listeriosis</li> <li>Pneumonia</li> <li>Meningitis (Bacterial/Viral)</li> <li>Bronchitis (3 episodes in last 6 months)</li> <li>Parasitic Infections</li> </ul> </li> </ul>                                                                                                    | X | Х  | Х      | X  | Х |
| 352B | Infectious Diseases -<br>Chronic* | Conditions likely lasting a lifetime and require long-term management of<br>symptoms. Includes, but not limited to: (High Risk)<br><ul> <li>HIV (Human Immunodeficiency Virus)</li> <li>AIDS (Acquired Immunodeficiency Syndrome)</li> <li>Hepatitis B</li> <li>Hepatitis C</li> <li>Hepatitis D</li> </ul>                                                                                                    | Х | Х  | Х      | Х  | Х |
| 353  | Food Allergies*                   | Adverse health effects arising from a specific immune response that occurs reproducibly on exposure to a given food. (High Risk)<br>Note: Food allergy reactions occur when the body's immune system responds to a harmless food as if it were a threat. The foods that most often cause allergic reactions include cow's milk (and foods made from cow's milk), eggs, peanuts, tree nuts, fish, shellfish, wheat, and soy.<br>Clarification: Unlike food allergies, food intolerances do not involve the immune system. Food intolerances are adverse reactions to food caused either by the properties of the food itself (such as a toxin) or the characteristics of the individual (such as a metabolic disorder). Food intolerances are often misdiagnosed as food allergies because the symptoms are often similar. | X | X  | X      | X  | X |
| 354  | Celiac Disease*                   | An autoimmune disease precipitated by the ingestion of gluten (a protein in wheat, rye, and barley) that result in damage to the small intestine and malabsorption of the nutrients from food. Also known as Celiac Sprue, Glutensensitive Enteropathy, and Non-tropical Sprue. (High Risk)                                                                                                    | Х | Х  | Х      | Х  | X |

| NRF  | Compass                                      | Definition                                                                                                    |   |   |   | es |   |
|------|----------------------------------------------|----------------------------------------------------------------------------------------------------|---|---|---|----|---|
| Code | Description                                  |                                                                                                    | Р | В | Ν | I  | С |
| 355  | Lactose<br>Intolerance*                      | The syndrome of one or more of the following: diarrhea, abdominal pain, flatulence, and/or bloating, that occurs after lactose ingestion. <i>(Low Risk) Note:</i> Evidence of the condition may be documented by the WIC staff                                                                                                    | х | х | Х | Х  | Х |
| 356  | Hypoglycemia*                                | Presence of hypoglycemia. (High Risk)<br>Note: Hypoglycemia can occur as a complication of diabetes, as a condition in<br>itself, in association with other disorders, or under certain conditions such as<br>early pregnancy, prolonged fasting, or long periods of strenuous exercise.<br>Symptomatic hypoglycemia is a risk observed in a substantial proportion of<br>newborns who are small for gestational age. It is uncommon and of shorter<br>duration in newborns who are of the appropriate size for gestational age.                                             | X | X | X | X  | X |
| 358  | Eating Disorders*                            | <ul> <li>Eating disorders (anorexia nervosa and bulimia) are characterized by a disturbed sense of body image and morbid fear of becoming fat. Symptoms are manifested by abnormal eating patterns including, but not limited to: (High Risk)</li> <li>Self-induced vomiting</li> <li>Purgative abuse</li> <li>Alternating periods of starvation</li> <li>Use of drugs such as appetite suppressants, thyroid preparations or diuretics</li> <li>Self-induced marked weight loss</li> </ul> Note: Evidence of the condition may be documented by the WIC High Risk Counselor | X | X | Х |    |   |
| 359  | Recent<br>Major Surgery,<br>Trauma,<br>Burns | <ul> <li>Major surgery (including C-sections), trauma or burns severe enough to compromise nutritional status. Any occurrence: (High Risk)</li> <li>Within the past two months may be self-reported.</li> <li>More than two months previous must have the continued need for nutritional support diagnosed by a physician or a health care provider working under the orders of a physician.</li> </ul>                                                                                                    | Х | X | X | Х  | Х |

| NRF  | Compass                                                                                         | Definition                                                                                                    |   | Ca | tegori | es |   |
|------|-------------------------------------------------------------------------------------------------|----------------------------------------------------------------------------------------------------|---|----|--------|----|---|
| Code | Description                                                                                     |                                                                                                    | Р | В  | Ν      | I  | С |
| 360  | Other Medical<br>Conditions *                                                                   | <ul> <li>Diseases or conditions with nutritional implications that are not included in any of the other medical conditions. The current condition, or treatment for the condition, must be severe enough to affect nutritional status. This includes, but is not limited to: (High Risk) <ul> <li>Juvenile Rheumatoid Arthritis (JRA)</li> <li>Persistent Asthma (moderate or severe) requiring daily medication</li> <li>Cardio Respiratory Diseases</li> <li>Cystic Fibrosis</li> <li>Lupus Erythematosus</li> <li>Heart Disease</li> </ul> </li> </ul> | Х | Х  | Х      | Х  | Х |
| 361  | Depression*                                                                                     | Presence of clinical depression, including postpartum depression. (High Risk)                                                                                                    | Х | Х  | Х      |    |   |
| 362  | Developmental,<br>Sensory or<br>Motor Disabilities<br>Interfering<br>with the<br>Ability to Eat | <ul> <li>Developmental, sensory, or motor disabilities that restrict the ability to chew or swallow food or require tube feeding to meet nutritional needs. Disabilities include but are not limited to: (High Risk)</li> <li>Minimal brain function</li> <li>Feeding problems due to a developmental disability such as pervasive development disorder (PDD) which includes autism</li> <li>Birth injury</li> <li>Head trauma</li> <li>Brain damage</li> <li>Other disabilities</li> </ul>                                                               | Х | Х  | Х      | Х  | Х |
| 363  | Pre-Diabetes*                                                                                   | Impaired fasting glucose (IFG) and/or impaired glucose tolerance (IGT) are referred to as pre-diabetes. These conditions are characterized by hyperglycemia that does not meet the diagnostic criteria for diabetes mellitus. <i>(High Risk)</i>                                                                                                    |   | Х  | Х      |    |   |
| 371  | Maternal Smoking                                                                                | Any smoking of tobacco products, i.e., cigarettes, pipes, or cigars. (Low Risk)                                                                                                    | Х | Х  | Х      |    |   |

| NRF  | Compass                                                                                                    | Definition                                                                                                    |   | Ca | tegori | es |   |
|------|----------------------------------------------------------------------------------------------------|----------------------------------------------------------------------------------------------------|---|----|--------|----|---|
| Code | Description                                                                                                    |                                                                                                    | Р | В  | Ν      | I  | С |
| 372  | Alcohol<br>and<br>Illegal Drug Use<br>**system assigned<br>based on Pregnant<br>Woman Nutrition<br>Interview 3f | cohol       372A         gal Drug Use       Any current alcohol use** (High Risk)         system assigned       Freastfeeding (High Risk) and Non-Breastfeeding Postpartum (Low Risk):         system assigned       Routine current use of ≥ 2 drinks per day; or         sed on Pregnant       Binge drinking, i.e., drinks 5 or more drinks on the same occasion on at least one day in the past 30 days; or         Heavy Drinking, i.e., drinks 5 or more drinks on the same occasion on five or more days in the previous 30 days         Note:       One drink is 1 can (12 oz) of beer; 5 oz wine; 1 ½ fluid oz liquor         372B |   |    |        |    |   |
|      |                                                                                                    | <ul> <li>372B</li> <li>Pregnant: <ul> <li>Any current illegal drug use. (High Risk)</li> </ul> </li> <li>Breastfeeding ((High Risk)) and Non-Breastfeeding Postpartum ((High Risk)): <ul> <li>Any current illegal drug use</li> </ul> </li> </ul>                                                                                                    | х | х  | х      |    |   |
| 381  | Oral Health<br>Conditions*                                                                                      | <ul> <li>Oral health conditions include, but are not limited to: (Low Risk)</li> <li>Dental caries, often referred to as "cavities" or "tooth decay"</li> <li>Periodontal diseases (stages include gingivitis and periodontitis)</li> <li>Tooth loss, ineffectively replaced teeth or oral infections which impair the ability to ingest food in adequate quantity or quality</li> <li>Note: Evidence of the condition may be documented by the WIC staff</li> </ul>                                                                                                    | x | Х  | Х      | х  | Х |
| 382  | Fetal Alcohol<br>Syndrome*                                                                                      | Fetal Alcohol Syndrome (FAS) is based on the presence of retarded growth, a pattern of facial abnormalities, and abnormalities of the central nervous system, including mental retardation. <i>(High Risk)</i>                                                                                                    |   |    |        | Х  | Х |
| 383  | Neonatal<br>Abstinence<br>Syndrome*                                                                             | Neonatal abstinence syndrome (NAS) is a drug withdrawal syndrome that occurs<br>among drug-exposed (primarily opioid-exposed) infants as a result of the mother's<br>use of drugs during pregnancy. NAS is a combination of physiologic and neurologic<br>symptoms that can be identified immediately after birth and can last up to 6<br>months after birth. ( <i>High Risk</i> )                                                                                                    |   |    |        | X  |   |

\* Presence of the condition diagnosed, documented, or reported by a physician or someone working under a physician's orders, or as selfreported by applicant/participant/caregiver. A self-reported diagnosis (My doctor says that I have/my son or daughter has...") should prompt the CWA to validate the presence of the condition by asking more pointed questions related to that diagnosis

#### Referral and Documentation Procedures for Participants Assigned Breastfeeding Risk Factors (602/603)

This flow chart is a tool to help clarify how WIC can best facilitate mothers and infants with high risk breastfeeding issues get timely access to breastfeeding support. Refer to Colorado WIC Program Manual for additional details.

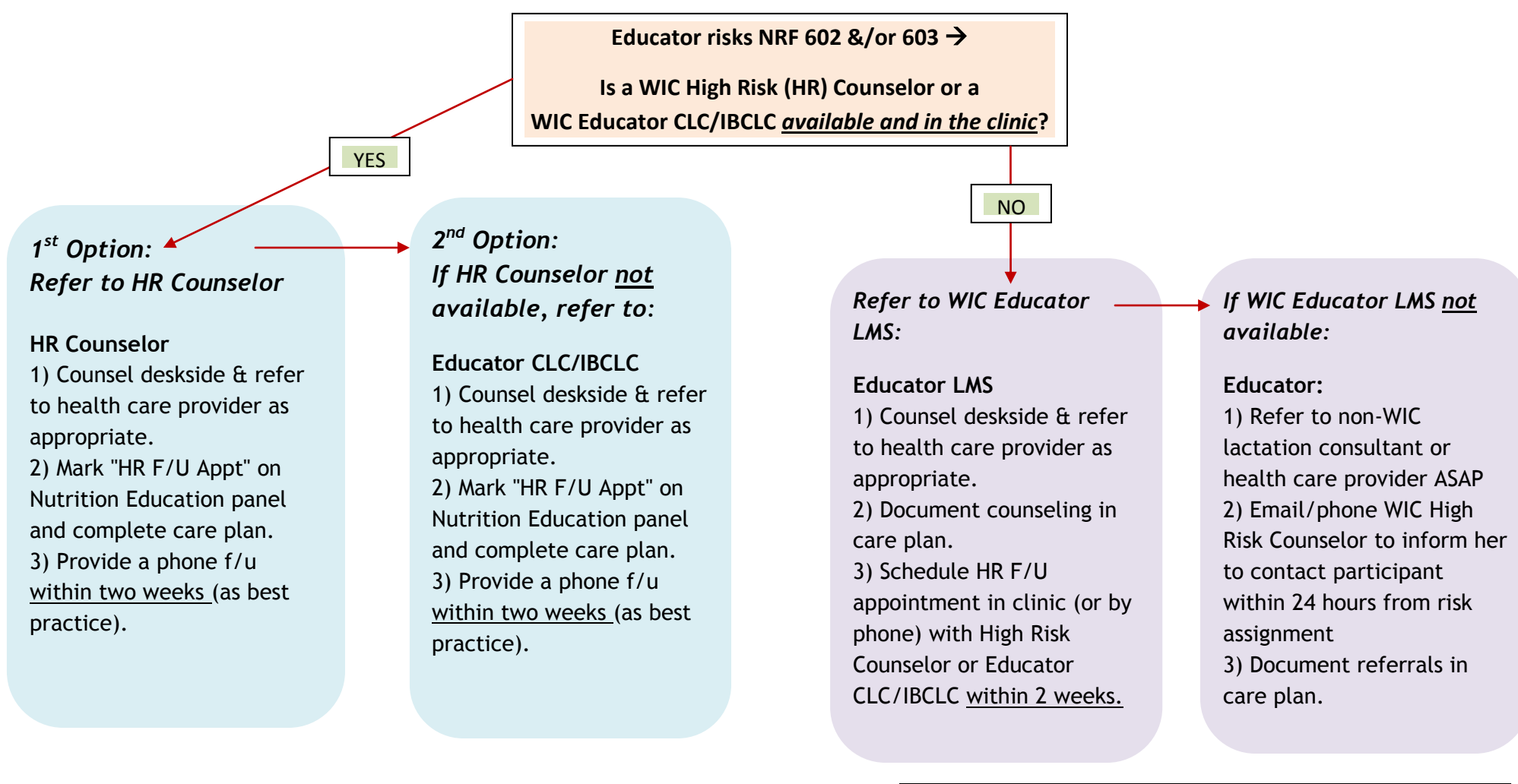

\*Note: Local Agencies with on-site BFPC programs -

On the rare occasion when a BFPC (LMS, CLC or IBCLC) <u>is in the clinic</u>, the Educator can refer to the BFPC (LMS, CLC or IBCLC) <u>when a High</u> <u>Risk Counselor or Educator LMS/CLC/IBCLC is not available</u>. Refer to the Colorado WIC Program Manual for details on referral and documentation

#### STANDARDS FOR SEVERELY LOW HEMATOCRIT –NRF #201b – HIGH RISK CONDITION (*Hematocrit* low enough to necessitate a medical referral)

|                           | <u>3000-4999</u> | 5000-6999 | 7000-7999 | 8000-8999 | 9000-9999 | >10,000 |
|---------------------------|------------------|-----------|-----------|-----------|-----------|---------|
| Pregnancy (any trimester) |                  |           |           |           |           |         |
| Non-Smoker                | <31%             | <32%      | <33%      | <34%      | <35%      | <36%    |
| Smoker                    |                  |           |           |           |           |         |
| ¹⁄2 - 1 pk/day            | <32%             | <33%      | <34%      | <35%      | <36%      | <37%    |
| 1 - 2 pk/day              | <32%             | <33%      | <35%      | <36%      | <37%      | <38%    |
| $\geq 2 \text{ pk/day}$   | <34%             | <34%      | <35%      | <36%      | <37%      | <38%    |
| Non-Pregnant              |                  |           |           |           |           |         |
| Non-Smoker                | <32%             | <33%      | <34%      | <35%      | <36%      | <37%    |
| Smoker                    |                  |           |           |           |           |         |
| ¹⁄2 - 1 pk/day            | <33%             | <34%      | <35%      | <36%      | <37%      | <38%    |
| 1 - 2 pk/day              | <33%             | <34%      | <36%      | <37%      | <38%      | <39%    |
| $\geq 2 \text{ pk/day}$   | <34%             | <34%      | <35%      | <36%      | <37%      | <39%    |
| 6-23 months               | <29%             | <30%      | <31%      | <32%      | <33%      | <34%    |
| 2-5 years                 | <29%             | <30%      | <31%      | <32%      | <33%      | <34%    |

#### STANDARDS FOR SEVERELY LOW HEMOGLOBIN –NRF #201b – HIGH RISK CONDITION (*Hemoglobin* low enough to necessitate a medical referral)

|                                  | <u>3000-4999</u> | 5000-6999 | 7000-7999 | 8000-8999 | 9000-9999 | >10,000 |
|----------------------------------|------------------|-----------|-----------|-----------|-----------|---------|
| Pregnancy (any trimester)        |                  |           |           |           |           |         |
| Non-Smoker                       | <10.0            | <10.3     | <10.8     | <11.1     | <11.4     | <11.8   |
| Smoker                           |                  |           |           |           |           |         |
| <sup>1</sup> /2 - 1 pk/day       | <10.3            | <10.6     | <11.1     | <11.4     | <11.7     | <12.1   |
| 1 - 2  pk/day                    | <10.5            | <10.8     | <11.3     | <11.6     | <11.9     | <12.3   |
| $\geq 2 \text{ pk/day}$          | <10.7            | <11.0     | <11.5     | <11.8     | <12.1     | <12.5   |
| Non-Pregnant                     |                  |           |           |           |           |         |
| Non-Smoker                       | <10.3            | <10.6     | <11.1     | <11.4     | <11.7     | <12.1   |
| Smoker                           |                  |           |           |           |           |         |
| $\frac{1}{2} - 1 \text{ pk/day}$ | <10.8            | <11.1     | <11.6     | <11.9     | <12.2     | <12.6   |
| 1 - 2  pk/day                    | <11.0            | <11.3     | <11.8     | <12.1     | <12.4     | <12.8   |
| $\geq 2 \text{ pk/day}$          | <11.2            | <11.5     | <12.0     | <12.3     | <12.6     | <13.0   |
| 6 – 23 months                    | <9.5             | <9.8      | <10.3     | <10.6     | <11.0     | <11.3   |
| 2-5 years                        | <9.6             | <9.9      | <10.4     | <10.7     | <11.0     | <11.4   |

 $\tt J:\WICCommon\NRFs\PM2012\Hematocrits.Hemoglobin\ Standard\ for\ severe\ anemia.docx$ 

# Nutrition Education & Care Plans
# **Documentation Expectations**

# **Purpose of Documentation**

The main purpose of documentation is a means of recording what information was provided to the participant during a WIC visit. Documentation is also the primary means by which a WIC staff person communicates to another staff person about the nutrition education provided to individual participants. Quality documentation ensures continuity of care and enables staff to "pick-up" where the last visit ended by following up on participant goals, reinforcing nutrition education messages and reviewing plans from the last visit.

# **Elements of Quality Nutrition Services Documentation**

- > Consistent: follows documentation protocols
- > Clear: understood easily and precisely by any reader
- > Organized: follows a logical order and minimizes duplication
- Complete: creates a picture of the participant, the services provided over time and outlines a plan for future services
- > **Concise:** contains minimal unnecessary information

# **Nutrition Education Panel**

Completing the Nutrition Education Panel at every visit for all participant categories documents a required nutrition education contact. The Nutrition Education Covered drop down list must be completed at each visit. The Pamphlets Provided drop down list is not required but nutrition education pamphlets supporting the counseling provided may be given during each nutrition education counseling session. The Nutrition Education Panel is where the high risk counselor indicates the completion of a high risk follow up appointment.

| Compass Test (Vanessa Hodack 80 | 8001 Connected)                                                                                                    |            |
|---------------------------------|----------------------------------------------------------------------------------------------------|------------|
| File Edit Printouts View H      | elp                                                                                                    |            |
| 🔚 🗋 😋 🔊 • 🛛 Family: 11:         | 120040 Shawna Test 80 - 8001 Broomfield WIC Clinic                                                                                                    |            |
| Clinic Services                 | Participant Shawna Test                                                                                                    |            |
|                                 |                                                                                                    |            |
| Simple                          | Category: Pregnant EDD: 04/05/2014 HR                                                                                                    |            |
| Advanced                        | Date of Birth: 09/14/1988 (25 y) Weeks Gest: 27 WIC Status: Pending Cert. End:                                                                                                    | Last FB:   |
| BF PC Caseload                  | Nutrition Education                                                                                                    |            |
| BF PC Assignment                | Record Date 1/3/2014 - 📢 1 of 1 🕨 🕂 New 🖌 Edit 🗙 Delete                                                                                                    |            |
| Waiting List                    |                                                                                                    |            |
| New Family                      | Contacts Information                                                                                                    |            |
| Family/Intake                   | Nutrition Education Contacts This Certification Period: 0                                                                                                    |            |
| - Assessment                    |                                                                                                    |            |
| Pregnancy                       | Copy High Risk Follow Up Appointment                                                                                                    |            |
| BF PC Documentation             |                                                                                                    |            |
| Anthropometrics                 | View Current     O     View All                                                                                                    |            |
| Blood                           |                                                                                                    |            |
| Risk                            | Nutrition Education Covered Pamphlets Provided                                                                                                    |            |
| Certification/Termination       | Pregnant                                                                                                    |            |
| - Education and Care            | Prenatal Counseling / Class                                                                                                    |            |
| Referrals - Participant         | Prenatal - Infant BF Counseling / Class     Moove to Lowfat or Fat Free Milk     Moove to Lowfat or Fat Free Milk     Moove to Lowfat or Fat Free Milk                                                                                                    |            |
|                                 | Prenatai - Infant Pormula Reguing Couriseing/Class     With the set of the set of t |            |
| Care Plan - Participant         | Calcium                                                                                                    |            |
| Clinic Services                 | Gigarette Use                                                                                                    |            |
|                                 | Dental Health / Dental Problems*     Dental Health / Dental Problems*     Dental Health / Dental Problems*                                                                                                    |            |
| 9 Scheduler                     | Contractional Diabetes*     Contractional Diabetes*     Contractional Diabetes*     Contractional Diabetes*                                                                                                    | -          |
| 🕵 Operations                    |                                                                                                    |            |
| 🚟 Vendor Management             |                                                                                                    |            |
| Difference                      |                                                                                                    |            |
| 🥞 Food Management               | ······································                                                                                                    | 01/02/2014 |
| 췕 System Administration         | Vanessa nodack                                                                                                    | 01/03/2014 |
| Reports                         | Error Code Description                                                                                                    | ^          |
| -                               |                                                                                                    |            |
| Ready                           |                                                                                                    | .:         |
|                                 |                                                                                                    |            |

# Participant Care Plan

Participant care plans document the information provided at each WIC visit as well as a plan for follow-up visits. Each participant's record must contain documentation of the education received. It is required to create a separate participant care plan for each nutrition education contact. Nutrition education information includes subjective, objective, assessment, counseling, pamphlets, referrals, goals and plan. Care plans are not required when a participant completes their nutrition educaton through WIChealth.org. The open text boxes in the Compass care plan allow additional information to be added that was not collected in previous panels.

Nutrition Education information includes each of the following:

- Subjective: Information entered into the *Nutrition Interview* text boxes will pull into the subjective area of the care plan. This includes verbalized client comments,follow up on previous goals (how the goal was met, still working on the goal, needs more ideas on how to accomplish the goal, etc.) and follow up on referrals. Additional subjective information that was not collected during the Nutrition Interview can be added to the open text boxes by the WIC staff person.
- Objective: Information such as age, category, weight, height, growth percentile and hemoglobin data entered in previous Compass panels will pull into the objective area of the care plan. Additional objective information such as special dietary needs, special formulas and tailored food packages can be added to the open text boxes by the WIC staff person.
- Assessment: Nutrition Risk Factors added in previous Compass panels will pull into the Assessment area of the care plan. In the white text box under Assessment, WIC staff members need to add their assessment. Justification for assignment of subjective risk factors such as nutrition practice risk factors and Minimum Expected Weight Gain (MEWG) calculation. This is also the place for staff members to document their assessment statement such as "diet high in sugar sweetened beverages" or " participant as has gained x amount of weight in x day/weeks." Additional pamphlets or referrals can also be added here. For agencies who are using the Nutrition Care Process, PES (Problem, Etiology & Signs/Symptoms) statements they may be added here also.

| Compass Test (Vanessa Hodack 80 · | - 8001 Connected)                                                                                                    | Theorem States - Superinters - R. Mitt of                                   |                                      |                                       |                                                                                                    |
|-----------------------------------|----------------------------------------------------------------------------------------------------|-----------------------------------------------------------------------------|--------------------------------------|---------------------------------------|----------------------------------------------------------------------------------------------------|
| File Edit Printouts View H        | lelp                                                                                                    |                                                                             |                                      |                                       |                                                                                                    |
| 🔚 🗋 😋 🖙 🔹 Family: 11:             | 120040 Shawna Te                                                                                                    | est 80 - 8001 Broomfield WIC Clinic                                         |                                      |                                       |                                                                                                    |
| Clinic Services                   | ] р                                                                                                    | articipant Shawna Test                                                      |                                      | • 4 1 of1 ▶                           |                                                                                                    |
|                                   |                                                                                                    |                                                                             |                                      |                                       |                                                                                                    |
| Simple                            | Category: Pregna                                                                                                    | INT EDD: 04/05/201                                                          | 4                                    | нк                                    | ł.                                                                                                    |
| Advanced                          | Date of Birth: 09/                                                                                                    | 14/1988 (25 y) Weeks Gest: 27                                               | WIC Status: Pe                       | nding Cert. End:                      | Last FB:                                                                                                    |
| BF PC Caseload                    | Care Plan - Pa                                                                                                    | rticipant                                                                   |                                      |                                       |                                                                                                    |
|                                   | Re                                                                                                    | cord Date 1/3/2014 -                                                        | 4   1 of 1   ▶   ⊕                   | New 🥖 Edit 🗙 Delete                   |                                                                                                    |
| Waiting List                      |                                                                                                    |                                                                             |                                      |                                       |                                                                                                    |
| New Family                        | Print                                                                                                    | Staff Member: Vanessa Hodack                                                |                                      |                                       | Expand All History                                                                                                    |
| Family/Intake                     |                                                                                                    |                                                                             |                                      |                                       |                                                                                                    |
| Visit Summary                     | Links                                                                                                    | Subjective                                                                  |                                      |                                       | <b>^</b>                                                                                                    |
| ···· Pregnancy                    | Copy Goals                                                                                                    | 01/03/2014, Vanessa Hodack, From Nutrition Inter                            | view:<br>'he smell of some some food | s still makes her feel sick. Normally | eats 3 meals and snacks                                                                                                    |
| BF PC Documentation               |                                                                                                    | throughout the day. Appetite has decreased since                            | being pregnant.                      |                                       | E                                                                                                    |
| Blood                             |                                                                                                    | Walks daily for physical activity.<br>She is concerned about her nutrition. |                                      |                                       |                                                                                                    |
| Nutrition Interview               |                                                                                                    | She is interested in breastfeeding and would like to                        | attend a class to learn more         | about it.                             |                                                                                                    |
| Risk                              |                                                                                                    |                                                                             |                                      |                                       |                                                                                                    |
| Education and Care                |                                                                                                    |                                                                             |                                      |                                       |                                                                                                    |
| Referrals - Participant           |                                                                                                    |                                                                             |                                      |                                       |                                                                                                    |
| Referrals - Family                |                                                                                                    |                                                                             |                                      |                                       |                                                                                                    |
| Nutrition Education               |                                                                                                    |                                                                             |                                      |                                       |                                                                                                    |
| an are plan - Partionant          | -                                                                                                    | Objective<br>Participant Category: Program                                  | Assess                               | verweight                             |                                                                                                    |
| Services                          |                                                                                                    | Age: 25 y                                                                   | 131 -Lo                              | w Maternal Weight Gain (HR)           |                                                                                                    |
| 🕤 Scheduler                       |                                                                                                    | Hgb: 12.00 Recorded On: 01/03/2014<br>Pre-pregnancy Weight: 165 lbs         |                                      |                                       |                                                                                                    |
| 🗞 Operations                      |                                                                                                    | P                                                                           |                                      |                                       | •                                                                                                    |
| 🚟 Vendor Management               | Compass Test (Vanesza Holdack 80 - 8012 Connected)       Image: Compass Test Model 80 - 8012 Connected)         Ife Edit Printouts View Help       Image: Compass Test Model 80 - 8012 Broomfield WIC Clinic         Incl Services       Participant Shawna Test 80 - 8012 Broomfield WIC Clinic         Servich       Participant Shawna Test 100: 04/05/2014       HR         Birl C Services       Date of Birth: 09/14/1988 (25 y)       Weeks Gest: 27       WIC Status: Pending Cert. End: Last FB: Care Pian - Participant Elif/2014         Birl C Services       Date of Birth: 09/14/1988 (25 y)       Weeks Gest: 27       WIC Status: Pending Cert. End: Last FB: Care Pian - Participant Record Date [15/2014       HR         Birl C Services       Date of Birth: 09/14/1988 (25 y)       Weeks Gest: 27       WIC Status: Pending Cert. End: Last FB: Care Pian - Participant Record Date [15/2014       Image: Care Pian - Participant Record Date [15/2014       Image: Care Pian - Participant Record Date [15/2014       Image: Care Pian - Participant Record Date [15/2014       Image: Care Pian - Participant Record Date [15/2014       Image: Care Pian - Participant Record Date [15/2014       Image: Care Pian - Participant Record Date [15/2014       Image: Care Pian - Participant Record Date [15/2014       Image: Care Pian - Participant Record Date [15/2014       Image: Care Pian - Participant Record Date [15/2014       Image: Care Pian - Participant Record Date [15/2014       Image: Care Pian - Participant Record Date Record Date Record Date Record Date Record Date Record Date Record Date Record Date Record Date Record Date Recor |                                                                             |                                      |                                       |                                                                                                    |
| Dinance                           |                                                                                                    |                                                                             |                                      |                                       |                                                                                                    |
| 🥞 Food Management                 |                                                                                                    |                                                                             |                                      |                                       |                                                                                                    |
| 🏇 System Administration           |                                                                                                    |                                                                             |                                      |                                       |                                                                                                    |
| Reports                           | System Messages                                                                                                    | Family Alerts                                                               |                                      |                                       | ^                                                                                                    |
| •                                 | •                                                                                                    |                                                                             | III                                  |                                       | ۲. Electric de la construcción de la construcción |
| Ready                             |                                                                                                    |                                                                             |                                      |                                       | .::                                                                                                    |

- Topics: Counseling topics that have been documented in the *Nutrition Education* panel are pulled into this area.
- Pamphlets: Pamphlets provided that have been documented in the *Nutrition Education* panel are pulled into this area.
- Goal: What the participant states they will work on or do. One goal is required and should be participant centered, specific and time sensitive.
- Referrals: Referrals provided to participants are pulled those documented on the *Referral Participant* panel.
- Counseling/Education: Additional counseling and nutrition education information can be entered into the text box to clarify or enhance the topics and counseling points entered into *Nutrition Education* panel.
- Plan: The plan is a place to record information to be covered at the next visit or additional measures to take. A plan is entered for future visits such as a referral to high risk counselor, the items that need to be completed for the next visit or additional referrals. High risk counselors should enter when to schedule the next visit high risk visit with the high risk counselor or WIC educator.

| 🐨 Compass Test (Vanessa Hodack 80 -                                                                                                    | 8001 Connected)                                                                                                    | <u> </u> |
|----------------------------------------------------------------------------------------------------|----------------------------------------------------------------------------------------------------|----------|
| File Edit Printouts View H                                                                                                    | elp                                                                                                    |          |
| 🗄 🔚 📄 🕙 🗠 🔹 🖌 Family: 111                                                                                                    | 120040 Shawna Test 80 - 8001 Broomfield WIC Clinic                                                                                                    |          |
| Clinic Services                                                                                                    | Participant Shawna Test - 🗸   1 of 1   🕨                                                                                                    |          |
| Clinic Services  Search Simple Advanced BF PC Caseload BF PC Caseload BF PC Assignment Investigator Family Waiting List New Family BF Family/Intake Assessment INSit Summary Pregnancy BF PC Documentation Anthropometrics Blood                                                                                                    | Participant       Shawna Test       I       of 1       I         Category: Pregnant       EDD: 04/05/2014       HR         Date of Birth: 09/14/1988       (25 y)       Weeks Gest: 27       WIC Status: Pending       Cert. End:       Last FB:         Care Plan - Participant       I       of 1       Image: Pregnant in the image: Pregnant in the image: Pregnant in | •        |
| - Nutrition Interview - Risk - Certification/Termination - Education and Care - Referrals - Participant - Referrals - Participant - Nutrition Education - Care Plan - Dertrinant - Care Plan - Dertrinant - Care Plan - Dert | Goals       Referrals         *Goal 1       Eat 5-6 small meals per day          Goal 2       Breastfeeding-La Leche League - Broomfield         Goal 3       Counseling/Education                                                                                                    | Ш        |
| Services                                                                                                    |                                                                                                    |          |
| 9 Scheduler                                                                                                    | Plan                                                                                                    | -        |
| W Operations                                                                                                    |                                                                                                    |          |
| Einance                                                                                                    |                                                                                                    |          |
|                                                                                                    |                                                                                                    |          |
|                                                                                                    |                                                                                                    |          |
| Reports                                                                                                    | Curtur Mercades Fund. Must                                                                                                    |          |
| ti nepores                                                                                                    | System Pressayes Family Alerts                                                                                                    | -        |
| Ready                                                                                                    |                                                                                                    | _        |
| Kcauy                                                                                                    |                                                                                                    | .::      |

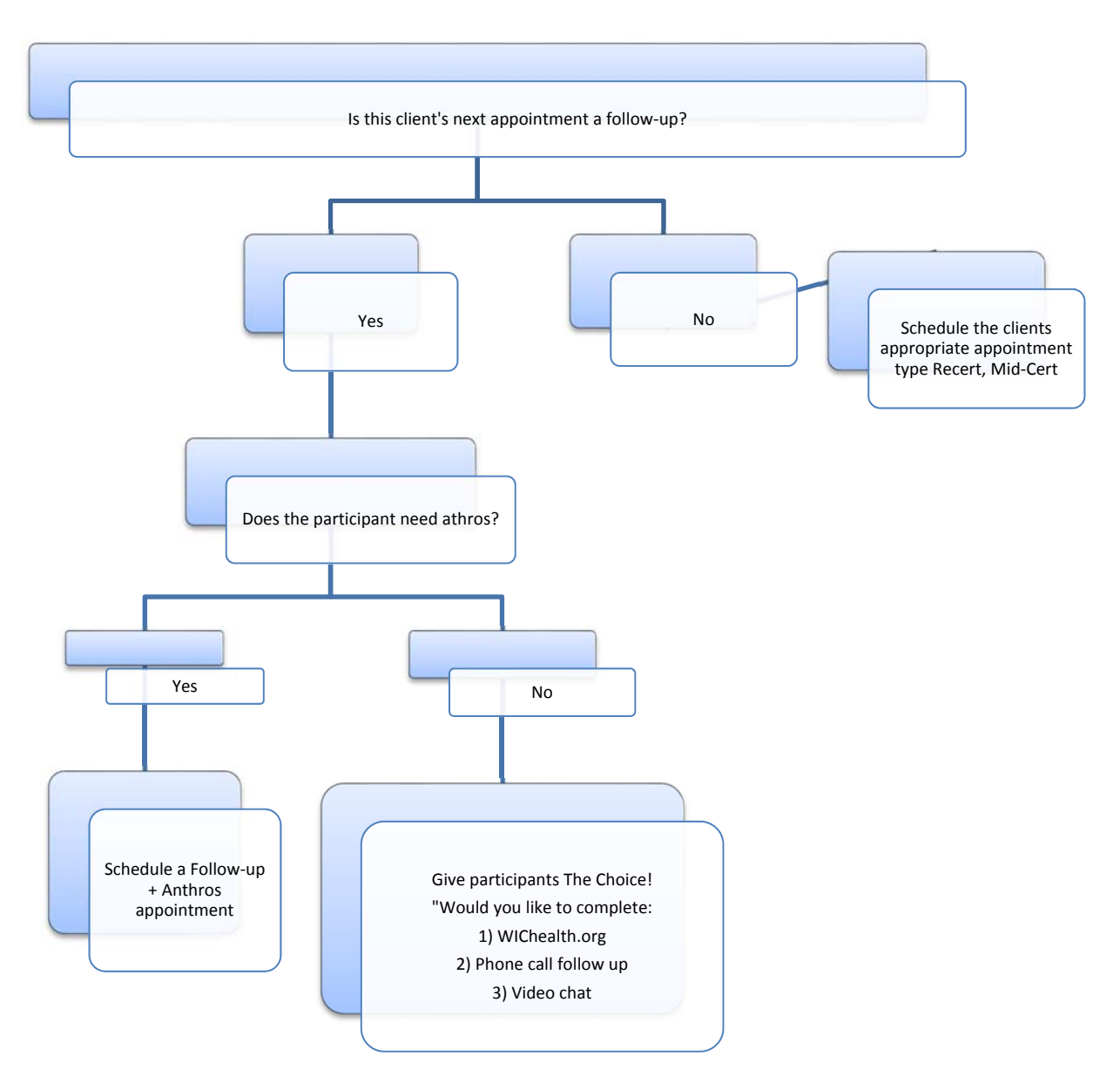

# **Nutrition Education Choice Flow Chart**

# Goal Setting & Follow-Up

# Need help setting goals with your client?

How many time have you asked, "What goal would you like to set today?" only to receive blank stares? You may find it helpful to use subtle questions to assist your clients in setting goals. Here are some ideas:

- 1. "You have mentioned that you are concerned about \_\_\_\_\_\_, what is it that you want to change about that?"
- 2. "We talked a lot about \_\_\_\_\_\_, how would you like for things to be different?"
- **3.** "Most times it is easier to take things one step at a time. What do you think is the first step?"
- 4. "If things worked out exactly as you like, what would be different?"
- 5. "I know that it seems like an uphill battle to \_\_\_\_\_\_, but now that we've discussed some options that have worked for other participants, do you think any would work for you? If so, which one?"
- **6.** Here is a great question if you would like to provide some information to the parent or caregiver:

"Would you like to talk about some ideas that have worked for other moms and see if any work for you?"

# Help Participants be Successful – Create SMART Goals!

S

\* **Specific** goals give a clear picture of what the outcome should be. You start by asking what change they want to see and why it is important. Their answer helps you identify the core of the goal. A general goal would be, "eat more fruits and vegetables." A more specific goal would be, "eat 3-5 fruit/veggies daily, one with each meal/snack." Specifying the number of servings and times per day makes it clear and simple.

M

\* **Measurable** goals assess progress or even any improvements. If it answers how much or how many, it tells you when you will know the goal is accomplished. It can be measured by the number of times it is being done daily.

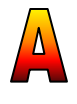

\* Attainable goals should be set high enough to give the participant a feeling of accomplishment when reached but not so high that they will feel defeated if not. They need to feel encouraged, not discouraged, because of goal-setting.

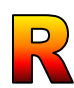

\* **Realistic** goals are those that the participant is not only willing, but able to achieve. This includes designing a plan that may remove any obstacles that would keep them from reaching the goal. For example, purchasing enough fruits/veggies to have one with each meal or discussing inexpensive options, may give the participant a way to see how the goal can be met.

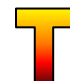

\* **Timely** goals have a timeframe in which to accomplish the goal, otherwise they have no sense of urgency, which may lead to a lack of commitment to get started.

# What happens at the follow-up visit?

The Compass computer system displays all goals in the family header making it easy to use the goals as conversation starters.

- 1. It looks as though you were going to try using a cup with Amy. Tell me how Amy liked using the cup.
- 2. What happened when you tried decreasing David's bottles?

Participants may not have reached their goals, or there may be other concerns the participant needs to address at today's visit. In this case, the follow-up visit may more to do with another topic than the goal that was set at the previous visit. Use your critical thinking skills, work with your participant to address their needs and concerns. And, make a new goal!

Adapted from Texas WIC

# Stage Based Counseling

# Stage 1: Not thinking about changing (Pre-contemplation)

# Characteristics of a participant in this stage:

- Not thinking about making a change.
- May not know that there is a problem (or that their behavior puts them at risk).
- May know about the problem but choose not to do anything about it.
- May seem uninterested or defensive about the problem.

# The educator's role: Raise awareness and provide education, if needed.

- Find out how much the participant knows about the risks associated with her behavior.
- Listen to the participant and try to understand her perspective.
- Even if you do not agree, show that you understand the participant's view.
- Let the participant know that you are not trying to pressure her into changing. The decision to change is up to the participant. You only want to make sure that she is well informed about the risks (of not changing) and benefits (of changing).
- Let the participant know that you are willing to help her when/if she wants to change.

**Goals:** Focus on goals that help to raise awareness.

- Encourage the participant to think about the change that you discussed.
- Ask participant to read over a handout

# Stage 2: Realize they should change, but are not ready yet (Contemplation)

# Characteristics of a participant in this stage:

- Agrees that they should make a change but they aren't ready to do it yet.
- Many/most people are in this stage
- May be afraid of failure
- May have other priorities to deal with

The educator's role: Help the participant to weigh the pros and cons of change.

- Listen to the participant's fears about changing and provide suggestions for ways to overcome these.
- Help the participant become aware of the benefits of changing. Short-term benefits can be more motivating than long-term benefits (for example, saying that "it will help you feel better" may be more motivating than saying "it will make you healthier").
- Suggest small steps that the participant can take to start making a change.

**Goals:** Goals should help participant think through pros and cons of change.

- Have participant write out the benefits of changing.
- Encourage them to visualize what it would look like if they changed.
- Look into ways to overcome barriers they anticipate.

# Stage 3: Getting ready to change (Preparation)

# The participant:

- Is interested in changing.
- May have already made attempts to change.
- Is in the process of developing a plan.

The educator's role: Assist and encourage participant who wants to change.

- Talk about the barriers and help her come up with ideas for overcoming them.
- Discuss how she can learn from past efforts
- Encourage participant that she can succeed.
- Help participant to develop a realistic plan. Often people try to do too much when they start out and then they burn out. Suggest ways that she can make small changes and build on success.

**Goals:** Goals should help participant get ready for change.

- Have participant write down a plan.
- Encourage participant to take a specific step toward making a change.
- Have participant come up with ideas for rewards for making a change.
- Have participant think about ways to get support when things get hard.

# Stage 4: Have begun to change (Action)

# The participant:

- Is actively making a change.
- May be encountering some unanticipated problems.
- May be feeling frustrated or they may be proud of themselves.

The educator's role: Encourage and affirm participant for making change(s).

- Affirm participant for taking steps to change.
- Provide suggestions for ways to deal with barriers.
- Encourage participant to keep going even if she is discouraged.
- Help participant identify the benefits of the change she is making.

**Goal setting:** Goals should be to continue making the change.

• If original change is small, then encourage them to take the next step.

# Stage 5: Maintaining the change (Maintenance)

# The participant:

- May or may not have problems maintaining the change.
- Sometimes people lose motivation or let down their guard and go back to the old ways.

# The educator: Provide encouragement.

- Help participant see that the change is good.
- If the participant is falling back into old ways, remind them that relapse is normal.
- Relapse is not failure. Encourage participant to learn from relapse and not to give up.

# **Goals:** The goal is to maintain the changed behavior.

- Find social support for the change.
- Think of ideas to keep motivated.

# **Recognizing Different Stages of Change**

Below are examples of things people in different stages of change might say and examples of a stage appropriate goal.

## Stage 1: Not thinking about change (pre-contemplation)

1a. "She needs her bottle to help her get to sleep. I let all my other kids go to sleep with a bottle and they did not have any problems."

1b. "I have been smoking since I was 13. I like to smoke because it calms me down. I can't imagine how I could get through the day if I did not smoke."

1c. "He does not seem overweight to me. I think he is just right."

<u>Counseling/Goal setting (1c)</u>: Tell mom, "We don't have to focus on weight. Instead, can we talk about eating habits? Do you have any concerns about his eating habits? Even if you don't have any concerns, I have a nice handout on healthy eating that I like to give out to parents with children. It does a great job of explaining the types of foods kids need and also answers some common questions that parents have about their child's eating. Would you like to have one of these? Would you be willing to look it over and maybe we can talk about it next time you come in? Reviewing the handout is the goal.

## Stage 2: Thinking about change, but not ready yet (contemplation)

2a. "I know that she shouldn't go to bed with a bottle, but now she is in the habit. I don't really want to deal with trying to take it away from her right now."

2b. "Now that I am pregnant, I wish I could stop smoking because I know it is better for the baby. I just don't think I could do it right now because I am so stressed."

2c. "I wish he was a little more active. All he wants to do all day is to sit and watch TV" <u>Counseling/Goal setting (2c)</u>: The educator could discuss the fact that watching TV does not require much thought so it can be very habit producing for kids as well as adults. The educator can suggest that the mom may need to help her son discover other things to do in order to help break the TV habit. For example, if he likes to do artwork mom could get crayons and paper and the reward the child by hanging up his picture. Mom could also take her son on a walk each day or go to the park or library. Setting a goal: Ask mom if she is willing to think of ways to encourage other activities besides TV?

## Stage 3: Planning to change (preparation)

3a. "I know that she needs to be off the bottle, especially at night. I think that I will try just giving her water in the bottle at night and see how she does."

3b. "I decided to call the QUITLINE and they gave me some ideas for things I can do to help me stop. I set a quit date for next week and I am going to give it a try. I know it won't be easy but I have a plan for how to deal with some of the most difficult things. Even if I slip up once in a while, I want to keep trying."

3c. "I am going to put limits on how much TV he watches. If he doesn't get to watch TV all day, then he will have to find other things to do. Maybe we can take a walk if the weather is nice."

<u>Counseling/Goal setting (3c)</u>: Affirm nom that this sounds like a good plan. Find out what limits she is planning to set. Ask what problems she anticipates when she sets these limits and help her figure out ways to deal with these. For example, her son might be less rebellious if she tells him ahead of time that she will start imposing limits on a particular day. She should also be prepared that she is likely to face the most resistance at the beginning so she prepare for how to handle this. Her goal would be to implement the change she is planning to make.

# Stage 4: Have begun to change (action)

4a. "For the first couple nights it did not go so well because she kept throwing the bottle out of her crib and crying. But I was firm and told her that if she wants milk, she can have it before going to bed, but once she is in bed then she can only have water. Now everything is okay."

4b. "I stopped smoking a month ago. At first it was really hard, but it gets a little easier each day. I have to admit that there are some times when I feel like I really need a cigarette, but usually I can just wait it out. If I think about my baby that helps me get through it."

4c. "I think it is better that he does not watch so much TV because his behavior seems better. But there are lots of times when he is bored and does not know what to do with himself. That drives me crazy. I try to find ways to help him keep busy but it is not easy. In a way, letting him watch TV is easier, but I know that is not the best for him."

<u>Counseling/Goal setting (4c)</u>: Begin by praising the mom for the efforts that she is making and acknowledge her comment about how her son's behavior has improved. Affirm the fact that all kids get bored and this can be hard for parents to deal with. Still it is probably good for kids to deal with this so that they learn that they do not always have to be entertained. Ask the mom more about the difficult times. Depending on the information shared, you may be able to help her identify a pattern and/or help her problem solve by providing ideas. If you don't have any great ideas to share, you should simply encourage her that she is doing the right thing even though it is not the easiest. The goal would be to continue implementing this change.

## Stage 5: Maintaining change/Relapse (maintenance)

5a. "She knows that she does not get milk after she goes to bed, but sometimes when she isn't feeling well, she still wants milk. I feel sorry for her, but I don't want to get the milk in the bottle at night habit started again, so I will hold her and let her drink her milk in my lap."

5b."I quit when I was pregnant and now that I have the baby I have to admit that there are times when I really want to smoke. I guess that when I quit, I was thinking it was the right thing to do while I was pregnant, but now that I am not pregnant anymore; there is just so much stress with having a baby. I have to admit that I have smoked a couple times since the baby was born."

5c. "Now that I am pregnant again, I don't have the energy to keep busy with him so I am letting him watch more TV."

<u>Counseling/Goal setting (5c):</u> Affirm that it often takes a lot of energy to be a parent and that during the first months of pregnancy it is common to feel drained. Ask the mom if she is comfortable with how things are going. Ask if she has noticed any changes in her son's behavior? You can also ask whether she feels like she wants to try to make a change right now or maybe this is only a temporary situation until she her energy returns. If she does want to change, than you can help her figure out what she can do realistically. If she is not interested in changing or does not feel like she has the energy to change, respect her decision. You may want to affirm her by telling her that you know that when she is ready she can make this change since she has been successful before.

# Phrases that HELP and HINDER

As the caregiver, you play the biggest role in your child's eating behavior. What you say has an impact on developing healthy eating habits. Negative phrases can easily be changed into positive, helpful ones!

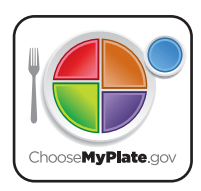

| Phrases that HINDER                                                                                                    |
|----------------------------------------------------------------------------------------------------|
| INSTEAD OF                                                                                                    |
| <i>Eat that for me.</i><br><i>If you do not eat one more bite, I will be mad.</i><br>Phrases like these teach your child to eat for your approval and love. This can lead your child to have unhealthy behaviors, attitudes, and beliefs about food and about themselves. |
| INSTEAD OF                                                                                                    |
| You're such a big girl; you finished all your peas.<br>Jenny, look at your sister. She ate all of her bananas.<br>You have to take one more bite before you leave the table.                                                                                              |

Phrases like these teach your child to ignore fullness. It is better for kids to stop eating when full or satisfied than when all of the food has been eaten.

# **INSTEAD OF ...**

See, that didn't taste so bad, did it?

This implies to your child that he or she was wrong to refuse the food. This can lead to unhealthy attitudes about food or self.

## **INSTEAD OF ...**

# No dessert until you eat your vegetables. Stop crying and I will give you a cookie.

Offering some foods, like dessert, in reward for finishing others, like vegetables, makes some foods seem better than others. Getting a food treat when upset teaches your child to eat to feel better. This can lead to overeating.

# Phrases that HELP

# **TRY** ...

This is kiwi fruit; it's sweet like a strawberry. These radishes are very crunchy!

Phrases like these help to point out the sensory qualities of food. They encourage your child to try new foods.

# **TRY** ...

Is your stomach telling you that you're full? Is your stomach still making its hungry growling noise? Has your tummy had enough?

Phrases like these help your child to recognize when he or she is full. This can prevent overeating.

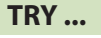

Do you like that? Which one is your favorite? Everybody likes different foods, don't they?

Phrases like these make your child feel like he or she is making the choices. It also shifts the focus toward the taste of food rather than who was right.

# TRY ...

We can try these vegetables again another time. Next time would you like to try them raw instead of cooked?

I am sorry you are sad. Come here and let me give you a big hug.

Reward your child with attention and kind words. Comfort him or her with hugs and talks. Show love by spending time and having fun together.

Adapted from "What You Say Really Matters?" in Feeding Young Children in Group Settings, Dr. Janice Fletcher and Dr. Laurel Branen, University of Idaho.

#### Acronyms and abbreviations for WIC (Special Supplemental Nutrition Program for Women, Infants, and Children)

| Medical and Health Related Abbreviations: |                                              | PHN         | Public health nurse                          |
|-------------------------------------------|----------------------------------------------|-------------|----------------------------------------------|
|                                           |                                              | PMD         | Private medical doctor, physician (MD or DO) |
| AEB                                       | As Evidenced By                              | PN          | Prenatal                                     |
| BF                                        | Breastfeeding                                | p.o.        | By Mouth                                     |
| bid                                       | Twice a day                                  | PP          | Postpartum                                   |
| ВМІ                                       | Body mass index                              | bad         | Packs per day                                |
| BP                                        | Blood Pressure                               | prn         | As needed                                    |
| Ca                                        | Calcium                                      | PRO         | Protein                                      |
| CHN                                       | Community Health Nurse                       | ad          | Every day                                    |
| СНО                                       | Carbohydrate                                 | qu          | Every ather day                              |
| C/O                                       | Complains of                                 | qia         | Every other day                              |
| D/C                                       | Discontinued, stopped                        | к           | Right                                        |
| DM                                        | Diabetes Mellitus                            | RB          | Right Breast                                 |
| DOB                                       | Date of birth                                | RD          | Registered dietitian (nutritionist)          |
| Dt                                        | Due Io                                       | RN          | Registered nurse                             |
|                                           | Diagnosis                                    | r/t         | Related To                                   |
|                                           | Expressed Breast MIIK                        | RTC         | Return to clinic                             |
|                                           | Expected Date of Commement/Expected Due Date | Rx          | Prescription                                 |
| ETOTT                                     | Fetal Alcohol Effects                        | SGA         | Small for gestational age                    |
| FAS                                       | Fetal Alcohol Syndrome                       | SIDS        | Sudden infant death sundrome                 |
| Fe                                        | Iron                                         | 505         | Sugar Sweetened Deverage                     |
| FF                                        | Formula feeding/ Formula fed                 | 55D         | Sugar Sweetened Beverage                     |
| FFOC, FFOB                                | Foster Father of Child/Baby                  | SIL         | Stool (bowel movement)                       |
| FGP                                       | Food Guide Pyramid                           | SX          | Symptoms                                     |
| FMOC/FMOB                                 | Foster Mother of Child/Baby                  | Tbsp        | tablespoon                                   |
| FOC, FOB                                  | Father of child, father of Baby              | tid         | Three times a day                            |
| FTT                                       | Failure to Thrive                            | tsp         | teaspoon                                     |
| F/U                                       | Follow-up                                    | τν          | Television                                   |
| F/V                                       | Fruits and vegetables                        | WNL         | Within normal limits                         |
| GDM                                       | Gestational Diabetes mellitus                | w/o         | Without                                      |
| GERD                                      | Gastroesophageal Reflux Disease              | WT          | Weight                                       |
| GI                                        | Gastrointestinal                             |             | Loss than                                    |
| GIVIOC/GIVIOB                             | Grandmother of Child/Baby                    |             | Less than                                    |
|                                           | High Birth Weight                            | >           | Greater than                                 |
| Hab                                       | Hemoglohin                                   | <u>&gt;</u> | Greater than or equal to                     |
| HM                                        | Human Milk                                   | <u>&lt;</u> | Less than or equal to                        |
| НМО                                       | Health maintenance organization              |             |                                              |
| hr                                        | hour                                         | Compass/WIC | C Related Abbreviations:                     |
| H/S                                       | Bedtime                                      |             |                                              |
| HTN                                       | Hypertension                                 | Cert        | Certification                                |
| hx                                        | History                                      | CED         | Certification End Date                       |
| IBW                                       | Ideal body weight                            | FI          | Food Instrument (WIC Checks)                 |
| IZ                                        | Immunizations                                | FID         | Family Identification Number                 |
| L                                         | Left                                         | ID          | Identification                               |
| LB                                        | Left Breast                                  | NI          | Nutrition Interview                          |
| LBW                                       | Low Birth Weight                             | NDE         | Nutrition Rick Factor                        |
| LGA                                       | Large for Gestational Age                    |             | Nutifician Authorization Form                |
| MEWG                                      | Minimum Expected Weight Gain                 | PAF         | Physician Authorization Form                 |
|                                           | Nother of Child, mother of Baby              | PID         | Person Identification Number                 |
|                                           | Not by Would                                 | POA         | Proot of Address                             |
| IN/ V                                     | Nausea and Vomiting                          | POI         | Proof of Income                              |
| 010                                       | Over-the-Counter                             | POID        | Proof of ID                                  |
| oz                                        | ounce                                        | ppt         | Participant                                  |
| PA                                        | Physical Activity                            | Recert, RCT | Recertification                              |
| РСР                                       | Primary care provider                        | VOC         | Verification of Certification                |
|                                           |                                              |             |                                              |

J:\WICCommon\High Risk Protocols\HR Protocols 2012\Acronyms and abbreviations for WIC.docx

# How Do I...

# **QUICK REFERENCE GUIDE**

# **Table of Contents**

| Certification Appointment                                                            | 2           |
|--------------------------------------------------------------------------------------|-------------|
| Recertification Appointment                                                          | 3-4         |
| Add Baby Appointment                                                                 | 5-6         |
| Mid-Certification Appointment or Follow Up + Anthropometrics                         | 7           |
| Follow Up Appointment                                                                | 8           |
| Out-of-State Transfer/VOC Appointment (Participant has NOT been on WIC in Colorado)  | 9           |
| Out-of-State Transfer/VOC Appointment (Participant has been on WIC in Colorado)      | 10          |
| In-State Transfer Appointment                                                        | 11          |
| Scheduling an Appointment                                                            | 12          |
| Update Appointment Status                                                            | 13          |
| Dual Participant Search                                                              | 14          |
| Add a WIC applicant into Compass                                                     | 15-18       |
| Reinstate a Participant                                                              | 19          |
| Issue/Return a Breast Pump                                                           | 20          |
| Change a Participant's Category                                                      | 21-22       |
| How to Reissue eWIC Benefits                                                         | 23          |
| How to Return Formula in eWIC                                                        | 24-25       |
| How to Deactivate and Replace an eWIC Card                                           | 26-27       |
| Retrieving a Foster Child in eWIC                                                    | 27-31       |
| Steps to Provide Out-of-Range Formula for Infants Greater Than 1 Month of Age        | 32-33       |
| Allowing Baby Foods for Special Diet Children and Women<br>Recording Proof of Income | 34<br>35-40 |
| Aligning Certification End Dates                                                     | 41-43       |

# **Certification Appointment**

# Family/Intake

🔀 = The Certification Guide gives a list of all the items that need to be completed before a person can be certified. A certification appointment must be scheduled in the Compass Scheduler.

1. Access the **New Family** panel to complete the intake information. This may have already been completed when the participant/endorser called for the appointment. To add another family member to an already existing family or open the family that was already added to Compass, go to the Family panel.

2. Access the Identity panel to document the participant's proof of identity and primary health care provider, etc.

3. Access the Contact/Address panel to document the phone number, address and proof of residency. \*TIP: Enter the person's primary phone number into the field labeled "Home."

4. Access the **Income** panel to document the family's household size, proof of income and income amount.

5. Access the Voter Registration panel to document the participant's voter registration information.

# Assessment

6. Access the Pregnancy panel to document a woman's prenatal/postpartum information such as Expected Due Date (EDD), pre-pregnancy weight, actual delivery date, etc.

7. Access the Anthropometrics panel to record information on weight and height/length.

8. Access the **Blood** panel to document participant's hemoglobin level.

9. Access the Nutrition Interview panel to record information obtained during the counseling portion of the certification appointment.

10. Access the Risk panel to determine the participant's NRFs.

# **Certification/Termination**

11. Access the Certification panel to complete the certification and have the participant sign the signature pad acknowledging their rights and responsibilities as well as the certification end date.

# **Education and Care**

**12.** Access the Nutrition Education panel to record the education and pamphlets provided.

**13.** Access the **Care Plan – Participant** to record the education note or care plan.

## Foods

14. Access the Card Operations panel and assign the family a card.

15. Access the Food Package panel to choose the participant's individual food package.

16. Access the Food Benefits panel to issue the family's food benefits to the account.

# Clinic Services

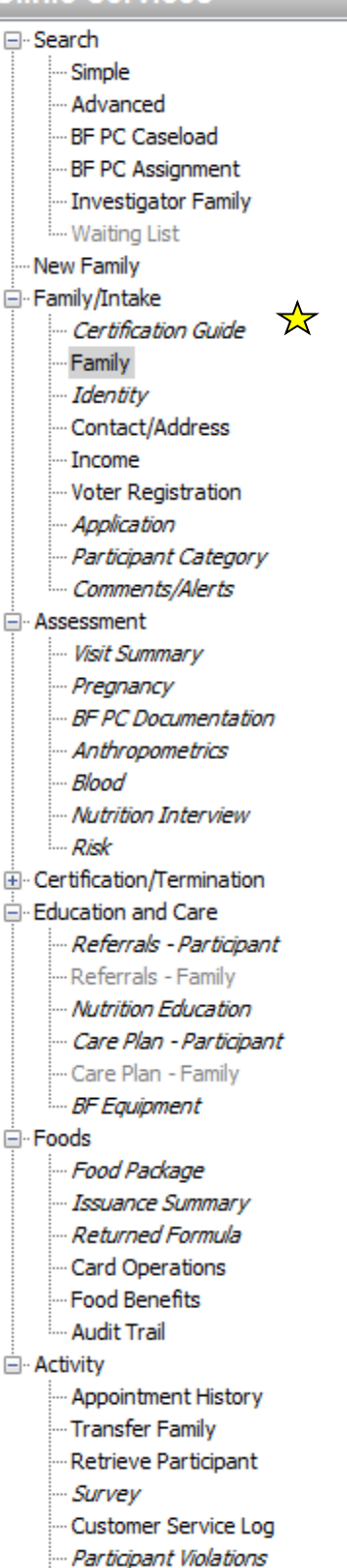

.... Admin Hearing

# **Recertification Appointment**

#### Clinic Services

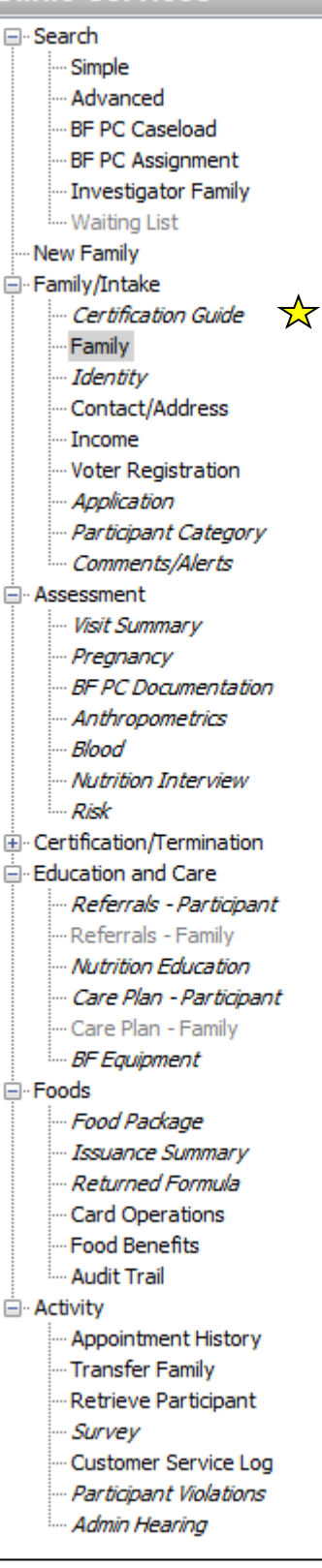

## Family/Intake

The Certification Guide gives a list of all the items that need to be completed before a person can be recertified. A recertification appointment must be scheduled in the Compass Scheduler.

Note 1: For women who are changing categories (e.g., Pregnant to Breastfeeding), please also refer to the Quick Reference Guide – Change a Participant's Category.

Note 2: If you are recertifying a participant with a WIC Status of Active-VOC, you must terminate their certification with an effective date of today prior to recertifying them.

**1.** Access the **Identity** panel to document the participant's proof of identity and primary health care provider, etc.

2. Access the Contact/Address panel to document/verify the phone number, address and proof of residency. \*TIP 1: Enter the person's primary phone number into the field labeled "Home." \* TIP 2: If a participant's address is the same, you do not need to add a new Contact/Address record.

**3.** Access the **Income** panel to document the family's household size, proof of income, and income amount.

**4.** Access the **Voter Registration** panel to document the participant's voter registration information.

**5.** If the participant has a WIC Status of Terminated, access the **Application** panel to create a new application which will change the participant's status to Pending.

# <u>Assessment</u>

**6.** Access the **Pregnancy** panel to document a woman's prenatal/postpartum information such as Expected Due Date (EDD), pre-pregnancy weight, actual delivery date, etc.

**7.** Access the **Anthropometrics** panel to record information on weight and height/length.

8. Access the **Blood** panel to document participant's hemoglobin level.

**9.** Access the **Nutrition Interview** panel to record information obtained during the counseling portion of the recertification appointment

10. Access the Risk panel to determine the participant's NRFs

# **Certification/Termination**

**11.** Access the **Certification** panel to complete the certification and have the participant sign the signature pad acknowledging their rights and responsibilities as well as the certification end date.

# **Recertification Appointment (cont.)**

## **Clinic Services**

#### 🖃 Search

#### --- Simple

- ···· Advanced
- ···· BF PC Caseload
- ···· BF PC Assignment
- Investigator Family
- ···· Waiting List

#### ···· New Family

- 🖃 Family/Intake
  - ···· Certification Guide
  - ···· Family
  - ···· Identity
  - ···· Contact/Address
  - ···· Income
  - ···· Voter Registration
  - ···· Application
  - ···· Participant Category
  - ···· Comments/Alerts

#### - Assessment

- ···· Visit Summary
- ···· Pregnancy
- ---- BF PC Documentation
- Anthropometrics
- Blood
- Risk
- . Certification/Termination
- Education and Care
  - ---- Referrals Participant
    - --- Referrals Family
    - --- Nutrition Education
    - ···· Care Plan Participant
    - --- Care Plan Family
    - ..... BF Equipment

#### Foods

- --- Food Package
- Issuance Summary
- --- Returned Formula
- --- Card Operations
- Food Benefits
- ···· Audit Trail

#### Activity

- --- Appointment History
- --- Transfer Family
- --- Retrieve Participant
- ···· Survey
- ···· Customer Service Log
- ···· Participant Violations
- ···· Admin Hearing

## **Education and Care**

**12.** Access the **Nutrition Education** panel to record the education and pamphlets provided.

13. Access the Care Plan – Participant to record the education note or care plan

#### <u>Foods</u>

14. Access the Card Operations panel and assign a card to the family.

**15**. Access the **Food Package** panel to choose the participant's individual food package.

**16.** Access the **Food Benefits** panel to issue the family's food benefits to the account.

# **Add Baby Appointment**

#### Clinic Services

#### 🖃 - Search

- --- Simple
- --- Advanced
- ---- BF PC Caseload
- ···· BF PC Assignment
- Investigator Family
- ····· Waiting List
- ···· New Family
- Family/Intake
  - ··· Certification Guide
  - --- Family
  - ···· Identity
  - --- Contact/Address
  - ···· Income
  - ···· Voter Registration
  - ··· Application
  - ···· Participant Category
  - ..... Comments/Alerts
- Assessment
  - ···· Visit Summary
  - --- Pregnancy
  - --- BF PC Documentation
  - --- Anthropometrics
  - ···· Blood
  - --- Nutrition Interview
  - ···· Risk
- E Certification/Termination
- Education and Care
  - ···· Referrals Participant
    - --- Referrals Family
    - ---- Nutrition Education
    - ---- Care Plan Participant
    - ···· Care Plan Family
    - BF Equipment

- Foods

- ···· Food Package
- Issuance Summary
- Returned Formula
- ···· Card Operations
- ···· Food Benefits
- ···· Audit Trail
- Activity
  - Appointment History
  - ···· Transfer Family
  - --- Retrieve Participant
  - -- Survey
  - Customer Service Log
  - ···· Participant Violations
  - .... Admin Hearing

#### Step 1: Change Mom's category

- 1. Go to the **Certification** panel.
- 2. Click "New" in Termination box.
- **3.** From Termination Reason drop down, choose Terminate Pregnant recert as non-BF/BF.
- 4. In the effective date field, choose **today's** date and save.
- 5. Go to the **Application** panel and click "New" and save.
- Go to the Participant Category panel and click "New", choose mom's new category - Breastfeeding or Non-Breastfeeding and save.

#### Step 2: Add Baby's name to the Family panel

- 1. Access the Family panel.
- Click on the New Member Proxy link to add the baby to the family.
   Complete the pop-ups to add the baby to the family.

#### Step 3: Recertify Mom and Certify Baby

- 1. Complete the following panels:
  - Identity panel
  - Contact/Address panel
  - Income panel
  - Voter Registration panel

NOTE: You may also refer to the Quick Reference Guide – Certification (beginning with step #2) or Quick Reference Guide – Recertification (beginning with step #1)

#### Step 3 Continued: Recertify Mom and Certify Baby

- 2. Click "Edit" to update the **Pregnancy** panel for mom and complete the right side.
  - Add the newborn baby into the box called Add infants born to this pregnancy.
  - Make sure the delivery date and baby's birth date are the same.
- 3. Complete the Anthropometrics panel for mom and baby.
- 4. Complete the **Blood** panel for mom.
- 5. Complete the following panels:
  - Nutrition Interview
  - Risk
  - Certification
- 6. Complete the Nutrition Education panel for mom and baby.
- 7. Complete Referrals Participant panel.
- 8. Complete Care Plan Participant panel for mom and baby.

# Add Baby Appointment (cont.)

## **Clinic Services**

#### Search

- --- Simple
- --- Advanced
- ---- BF PC Caseload
- ---- BF PC Assignment
- Investigator Family
- ----- Waiting List

- New Family

- ⊢ Family/Intake
  - ···· Certification Guide
  - --- Family
  - Identity
  - --- Contact/Address
  - --- Income
  - ---- Voter Registration
  - ···· Application
  - --- Participant Category
  - ..... Comments/Alerts

#### - Assessment

- ···· Visit Summary
- ···· Pregnancy
- --- BF PC Documentation
- Anthropometrics
- ···· Blood
- Mutrition Interview
- Risk
- ⊡ · Certification/Termination
- Education and Care
  - ---- Referrals Participant
  - --- Referrals Family
  - --- Nutrition Education
  - --- Care Plan Participant
  - --- Care Plan Family
  - BF Equipment

🚊 - Foods

- --- Food Package
- Issuance Summary
- --- Returned Formula
- --- Card Operations
- --- Food Benefits
- ···· Audit Trail

#### Activity

- Appointment History
- Transfer Family
- --- Retrieve Participant
- ···· Survey
- Customer Service Log
- ···· Participant Violations
- .... Admin Hearing

## Step 4: Choose Food package

- 1. Assign a card to the family on the Card Operations panel.
- 2. Choose a food package for the **baby first** on the **Food Package** panel.
- 3. Choose a food package for mom on the Food Package panel.
- 4. Issue benefits from the **Food Benefits** panel.

# Mid-Certification Appointment or Follow Up + Anthropometrics Appointment

# **Clinic Services**

Search ···· Simple Advanced BF PC Caseload ---- BF PC Assignment Investigator Family ····· Waiting List New Family Family/Intake ··· Certification Guide - Family ··· Identity ··· Contact/Address … Income ···· Voter Registration ··· Application ··· Participant Category ..... Comments/Alerts Assessment Wisit Summary ··· Preanancy --- BF PC Documentation ··· Anthropometrics --- Blood ··· Nutrition Interview ···· Risk Education and Care ··· Referrals - Participant ··· Referrals - Family … Nutrition Education ··· Care Plan - Participant --- Care Plan - Family BF Equipment ⊡ · Foods ··· Food Package Issuance Summary Returned Formula ··· Card Operations --- Food Benefits --- Audit Trail Activity Appointment History Transfer Family Retrieve Participant -- Survey --- Customer Service Log ··· Participant Violations ··· Admin Hearing

# Family/Intake

**1.** Access the **Contact/Address** panel to verify contact information. \*TIP: Enter the person's primary phone number into the field labeled "Home."

# **Assessment**

**2.** Access the **Pregnancy** panel to document a woman's pregnancy/postpartum information such as Expected Due Date (EDD), pre-pregnancy weight, actual delivery date, etc.

**3.** Access the **Anthropometrics** panel to record information on weight and height/length.

**4.** For mid-certification appointments, access the **Nutrition Interview** to record information obtained during the counseling portion of the appointment. For Follow up + Anthropometrics appointments, update the **Nutrition Interview** with any changes to the breastfeeding information for infants and children.

5. Access the Risk panel to determine the participant's NRFs.

# **Education and Care**

**6.** Access the Nutrition Education panel to record the education and pamphlets provided. NOTE: For a High Risk Follow up appointment, the WIC RD/RN <u>must</u> also check the box called "High Risk Follow up Appointment."

7. Access the Care Plan – Participant to record the education note or care plan.

# **Foods**

8. Access the Card Operations panel and issue a card to the family if necessary.

**9**. Access the **Food Package** panel to choose the participant's individual food package.

**10.** Access the **Food Benefits** panel to issue benefits to the family.

# **Follow Up Appointment**

#### Clinic Services

| S                                                                                           | earch                       |
|---------------------------------------------------------------------------------------------|-----------------------------|
|                                                                                             | Simple                      |
|                                                                                             | Advanced                    |
|                                                                                             | BF PC Caseload              |
|                                                                                             |                             |
|                                                                                             | Investigator Family         |
|                                                                                             | Waiting List                |
| N                                                                                           | ew Family                   |
| -<br>F                                                                                      | amily/Intake                |
|                                                                                             | Certification Guide         |
|                                                                                             | Family                      |
|                                                                                             | Identity                    |
|                                                                                             | Contact/Address             |
|                                                                                             | Income                      |
|                                                                                             |                             |
|                                                                                             | Application                 |
|                                                                                             | Participant Category        |
|                                                                                             | Comments/Alerts             |
| ⊒ A                                                                                         | ssessment                   |
|                                                                                             | Visit Summary               |
|                                                                                             | Pregnancy                   |
|                                                                                             | BF PC Documentation         |
|                                                                                             | - Anthropometrics           |
|                                                                                             | Blood                       |
|                                                                                             |                             |
|                                                                                             | Risk                        |
|                                                                                             | ertification/Termination    |
| :<br>:<br>:<br>:<br>:<br>:<br>:<br>:<br>:<br>:<br>:<br>:<br>:<br>:<br>:<br>:<br>:<br>:<br>: | ducation and Care           |
|                                                                                             | Referrals - Participant     |
|                                                                                             |                             |
|                                                                                             | Nutrition Education         |
|                                                                                             | Care Plan - Participant     |
|                                                                                             | Care Plan - Family          |
|                                                                                             | BF Equipment                |
| - F                                                                                         | oods                        |
|                                                                                             | Food Package                |
|                                                                                             | Issuance Summary            |
|                                                                                             | Returned Formula            |
|                                                                                             | Card Operations             |
|                                                                                             | Food Benefits               |
|                                                                                             | Audit Trail                 |
| ⊟. • A                                                                                      | ctivity                     |
|                                                                                             | Appointment History         |
|                                                                                             | ···· Transfer Family        |
|                                                                                             | Retrieve Participant        |
|                                                                                             | Survey                      |
|                                                                                             | Customer Service Log        |
|                                                                                             | ···· Participant Violations |
|                                                                                             | Admin Hearing               |
|                                                                                             |                             |

## Family/Intake

**1.** Access the **Contact/Address** panel to verify contact information. \*TIP: Enter the person's primary phone number into the field labeled "Home."

## **Assessment**

**2.** Access the **Pregnancy** panel to document a woman's prenatal and postpartum information if needed (e.g., EDD change).

**3.** Access the **Nutrition Interview** to update any breastfeeding information changes for infants and children.

4. Access the Risk panel to add any new NRFs identified during visit.

## **Education and Care**

**5.** Access the Nutrition Education panel to record the education and pamphlets provided. NOTE: For a High Risk Follow up appointment, the WIC RD/RN <u>must</u> also check the box called "High Risk Follow Up Appointment."

6. Access the Care Plan – Participant to record the education note or care plan.

## **Foods**

7. Access the Card Operations panel and issue a card to the family if necessary.

8. Access the Food Package panel to choose the participant individual food package.

9. Access the Food Benefits panel to issue benefits to the family.

# Out-of-State Transfer/VOC Appointment (Participant has <u>NOT</u> been on WIC in Colorado)

#### Clinic Services

#### - Search ···· Simple Advanced --- BF PC Caseload BF PC Assignment Investigator Family ---- Waiting List New Family Family/Intake Certification Guide -- Family ···· Identity Contact/Address ···· Income Woter Registration --- Application · Participant Category ···· Comments/Alerts - Assessment ···· Visit Summary ···· Pregnancy ---- BF PC Documentation --- Anthropometrics --- Blood … Nutrition Interview Risk Education and Care ···· Referrals - Participant --- Nutrition Education ···· Care Plan - Participant --- Care Plan - Family BF Equipment ⊡ - Foods Food Package ···· Issuance Summary --- Returned Formula ··· Card Operations --- Food Benefits --- Audit Trail Activity Appointment History - Transfer Family --- Retrieve Participant ··· Survey Customer Service Log ···· Participant Violations

.... Admin Hearing

## <u>Search</u>

**1.** Access the **Advanced** panel to search for a family to check whether they have been on WIC in Colorado.

**2**. Access the **New Family** panel to complete the intake information. \*TIP: This may have already been completed when the participant/endorser called to schedule the appointment in the Compass Scheduler.

# Family/Intake

**3.** Access the **Identity** panel to document the participant's proof of identity and primary health care provider, etc.

**4.** Access the **Contact/Address** panel to document the phone number and address (this may have already been completed when the participant/endorser schedule their appointment) and proof of address. \*TIP: Enter the person's primary phone number into the field labeled "Home."

**5.** Access the **Voter Registration** panel to document the participant's voter registration information.

# <u>Assessment</u>

**6.** Access the **Pregnancy** panel to document a woman's pregnancy/postpartum information such as Expected Due Date (EDD), pre-pregnancy weight, actual delivery date, etc.

7. Access the Risk panel to determine the participant's NRFs from the VOC.
8. (For Infants) Access the Nutrition Interview panel to record breastfeeding information

# **Certification/Termination**

**9.** Access the **Certification** panel to complete the appointment and have the participant sign the signature pad acknowledging their Colorado WIC rights and responsibilities.

# **Education and Care**

**10.** Access the **Nutrition Education** panel to record the education and pamphlets provided.

11. Access the Care Plan – Participant to record the education note or care plan

# **Foods**

**12.** Access the **Card Operations** panel to assign the family a card.

13. Access the Food Package panel to choose the participant individual food package

14. Access the Food Benefits panel to issue the family food benefits.

# Out-of-State Transfer/VOC Appointment (Participant <u>has been</u> on WIC in Colorado)

#### **Clinic Services**

#### Search ···· Simple Advanced BF PC Caseload - BF PC Assignment Investigator Family ····· Waiting List New Family Family/Intake ···· Certification Guide Family Identity ··· Contact/Address Income ···· Voter Registration Application ··· Participant Category ···· Comments/Alerts Assessment ···· Visit Summarv ···· Pregnancy ··· BF PC Documentation Anthropometrics Blood Nutrition Interview · Risk ← Certification/Termination Education and Care ··· Referrals - Participant ---- Referrals - Family ··· Nutrition Education ··· Care Plan - Participant --- Care Plan - Family BF Equipment – Foods ···· Food Package ···· Issuance Summary Returned Formula Card Operations - Food Benefits Audit Trail Activity ···· Appointment History Transfer Family -Retrieve Participant ·· Survey Customer Service Loa Participant Violations · Admin Hearing

## <u>Search</u>

**1**. Access the **Advanced** panel to search for a family. If they are listed in Compass and not in your clinic, you will need to transfer the family to your clinic. Please reference the *Quick Reference Guide – In-State Transfer* for instruction. Once the transfer is complete, if the participant has a WIC Status of Active, proceed to step # 2 once they have been transferred to your clinic. If the participant has a WIC Status of Terminated once transferred to your clinic, proceed to step # 3.

# Family/Intake

**2.** If the participant's current WIC Status is Active, access the **Certification** panel, and terminate their certification. Proceed back to step #3.

**3.** If the participant's current WIC Status is Terminated, access the **Application** panel to fill in the Out-Of-State VOC Information. This will change their WIC Status to Pending.

**4.** Access the **Identity** panel to document the participant's proof of identity and primary health care provider, etc.

**5.** Access the **Contact/Address** panel to document the phone number, address and proof of residency. \*TIP: Enter the person's primary phone number into the field labeled "Home."

**6.** Access the **Voter Registration** panel to document the participant's voter registration information.

# <u>Assessment</u>

**7.** Access the **Pregnancy** panel to document a woman's pregnancy/postpartum information such as Expected Due Date (EDD), pre-pregnancy weight, actual delivery date, etc.

8. Access the Risk panel to determine the participant's NRFs from the VOC
9. (For Infants) Access the Nutrition Interview panel to record breastfeeding information.

# **Certification/Termination**

**10.** Access the **Certification** panel to complete the appointment and have the participant sign the signature pad acknowledging their Colorado WIC rights and responsibilities.

# **Education and Care**

**11.** Access the **Nutrition Education** panel to record the education and pamphlets provided.

**12.** Access the **Care Plan – Participant** to record the education note or care plan.

# **Foods**

13. Access the Card Operations panel to assign the family a card if necessary.

14. Access the Food Package panel to choose the participant individual food package

15. Access the Food Benefits panel to issue the family food benefits.

# **In-State Transfer**

# **Clinic Services**

···· Simple ···· Advanced

New Family

--- BF PC Caseload

-BF PC Assignment

---- Investigator Family ----- Waiting List

- Search

# <u>Search</u>

**1.** Access the **Advanced** panel to search for a family. Click on the Family ID or Participant ID to display the family's information on the Family panel.

- If you do not have rights to access a family, a dialogue box appears and asks, "You do not have permission to this family, would you like to perform a transfer?" Click YES.

## <u>Activity</u>

2. On the Transfer Family panel, the user can transfer the family to the new clinic.

\*Finally proceed to **Scheduler** to schedule the family/participant for the appropriate appointment.

## ⊡ Family/Intake ··· Certification Guide - Family ·· Identity ···· Contact/Address --- Income Woter Registration --- Application ··· Participant Category ..... Comments/Alerts - Assessment ···· Visit Summary ···· Pregnancy ···· BF PC Documentation ··· Anthropometrics • Blood ·· Nutrition Interview Risk ⊡ Certification/Termination - Education and Care Referrals - Participant --- Referrals - Family ···· Nutrition Education ··· Care Plan - Participant - Care Plan - Family BF Equipment ⊢ Foods --- Food Package ···· Issuance Summary ···· Returned Formula Card Operations Food Benefits Audit Trail - Activity Appointment History Transfer Family --- Retrieve Participant ··· Survey Customer Service Log Participant Violations .... Admin Hearing

# **Scheduling an Appointment**

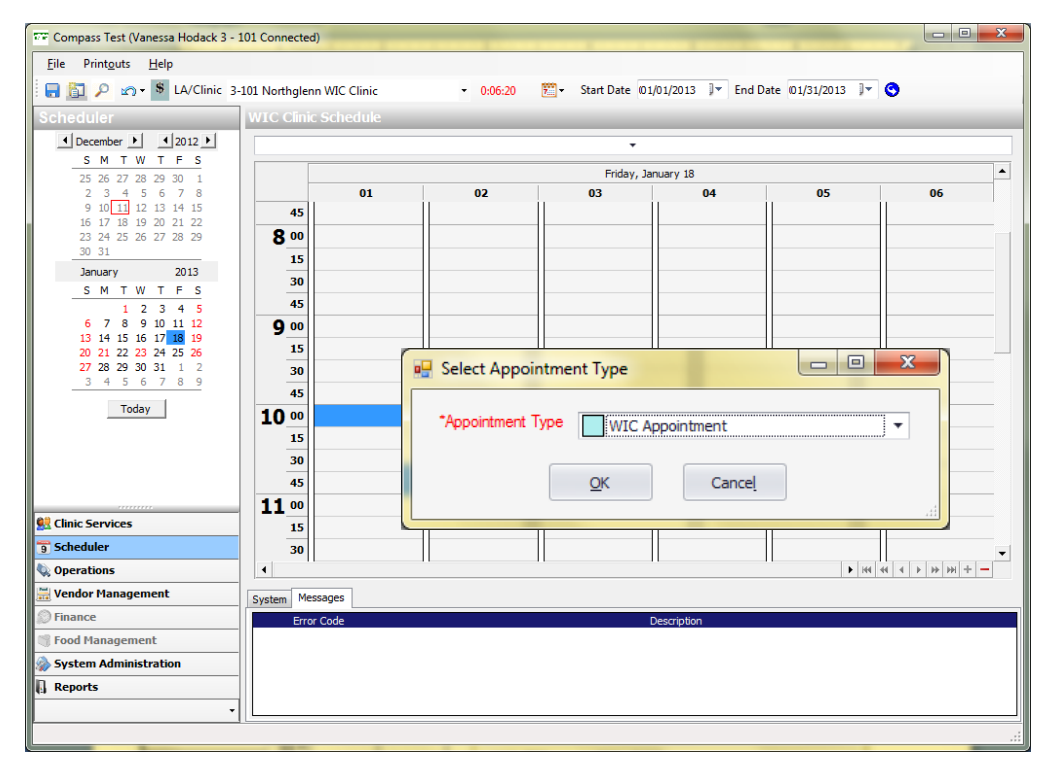

#### 1. Access Scheduler

**2.** Access calendar on the left-hand side of the Compass screen to choose the date.

**3.** Once the date is chosen, find an open time slot.

4. Right click the open

appointment time and choose New Appointment.

5. From Select the Appointment

**Type** choose the Appointment Type.

**6.** From the **WIC Appointment** screen, select the family and **WIC** 

Appointment Type.

7. Select "Ok"

**8.** Appointment is now in the WIC Clinic Schedule.

| Compass Test (Vanessa Hodack 3 - 1          | 101 Connected)                                                                            |
|---------------------------------------------|-------------------------------------------------------------------------------------------|
| <u>File</u> Print <u>o</u> uts <u>H</u> elp |                                                                                           |
| 🗄 🔂 🔎 🔊 🕈 LA/Clinic 3-                      | 9-101 Northglenn WIC Clinic • 0:04:50 🕎 • Start Date 01/01/2013 🖭 End Date 01/31/2013 🔍 🔇 |
| Scheduler                                   | WIC Clinic Schedule                                                                       |
| ▲ December ▶ ▲ 2012 ▶                       | •                                                                                         |
| SMTWTFS                                     | WIC Appointment                                                                           |
| 25 26 27 28 29 30 1<br>2 3 4 5 6 7 8        | 01 02 Subject Test, Sarah, (CERT), Sarah Test (CERT) *Column Name(s) 01 •                 |
| 9 10 11 12 13 14 15                         | 45 01/18/2013 - "Status Scheduled -                                                       |
| 23 24 25 26 27 28 29                        | 8 00 Start Time 10:00 AM  WIC Appointment Type: Certification                             |
| 30 31                                       | 15 10:45 AM  \$ 45 minutes                                                                |
| S M T W T F S                               | 30                                                                                        |
| 1 2 3 4 5                                   | 45 Wakin                                                                                  |
| 6 7 8 9 10 11 12<br>13 14 15 16 17 18 19    | 9 00 Processing Standards _ Exceeded keason                                               |
| 20 21 22 23 24 25 26                        |                                                                                           |
| 3 4 5 6 7 8 9                               | 30 Select Recent Family T Search Family Find Family                                       |
| Today                                       | 43<br>10 on Test Sarah<br>Family ID: 10896234 Endorser: Test, Sarah                       |
|                                             | CREPT, Sarah Test Preferences Change Special Needs:                                       |
|                                             | 30 Language: Time of Day: AM O PM Column: Day of Week:                                    |
|                                             | 45 Participants                                                                           |
|                                             | 11 00 Name WIC Appt. Type Category WIC Status Cert. End Date Blood Work Due In            |
| 👷 Clinic Services                           | 15 Sarah Test Certification Pregnant Pending                                              |
| 🕤 Scheduler                                 | 30                                                                                        |
| 🔖 Operations                                |                                                                                           |
| 🚟 Vendor Management                         | System Messages                                                                           |
| D Finance                                   | Error Code                                                                                |
| Sood Management                             |                                                                                           |
| System Administration                       | (                                                                                         |
| Reports                                     | OK Palata                                                                                 |
| •                                           |                                                                                           |
| Ready                                       |                                                                                           |
|                                             |                                                                                           |

- 1. Access the Scheduler
- 2. Click on the Date Range Quick Select icon (

to update must be within this date range.

), to choose a range of dates. The appointment you want

- **3.** Use the calendar on the left-hand side of the screen to find the date.
- **4.** Right click on the appointment and choose **Set Status**.
- 5. Update the appointment by chosing Scheduled, Arrived, Seen, No Show or Cancelled

| Compass Test (Vanessa Hodack 3 -                                                                                                    | 101 Connected)              |                                |                                       |                    |                    |
|----------------------------------------------------------------------------------------------------|-----------------------------|--------------------------------|---------------------------------------|--------------------|--------------------|
| File Printouts Help                                                                                                    |                             |                                |                                       |                    |                    |
| 🔚 🛅 🔎 🖙 🕏 LA/Clinic 7/                                                                                                    | 2-3301 Leadville WIC Clinic | - 0:00:19 🕅 - Star             | rt Date 12/11/2012 🛛 🖛 E              | nd Date 12/12/2012 | - 0                |
| Scheduler                                                                                                    | WIC Clinic Schedule         |                                |                                       |                    |                    |
|                                                                                                    |                             |                                | •                                     |                    |                    |
| S M T W T F S                                                                                                    |                             |                                | · · · · · · · · · · · · · · · · · · · |                    |                    |
| 25 26 27 28 29 30 1                                                                                                    | 01                          | ۲<br>۵۰                        | Tuesday, December 11                  | 04                 | AF.                |
| 9 10 <b>11 12</b> 13 14 15                                                                                                    | 45                          | 02                             | 03                                    | 04                 | 05                 |
| 16 17 18 19 20 21 22<br>23 24 25 26 27 28 29                                                                                                    | 1 00                        |                                |                                       |                    |                    |
| 30 31                                                                                                    | 15                          |                                |                                       |                    |                    |
| January 2013                                                                                                    | 30 Test, Sarah, (CERT),     |                                |                                       |                    |                    |
|                                                                                                    | 45 Sarah Test (CERT)        |                                |                                       |                    |                    |
| 6 7 8 9 10 11 12                                                                                                    | 2 00 Open A                 | Appointment                    |                                       |                    |                    |
| 13 14 15 16 17 18 19<br>20 21 22 23 24 25 26                                                                                                    | 15 Open F                   | amily                          |                                       |                    |                    |
| 27 28 29 30 31 1 2                                                                                                    | 30 Set Stat                 | tus                            |                                       |                    |                    |
| 3456789                                                                                                    | 45 Resche                   | dule                           | Arrived                               |                    |                    |
| Today                                                                                                    | 3 00 Delete                 |                                | Seen                                  |                    |                    |
|                                                                                                    | 15 Notice                   | of Missed Appointment - Englis | sh 📕 No Show                          |                    |                    |
|                                                                                                    | 30 Notice                   | of Missed Appointment - Spani  | ish Cancelled                         |                    |                    |
|                                                                                                    | 45                          |                                |                                       |                    |                    |
| All Chair Crandres                                                                                                    | 4 00                        |                                |                                       |                    |                    |
|                                                                                                    | 15                          |                                |                                       |                    |                    |
| 9 Scheduler                                                                                                    | 30                          |                                |                                       |                    |                    |
| Wendor Management                                                                                                    | - 45<br>E 00                |                                |                                       |                    |                    |
|                                                                                                    | 5 <u>00</u>                 |                                |                                       |                    |                    |
| Food Management                                                                                                    |                             |                                |                                       | ► H                | ▼<br>- + H + + + + |
| System Administration                                                                                                    | -                           |                                |                                       |                    |                    |
| Reports                                                                                                    | Posted Date Cate            | gory                           |                                       | Title              |                    |
| the matter of the second second secon | 1                           |                                |                                       |                    | <b>▼</b>           |
| Ready                                                                                                    |                             |                                |                                       |                    | ۲ ( ا              |
| Liceary .                                                                                                    |                             |                                |                                       |                    | .::                |

Note: The appointment status will automatically update to "Seen" when the Nutrition Education panel is completed or benefits are issued.

# **Dual Participant Search**

| ual Participant Search                  |              |                             |                |                     |
|-----------------------------------------|--------------|-----------------------------|----------------|---------------------|
| First Name: Sarah                       | Wild Card    | First Name equals Sarah     |                |                     |
| Middle Name:                            |              | Last Name equals Test       |                |                     |
| Last Name: Test                         | Wild Card    |                             |                |                     |
| *Sex Female -                           | Include      |                             |                |                     |
| Date of Birth 02/23/1990 ▼              | Include      |                             |                |                     |
|                                         |              |                             | S              | earch               |
| aamh Resulte (State Wide Dual Pa        | rticioation) |                             |                |                     |
| Family ID Person ID                     | Nam          | e                           | Category       |                     |
| <u>10896234</u> <u>10968063</u> Test,   | Sarah        | Pr                          | egnant         | Sarah Test          |
| Statewide Skatch                        | ×            |                             | /              |                     |
| statewide sketch                        |              |                             |                |                     |
| LA/Clinic : 3-101 Northglenn WIC Clinic |              |                             |                |                     |
| Family ID : 10896234                    |              |                             |                |                     |
| Endorser : Sarah Test                   |              |                             |                |                     |
| Person ID : 10968063                    |              |                             |                |                     |
| Zip Code : 80121                        |              |                             |                | •                   |
| ome Phone Number : (555) 555-5555       |              |                             |                |                     |
| Participant Information                 |              |                             | Back N         | e <u>x</u> t        |
| Participant : Test, Sarah               |              | 1 /D                        |                |                     |
| Person ID : 10968063                    | Me           | nber/Proxy                  |                |                     |
| Category : Pregnant                     |              |                             | Old Participar | nt ID:              |
| Date of Birth : 02/15/1990              |              | Person ID: 109680           | 067            | Marchan Trans       |
| Sex : Female                            |              | Delete *First Name Sarah    |                | Endorser            |
| Application Type : Regular              |              | Make Middle Name            |                | Additional Endorser |
| WIC Status : Active                     |              | Participant *Last Name Test |                | Proxy               |
| WIC Status Date : 12/11/2012            |              | Add To Suffix               |                | 0 1104)             |
| Certification End Date : 06/30/2013     |              | Special Needs               |                |                     |
| FB Issuance Code : 3 Months             |              | opedarreeds                 |                |                     |
| FB First Date to Use : 02/01/2013       |              |                             |                |                     |
| FB Last Date to Use : 02/28/2013        |              |                             |                |                     |
|                                         |              |                             | Ŧ              |                     |
| Glose                                   |              |                             |                | Close               |
|                                         |              |                             |                |                     |

When the **Dual Participant Search** lists a possible dual, the user must click on the Family ID or Person ID to view the **Statewide Sketch**. The **Statewide Sketch** shows important participant information that will help the user determine if the participant is enrolled on WIC in another agency/clinic.

If the staff person determines that the person in the **Statewide Sketch** is the same participant, the staff person must delete this participant from being a dual by completing the following:

- 1. Click "Close" on the Statewide Sketch
- 2. Click "Back" on the Dual Participation Search
- 3. Click "Delete" on the Member/Proxy pop up screen

Once this is complete, the participant must be transferred into the appropriate clinic by accessing the **Transfer Family** panel. Please reference the *Quick Reference Guide – In-State Transfer* for instruction.

# Add a WIC Applicant into Compass

**1.** Access the **Advanced** panel to search for the participant to ensure that they are not already on WIC in Colorado. If the participant is not in the Compass system, access the **New Family** panel.

\*TIP: Remember if the participant came from a Colorado clinic that is still using the ASPENS system, they will not show up in the Compass Advanced search. Make sure to ask good questions to determine whether the participant has been on WIC in Colorado. Please refer to the Packet D Transfer Policy.

| Compass Test (Vanessa Hodack 3 - 101 Connected)                                                                                                    |                             | 🧮 2. Within the New Family                                     |
|----------------------------------------------------------------------------------------------------|-----------------------------|----------------------------------------------------------------|
| <u>File Edit Printouts View H</u> elp                                                                                                    |                             | nonal aliak on the New                                         |
|                                                                                                    |                             | panel, click on the New                                        |
| Search Search S  | Protosts accurre Foolish    | Member/Proxy link to pull up<br>the New Member/Proxy pop<br>up |
| Scheduler                                                                                                    | Preferred Sonken Language   |                                                                |
| Q Operations                                                                                                    |                             |                                                                |
| Vendor Management                                                                                                    | New Member/Proxy            |                                                                |
| S Food Management                                                                                                    |                             |                                                                |
| System Administration System Messages Family Alerts                                                                                                    |                             |                                                                |
| Reports Error Code                                                                                                    | Person ID: 10968069         | Old Participant ID:                                            |
| Paady                                                                                                    |                             | Member Type                                                    |
| A construction of the construction of the cons | Delete *First Name Mary     | Endorser                                                       |
|                                                                                                    | Middle Name                 | Additional Endorser                                            |
| 3. In the Member/Proxy pop up,                                                                                                    | Participant *Last Name Test |                                                                |
| complete the required fields                                                                                                    |                             | Proxy                                                          |
| complete the required fields                                                                                                    | Aliases                     |                                                                |
| indicated in red.                                                                                                    | Special Needs               | A                                                              |
| If the person is an Endorser, but is<br>NOT a participant, click "Close."<br>However, if the person is a<br>participant, click "Make<br>Participant.                                                                                                    |                             |                                                                |
|                                                                                                    |                             |                                                                |

# Add a WIC applicant into Compass (cont.)

| Dual Participan | t Soarch                |                   |                              |          |        |
|-----------------|-------------------------|-------------------|------------------------------|----------|--------|
|                 | it search               |                   |                              |          |        |
| First Name:     | Mary                    | Wild Card         | First Name equals Mary       |          |        |
| Middle Name:    |                         |                   | And<br>Last Name equals Test |          |        |
| Last Name:      | Test                    | Wild Card         |                              |          |        |
| *C              | Test I                  |                   |                              |          |        |
| "Sex            | Female 🔻                | Include           |                              |          |        |
| *Date of Birth  | 09/05/1990 🔻            | Include           |                              |          | Search |
|                 |                         |                   |                              |          | gearen |
|                 |                         |                   |                              |          |        |
| Search Resu     | Its (State Wide Dual P  | articipation)     |                              |          |        |
| Family 1        | ID Person ID            | Name              |                              | Category |        |
|                 |                         |                   |                              |          |        |
|                 |                         |                   |                              |          |        |
|                 |                         |                   |                              |          |        |
|                 |                         |                   |                              |          |        |
|                 |                         |                   |                              |          |        |
|                 |                         |                   |                              |          |        |
|                 |                         |                   |                              |          |        |
|                 |                         |                   |                              |          |        |
|                 |                         |                   |                              |          | ,      |
|                 |                         |                   |                              | Back     | Nevt   |
|                 |                         |                   |                              | - Dock   | The Ar |
|                 |                         |                   |                              |          |        |
| 9032 The sea    | rch criteria entered re | turned 0 results. |                              |          |        |
|                 |                         |                   |                              |          |        |

4. Complete the Dual Participant Search required fields (Sex and Date of Birth), then click "Search."

If the search returns no possible duals, click "Next." However, if another name appears, follow the Quick Reference Guide - Dual Participant Search.

| Participant Category |                       |                                            |
|----------------------|-----------------------|--------------------------------------------|
| Name: Mary Test      |                       |                                            |
|                      | *Participant Category | Pregnant   Breastfeeding Not Breastfeeding |
|                      | Miscarriage           | Pregnant                                   |
|                      |                       |                                            |
|                      |                       | Back Next                                  |
|                      |                       |                                            |
|                      |                       |                                            |

5. Complete the Participant Category pop up by choosing the appropriate category and clicking "Next."

If the participant is a postpartum women and the result of her pregnancy was a miscarriage, click the box labeled "Miscarriage."

# Add a WIC applicant into Compass (cont.)

**6.** Complete the **Application** pop up by clicking "Next" if the participant is not an Out-of-State VOC.

| Name:           | Mary Test                 | 20                                                       |
|-----------------|---------------------------|----------------------------------------------------------|
| *Sex            | Female 🔻                  | White                                                    |
| *Date of Birth  | 09/05/1990 -              | Black                                                    |
| Expected DOB    |                           | Asian American Indian or Alaskan Native                  |
| Hispanic/Latino | Yes 🔻                     | Native Hawaiian or Other Pacific Islander                |
| Mother          |                           | <b>v</b>                                                 |
|                 | No Longer<br>Foster Child | Entered Foster Care Date<br>Changed Foster Families Date |

 Complete the required fields in the Enrollment pop up.

If the participant is a foster child, click the "Make Foster Child" pop up to complete the required fields.

Once the screen is complete, click "Finish." The participant will be added to the New Family screen as shown on the following page.

# Add a WIC applicant into Compass (cont.)

| Compass Test (Vanessa Hodack 3  | 3 - 101 Connected)                                   |                       |
|---------------------------------|------------------------------------------------------|-----------------------|
| <u>File Edit Printouts View</u> | Help                                                 |                       |
| 🔒 📄 🕙 👩 🔹 🛛 Family: 1           | 10896237 Mary Test 3 - 101 Northglenn WIC Clinic     |                       |
| Clinic Services                 | New Family                                           |                       |
| ⊡- Search                       | A Colores Mars Test                                  | 74                    |
| Simple                          | Date of Birth: 09/05/1990 (22 v) WIC Status: Pending | Cert. End: Last FB:   |
| - Advanced                      |                                                      | *FB Issuance 3 Months |
| BF PC Assignment                |                                                      |                       |
| - Investigator Family           |                                                      |                       |
| Waiting List                    |                                                      |                       |
| - Family/Intake                 | =                                                    |                       |
| Certification Guide             |                                                      |                       |
| Family                          |                                                      |                       |
| Identity                        |                                                      |                       |
| Income                          |                                                      |                       |
| Voter Registration              |                                                      |                       |
| Application                     |                                                      |                       |
|                                 |                                                      |                       |
| Referrals - Participant         |                                                      |                       |
| Comments/Alerts                 |                                                      |                       |
| - Assessment                    |                                                      |                       |
| Pregnancy                       |                                                      |                       |
| BF PC Documentation             |                                                      |                       |
| - Anthropometrics               |                                                      |                       |
| - Nutrition Interview           | * New Member / Proxy                                 |                       |
| Clinic Comulsos                 |                                                      |                       |
|                                 | *Mother's Ed Level • Printouts Language Engli        | ish  BFPC             |
| ) scheduler                     | Needs Interpreter Preferred Spoken Language          | ✓ Educator            |
| § Operations                    |                                                      |                       |
| 🖥 Vendor Management             |                                                      |                       |
| Finance                         | Epsferred To MIC Pu                                  |                       |
| 🛚 Food Management               | Keleneu to wac by                                    |                       |
| System Administration           | System Messages Family Alerts                        |                       |
| Reports                         | Error Code Descrip                                   | ption                 |
|                                 | 9001 Mother's Ed Level is a required field.          |                       |
| eady                            |                                                      |                       |
|                                 |                                                      |                       |

8. The family has been added to the New Family panel.

| 🖙 Compass Test (Vanessa Hodack 3 - :                                                                                                    | .01 Connected)                                                                                                    |                                                                                                    |
|----------------------------------------------------------------------------------------------------|----------------------------------------------------------------------------------------------------|----------------------------------------------------------------------------------------------------|
| <u>File Edit Printouts View H</u>                                                                                                    | lp                                                                                                    |                                                                                                    |
| 🔚 📄 🕙 🔊 • 🛛 Family: 108                                                                                                    | 96237 Mary Test 3 - 101 Northglenn WIC Clinic                                                                                                    |                                                                                                    |
| Clinic Services                                                                                                    | Contact/Address                                                                                                    |                                                                                                    |
| Search     Search     Searc | Home Phone Number (355) 555-5555<br>Alternate Phone Number<br>E-mail Address<br>Record Dates<br>Signature Proof of Residency<br>Physical Address<br>Efforts 12/11/2012 • 《 1 of 1 》 ③ ◆ / × | Privacy Information<br>□ Do Not Cal<br>□ Do Not Send Mail<br>0 of 0 ▷ ▷ ♥ New ✓ Edit > Delete<br>✓ Affdovit Reason<br>Walling Address (if different than Physical)<br>Eff Date<br>↓ ↓ ↓ 0 of 0 ▷ ▷ ♥ ★ × |
| Lotinas, your Base     Troome     Voter Registration     - Application     - Araticpant Category     - Referrats - Panty     - Referrats - Panty     - Referrats - Panty     - Referrats     - Application     - Anty-appendix     - Anty-appendix     - Anty-appendix     - Anty-appendix     - Anty-appendix     - Anty-appendix     - Anty-appendix     - Anty-appendix     - Anty-appendix                                                                                                    | End Date:<br>Homeless Migrant Refugee<br>"Address Line 1 123 Main Ave<br>Address Line 2<br>Apt/Suite P.O. Box<br>"City Denver<br>"State Colorado<br>"ZiP Code 30224" (+4)                   | Add End Date     End Date:       Address Line 1                                                                                                    |
| 👥 Clinic Services                                                                                                    | County Deriver                                                                                                    |                                                                                                    |
| 🕤 Scheduler                                                                                                    |                                                                                                    |                                                                                                    |
| 🔖 Operations                                                                                                    |                                                                                                    |                                                                                                    |
| 🚟 Vendor Management                                                                                                    |                                                                                                    |                                                                                                    |
| D Finance                                                                                                    |                                                                                                    |                                                                                                    |
| 🖷 Food Management                                                                                                    |                                                                                                    |                                                                                                    |
| 🛞 System Administration                                                                                                    | Error Code                                                                                                    | Description                                                                                                    |
| , Reports                                                                                                    |                                                                                                    |                                                                                                    |
| Ready                                                                                                    |                                                                                                    |                                                                                                    |

**9.** Go to the **Contact/Address** panel to enter the applicant's phone number and address. Note: Do not complete the Proof of Residency until the participant presents an acceptable proof of residency at the clinic.

**10.** Proceed to the **Scheduler** to schedule the applicant for a WIC Certification appointment.

# **Reinstate a Participant**

| File       Edit       Printiguts       View       Help         Image: Service       Family:       112       STEPHANIE ZBLEWSKI       3 - 101 Northglenn WIC Clinic       Hidden Hember         Clinic Services       Participant       Landen Test       - < < 1       of1 >          Search       Search       Search       BW       BW         — Services       Date of Birth: 01/05/2010 (2 y 11 m)       WIC Status: Terminated       Cert. End: 01/2013 Last Fit: Oct 12         Certification       Certification       Certification       End: 01/2013 Last Fit: Oct 12                                                                                                    |
|----------------------------------------------------------------------------------------------------|
| Image: Services       Participant Lander Test       • <        1       of1 >          Search       Category: Child (Male)       BW         Search       Category: Child (Male)       BW         — Advanced       Date of Birth: 01/05/2010 (2 y 11 m)       WIC Status: Terminated       Cert. End: 01/2013 Last PB: Oct 12         — BFPC Casebood       — Effect Casebood       Certification       Effect Casebood       Certification                                                                                                    |
| Clinic Services     Participant Landen Test     I of   >         Sech     Category: Child (Male)     BW       Single     Date of Birth: 01/05/2010 (2 y 11 m)     WIC Status: Terminated     Cert. End: 01/2013 Last FB: Oct 12       PF PC Casebad     Certification     Certification     Certification                                                                                                    |
| Example     Category: Child (Male)     BW       - Simple     Date of Birth: 01/05/2010 (2 y 11 m)     WIC Status: Terminated     Cert. End: 01/2013 Last FB: Oct 12       - 6F PC CaseGod     Certification     Certification     Certification                                                                                                    |
| Imprestigator Panity<br>Watting platt       Certification Dates       08/15/2012       +       1       of 3       >         Imprestigator Panity<br>Watting platt       Certification Dates       03/3/2013       Initial Certification Dates       01/25/2010         Fanity/Inhale       Certification Cade       Application Type:       Modified CED:       01/31/2013         Contract/Inderes       Contract/Inderes       Categorical Big End Date:       01/31/2015       Modified CED:       01/31/2013         Participant Category       Contract/Inderes       Full Information       Record Date:       12/11/2012       +       4       1       of 1       >       New        Edit       Detect         Participant Category       Referration Cade       Fanity       Referration       Reson       Staff Member:       Values Reson       Value       Fanity       Fanity       Staff Member:       Staff Member: |
| Bill Clinic Services         Error Code         Description                                                                                                    |
| Scheduler                                                                                                    |
| B 🐵 🕫 🔊 🗮 🗫 -                                                                                                    |
| Ready                                                                                                    |

# 1. When a participant has been terminated and they are within their certification period (i.e. their CED is in the future), the participant may be reinstated.

**2.** Find the participant by performing a search.

**3.** Access the **Certification** panel and click "Edit" button in the Termination box.

| File Edit Printouts View H                                                                                                    | p                                                                                                    |                                                                                                    |                                                                                                    |
|----------------------------------------------------------------------------------------------------|----------------------------------------------------------------------------------------------------|----------------------------------------------------------------------------------------------------|----------------------------------------------------------------------------------------------------|
|                                                                                                    | P<br>2 STEPHANIE ZBLEWSKI 3 - 101 North                                                                                                    | glenn WIC Clinic Hidden Member                                                                                                    |                                                                                                    |
|                                                                                                    | Participant Landen Test                                                                                                    |                                                                                                    | • 4 1 of1 ▶                                                                                                    |
| Search     Search     Search     Sangle     Advanced     BF PC Caseload     BF PC Caseload     BF PC Caseload     BF PC Caseload     Sangle Tamily     Waiting Lit     New Family     Search/Intake     Cartification Guide     Family     Jdenity     Contact/Address     Income                                                          | Category: Child (Male)<br>Date of Birth: 01/05/2010 (2 y 11 m)<br>Certification<br>Certification Dates (08/15/2012<br>Certific<br>Symmary Categorica<br>Signature<br>Fulfi Prov Recor<br>Modify Cert | wIC Status: Act           -         €         1         of 3         ▶                     ton End Date:         01/31/2015         Big End Date::         01/31/2015                               1 Date:         12/11/2012         -         €              | BW           tive         Cert. End: 01/2013         Last FB: Oct 12           Initial Certification Date:         01/25/2010 |
| Voter Registration     Application     Application     Participant Category     Referrals - Family     Referrals - Participant     Comments (Alerts     Sassesment     Voter Summary     - Prepander     Referrals     Participant     Softenetics     - Blood     - Authrition Interview     Referrals     Certification     Contribution | End Date                                                                                                    | Termination Reason     Voluntary With     Effective Date     12/11/2012     Staff Member:     Vanessa Hodax     Reinstate     Toate     Toate     Toate     Staff Member:     Dioqualification     Income change     Moved back to     Return to chic     Other | draw   draw  draw  draw  draw  frevice area for WIC services                                                                  |
| Education and Care  Foods  Foods  Activity  Clinic Services  Scheduler                                                                                                    | Error Code<br>9001 Reinstate Reason is a req                                                                                                    | Description                                                                                                    | D                                                                                                    |
| ady                                                                                                    |                                                                                                    |                                                                                                    |                                                                                                    |

**4.** Click "Reinstate" to make the participant's WIC Status Active.

**5.** The user must choose a reason to reinstate from the drop down list.

# **Issue/Return a Breast Pump**

1. Find the participant by accessing the Advanced search panel.

2. Access the **BF Equipment** panel under the **Education and Care** branch to issue a breast pump.

**3.** Click "New" to create a new record date.

**4.** Complete the required fields and obtain a signature from the participant. The Contact/Return Date is when the participant expects to no longer need the pump.

**5.** Scan the participant's ID into Compass.

**6.** To return the breast pump, click 'Edit' and complete the *Serialized Inventory Item Disposition* field. Completing this field will allow the pump to be issued to another participant.

| Compass Test (Vanessa Hodack 3 -                                                                                                    | 101 Connected)                                                                                                    |                                                                                                |
|----------------------------------------------------------------------------------------------------|----------------------------------------------------------------------------------------------------|------------------------------------------------------------------------------------------------|
| <u>File Edit Printouts View H</u>                                                                                                    | ielp                                                                                                    |                                                                                                |
| 🗄 🔚 📄 🕙 🔊 - 🛛 Family: 73-                                                                                                    | 4 Nancy Test 35 - 3501 Fort Collins WIC Clinic                                                                                                    | Hidden Member                                                                                  |
| Clinic Services                                                                                                    | Participant Nancy Test                                                                                                    | ✓ 1 of3 >                                                                                      |
| Search Simple Advanced BF PC Caseload BF PC Assignment Investigator Family Withing Left                                                                     | Category: Breastfeeding<br>Date of Birth: 10/09/1985 (27 y)<br>BF Equipment<br>Pregnancy Record Dates 11/09/2011                                                                                                    | BP           WIC Status: Active         Cert. End: 06/2013         Last FB: Dec 12           - |
|                                                                                                    | Record Dates     12/11/2012       Signature     Serialized Inventory Issuance       Signature     Category       Multi-User Breast Pumping       Serial Number     674932 *17"       Add Row     Category       Remove Row     Category |                                                                                                |
| Certification/Termination Certification/Termination Certification Care Nutrition Education Care Plan - Farticipant Care Plan - Farmity Brequipment Activity | Documentation Proof of Identity Drivers Licer Contact 1 Mary Jones Contact 2 Contact 3 Serialized Inventory Item Disposition Reason                                                                                                    | se   Date //_ )*                                                                               |
| Scheduler<br>Ready                                                                                                    | Comment Nancy Test • 10015 - Breastfeeding equipment is currently issued to                                                                                                    | this Participant. Is the equipment still needed?                                               |

## Removing/Returning Breast Pumps to/from Compass circulation:

This procedure will be followed when removing any pump from circulation for either a temporary or permanent reason: damaged, stolen, etc. When the pump is repaired and returned, then the user will choose the Add Row button and select the Transaction as Returned or Re-added to return the pump to circulation. **(Note:** Security access to perform this function is typically given to Directors and Supervisors only)

- 1. Go to the Operations Branch function area
- 2. Click on the Serialized Inventory panel under the Operations Branch
- 3. Find the pump that was incorrectly entered and select the History link

**4.** Under History, select "Add Row", in the Transaction column select the status as Retired which removes the pump from circulation. Tab through to Comments. Under comments, type "entered into incorrect clinic".

# **Change a Participant's Category**

# For Participants with a WIC Status of Active

## Pregnant to Pregnant:

- 1. Under Certification/Termination in Clinic Services, go to the Certification panel
- **2.** Click "New" in Termination box.
- 3. Pick from Termination Reason drop down, "Terminate Pregnant recert as Pregnant"
- 4. In the Effective Date field, choose today's date.
- 5. Under Family/Intake, go to the Application panel and click "New" application to create a new application.
- 6. Then click "New" to add a new pregnancy record for the current pregnancy
- 7. Refer to the Quick Reference Guide Recertification

## Pregnant to Breastfeeding/Non-Breastfeeding

- 1. Under Certification/Termination in Clinic Services, go to the Certification panel
- **2.** Click "New" in the Termination box
- 3. Pick from the Termination Reason drop down, "Terminate Pregnant recert as non-BF/BF"
- 4. In the Effective Date field, choose today's date
- 5. Under Family/Intake, go to the Application panel and click "New" application to create a new application.
- 6. Under Family/Intake, go to Participant Category and choose the appropriate category from the drop down.
- 7. Refer to the Quick Reference Guide Recertification

## **Non-Breastfeeding to Breastfeeding**

- 1. Under Certification/Termination in Clinic Services, go to the Certification panel
- 2. Click "New" in the Termination box.
- **3.** Pick from Termination Reason drop down, "Terminate Postpartum/Non-BF recert as BF"
- 4. In the Effective Date field, choose today's date
- 5. Under Family/Intake, go to the Application panel and click "New" application to create a new application
- 6. Under Family/Intake, go to Participant Category and choose the appropriate category from the drop down.
- 7. Refer to the Quick Reference Guide Recertification

## Breastfeeding/Non-Breastfeeding to Pregnant:

- 1. Under Certification/Termination in Clinic Services, go to the Certification panel
- 2. Click "New" in the Termination box
- 3. Pick from Termination Reason drop down, "Terminate Postpartum/BF recert as Pregnant"
- 4. In the Effective Date field, choose today's date
- 5. Under Family/Intake, go to the Application panel and click "New" application to create a new application
- 6. Under Family/Intake, go to Participant Category and choose the appropriate category from the drop down.
- 7. Refer to the Quick Reference Guide Recertification

# Change a Participant's Category (cont.)

## **Breastfeeding to Non-Breastfeeding**

**1.** When changing the woman's participant category from Breastfeeding to Not Breastfeeding consider the following conditions:

If the mother is < 6 months postpartum and staff change the participant category from</li>
 Breastfeeding to Not Breastfeeding and click save, Compass will change the mother's CED and
 CEED to the end of the month in which the infant turns 6 months old. For example, if the infant's
 DOB is 2/18 then the mom's CED and CEED will advance to 8/31.

-If the mother is  $\geq$  6 months postpartum and staff changes the participant category from Breastfeeding to Not Breastfeeding, staff must go to the **Certification** panel and terminate the participant with the reason of "Not BF 6 months postpartum." The Effective Date of the termination will be set out 15 days from today's date. This allows staff to give the appropriate 15 days worth of benefits.

## Infant to Child:

1. Under Family/Intake, go to Identity panel and go all the way through the recertification appointment. You do not need to change the category! Once the infant turns a year, Compass will automatically change the infant's category to child. *Refer to the Quick Reference Guide – Recertification.* 

# For Participants with a WIC Status of Terminated

For a participant with a WIC Status of "Terminated" complete the following steps to change their category.

- 1. Under Family/Intake, go to the Application panel and click "New" to change their WIC Status from Terminated to Pending.
- 2. Under Family/Intake, go to the Participant Category panel and choose the appropriate category.
- 3. Refer to the Quick Reference Guide Recertification

# How to Reissue eWIC Benefits

- 1. Access the Food Package panel, and select "New" to create a new food package.
- 2. Select a new food package from the Model Food Package drop down and perform a "Save."

|                                 | Participant Priscilla Rob                                                                                                    | vinson                                                                                                    | •                                                                                                    |                                               | 1 of 1                                                                                                    |                                                                                               |                           |   |
|---------------------------------|----------------------------------------------------------------------------------------------------|----------------------------------------------------------------------------------------------------|----------------------------------------------------------------------------------------------------|-----------------------------------------------|----------------------------------------------------------------------------------------------------|-----------------------------------------------------------------------------------------------|---------------------------|---|
| ategory: Pregn                  | ant                                                                                                    | EDD: 07/15/2016                                                                                                    |                                                                                                    |                                               |                                                                                                    |                                                                                               |                           |   |
| ate of Birth: 04                | (11/1987 (28 y)                                                                                                    | Weeks Gest: 16                                                                                                    | WIC Status: Active                                                                                              | 2                                             | Cei                                                                                                    | rt. End: 08/4                                                                                 | UI6 Last FB               | 2 |
| ood Package                     | 8                                                                                                    |                                                                                                    |                                                                                                    | _                                             | _                                                                                                    | _                                                                                             |                           |   |
| Effe                            | ective Date 01/27/2016                                                                                                    | - 4  1                                                                                                    | of 1   🕨   🔂 🚽                                                                                                  | Nev                                           | v 🥖 Edit 🕽                                                                                                    | 🗙 Delete                                                                                      |                           |   |
| En                              | nd Date:                                                                                                    | Do Not Auto-Upd                                                                                                    | late                                                                                                    |                                               |                                                                                                    |                                                                                               |                           |   |
| Verified                        | Special Diet                                                                                                    | (Prescribed Formula/Food, Religi                                                                                                    | ous Reason)                                                                                                    |                                               | Doc                                                                                                    | umentation                                                                                    |                           |   |
| Verify                          | Self-Reported                                                                                                    | Details                                                                                                    |                                                                                                    |                                               |                                                                                                    |                                                                                               |                           |   |
|                                 |                                                                                                    |                                                                                                    |                                                                                                    |                                               |                                                                                                    |                                                                                               |                           |   |
| Crew                            | Model Food P                                                                                                    | ackage Pren/Part RE - Standar                                                                                                    | d                                                                                                    |                                               |                                                                                                    |                                                                                               | -                         |   |
| Сору                            | Model Food P                                                                                                    | View                                                                                                    | d                                                                                                    |                                               |                                                                                                    |                                                                                               | -                         |   |
| Сору                            | Model Food P                                                                                                    | View Full 2/3                                                                                                    | d<br>1/3 *FB Issuance                                                                                           | 3 Mor                                         | nths                                                                                                    | •                                                                                             | Ist Day: 1                | L |
| Сору                            | Model Food P                                                                                                    | Package Preg/Part BF - Standar<br>View<br>Pull 2/3<br>g/Part BF - Standard                                                                                                    | d<br>1/3 *FB Issuance                                                                                           | 3 Mor                                         | nths                                                                                                    | •                                                                                             | Ist Day: 1                | L |
| Сору                            | Model Food P<br>Food Package Name: Preg<br>Food Package<br>Gategory                                                                                                    | Preg/Part BF - Standard<br>View Full 2/3<br>g/Part BF - Standard                                                                                                    | d<br>1/3 *FB Issuance                                                                                           | 3 Mor                                         | nths                                                                                                    | •<br>Month                                                                                    | Ist Day: 1                |   |
| Copy<br>Add Food                | Model Food P<br>Food Package Name: Preg<br>Food Package<br>Category<br>0 2 Cheese and Tofu                                                                                                   | *ackage         Preg/Part BF - Standar           View <ul> <li>Full</li> <li>2/3</li> <li>g/Part BF - Standard</li> </ul> Subcat              Subcat           000 Cheese - All Authori | d<br>1/3 <b>*FB Issuance</b><br>tegory<br>ized                                                                  | 3 Mor<br>Qty<br>1                             | nths<br>UOM<br>Pound                                                                                                    | Month   All                                                                                   | •<br>ist Day: 1<br>Doc ID |   |
| Copy<br>Add Food<br>Remove Food | Model Food P<br>Food Package Name: Preg<br>Food Package<br>Category<br>02 Cheese and Tofu<br>03 Eggs                                                                                         | View Full 2/3 ()<br>//Part BF - Standard<br>//Part BF - Standard<br>Subcat<br>000 Cheese - All Authori<br>000 Eggs - All Authorize                                                      | d<br>1/3 *FB Issuance<br>tegory<br>ized<br>d                                                                    | 3 Mor<br>Qty<br>1                             | UOM<br>Pound<br>Dozen                                                                                                    | Month All All                                                                                 | Ist Day: 1                |   |
| Copy<br>Add Food<br>Remove Food | Model Food P<br>Food Package Name: Preg<br>Food Package<br>Category<br>0 02 Cheese and Tofu<br>03 Eggs<br>05 Breakfast Cereal                                                                | View Full 2/3 ()<br>yPart BF - Standard<br>yPart BF - Standard<br>Stubcat<br>000 Cheese - All Authori<br>000 Eggs - All Authorized<br>000 Breakfast Cereal - A                          | d<br>1/3 *FB Issuance<br>tegory<br>ized<br>d<br>All authorized                                                  | <b>Qty</b><br>1<br>1<br>36                    | Notes Notes | Month     All     All     All                                                                 | • 1st Day: 1              |   |
| Copy<br>Add Food<br>Remove Food | Model Food P<br>Food Package Name: Preg<br>Food Package<br>Category<br>0 02 Cheese and Tofu<br>03 Eggs<br>05 Breakfast Cereal<br>06 Legumes                                                  | View Full 2/3 ()<br>ylew Full 2/3 ()<br>ylPart BF - Standard<br>Subcat<br>000 Cheese - All Authorize<br>000 Breakfast Cereal - A<br>000 Peanut Butter/Bean                              | d 1/3 "FB Issuance tegory ized d Ill authorized ss - All Authorized                                             | 3 Mor<br>2                                    | UOM<br>Pound<br>Dozen<br>Ounce<br>Jar/Bag/                                                                                                    | Month       All       All       All       All                                                 | • ist Day: 1 Doc ID       |   |
| Copy<br>Add Food<br>Remove Food | Model Food P<br>Food Package Name: Preg<br>Food Package<br>Category<br>0 02 Cheese and Tofu<br>03 Egg<br>05 Breakfast Cereal<br>06 Legumes<br>16 Bread/Whole Grain                           | View Full 2/3 ()<br>yiew Full 2/3 ()<br>yiPart BF - Standard<br>000 Cheese - All Authorized<br>000 Breakfast Cereal - A<br>000 Peanut Butter/Bean<br>000 Whole Wheat Bread              | d<br>1/3 "FB Issuance<br>tegory<br>ized<br>d<br>with authorized<br>is - All Authorized<br>i or Whole Grains - A | 3 Moi<br>2<br>16                              | UOM<br>Pound<br>Dozen<br>Ounce<br>Jar/Bag/<br>Ounce                                                                                                    | Month     All     All     All     All     All     All     All     All     All                 | Ist Day: 1 Doc ID         |   |
| Copy<br>Add Food<br>Remove Food | Model Food P<br>Food Package Name: Preg<br>Food Package<br>Category<br>0 02 Cheese and Tofu<br>03 Eggs<br>05 Breakfast Cereal<br>06 Legumes<br>16 Bread/Whole Grain<br>19 Fruit & Vegetables | View Prul 2/3 / ////////////////////////////////                                                                                                    | d tegory ized d ul authorized i or Whole Grains - A ables                                                       | <b>Qty</b><br>1<br>1<br>36<br>2<br>16<br>11.0 | UOM<br>Pound<br>Dozen<br>Ounce<br>Jar/Bag/<br>Ounce<br>\$\$\$\$                                                                                                    | Month     All     All     All     All     All     All     All     All     All     All     All | Ist Day: 1     Doc ID     |   |

3. Access Food Benefits panel and verify the appropriate issuance (1 month, 2 month, 3 months). Once verified, click "Issue Benefits" button. Compass will automatically calculate the remaining food benefits for the participant.

| ever compass (ivatalle schrodel                                                                                                    | a 5-202 connectedy                                                                                                    |
|----------------------------------------------------------------------------------------------------|----------------------------------------------------------------------------------------------------|
| File Edit Printouts View  File Edit Printouts View  Family: Christ Services  Family: Family: Contact/Address -Contact/Address -Contact/Address -Vater Registration -Asplication -Asplicatio | Card Activities Help  11280794 Priscilla Robinson 3 - 102 Commerce City WIC Clinic  Cool Depresion  recen Vew  Issue Benefits  rop Level Vew:  Recalculate  Partopant  Expand to See  Conomic Unit:  Priscilla Robinson - 11755961  Conomic Unit:  Priscilla Robinson - 11755961  Conomic Unit:  Priscilla Robinson - 11755961  Conomic Unit:  Priscilla Robinson - 11755961  Conomic Unit:  Priscilla Robinson - 11755961  Conomic Unit:  Priscilla Robinson - 11755961  Conomic Unit:  Priscilla Robinson - 11755961  Conomic Unit:  Priscilla Robinson - 11755961  Conomic Unit:  Priscilla Robinson - 11755961  Conomic Unit:  Priscilla Robinson - 11755961  Conomic Unit:  Priscilla Robinson - 11755961  Priscilla Robinson (Peisua)  Priscilla Robinson (Peisua)  Priscilla Robinson (Peis |
| Clinic Services                                                                                                    | • B Preg/Part BF - Standard (1/3, tssued) 01/29/2016 12:09:07 PM                                                                                                    |
| 9 Scheduler                                                                                                    |                                                                                                    |
| Q Operations                                                                                                    |                                                                                                    |
| Vendor Management                                                                                                    | System Messages Family Alerts Food Benefits Alerts                                                                                                    |
| ) Finance                                                                                                    | Error Code Description                                                                                                    |
| Food Management                                                                                                    |                                                                                                    |
| System Administration                                                                                                    |                                                                                                    |
| Reports                                                                                                    |                                                                                                    |
|                                                                                                    |                                                                                                    |

- 4. Obtain the endorser's signature to acknowledge receipt of food benefits.
- 5. The "Family Food Benefits" list will be sent to the printer.
## How to Return Formula in eWIC

- 1. Access the Foods branch, and select Return Formula panel.
- 2. Select the "Get Balance" button, the returned formula grid displays a row of the current formula issued to the participant.

| File       Edit       Printouts       View       Card Activities       Help         Image: Services       Image: Services       3 - 102 Commerce City WIC Clinic       • 4       2         Image: Services       Participant       Candy Cane       • 4       2         Image: Services       Category: Infant (Female)       Never BF       Date of Birth: 11/01/2015       (2 m 28 d)       WIC Status: Active         Image: Services       Category: Infant (Female)       Never BF       Date of Birth: 11/01/2015       (2 m 28 d)       WIC Status: Active         Image: Services       Category: Infant (Female)       Returned Formula       Formula       Formula Returned         Image: Services       Scheduler       Food Management       Food Services       Food Management         Scheduer       Operations       Formula Messages       Family Alerts       Enviro Messages         Finance       Form Code       Enviro Messages       Family Alerts       Descripton                                                                                                    |                    |                      |
|----------------------------------------------------------------------------------------------------|--------------------|----------------------|
| Contact (Address                                                                                                    |                    |                      |
| Chric Services     Participant Candy Cane     • 4     2       Contact/Address     Income     Never BF       Uncerner     Date of Birth: 11/01/2015 (2 m 28 d)     Will Status: Active       Application     - Arthopant Category:     Returned Formula       - Arthopant Category:     Commons/Neris       - Arthopant Category:     Commons/Neris       - Arthopant Category:     Commons/Neris       - Arthopant Category:     Commons/Neris       - Arthopant Category:     Commons/Neris       - Arthopant Category:     Commons/Neris       - Arthopant Category:     CetBalance       - Muticon Interview     Returned Formula       - Arthopantics     Bood       - Muticon Interview     Returned Formula       - Cetification     E       - Food Pachage     - Source Sammary       - Food Pachage     - Source Sammary       - Food Pachage     - Source Sammary       - Good Management     - System       Food Management     - System                                                                                                    |                    |                      |
| Contact/Address Frome Vote Registration Vote Registration Vote Re | of 2   🕨           |                      |
| Contents folder's     Control Comments     Cart Scannary     Academannel     Cart Scannary     Academannel     Cart Scannary     Cart Scannary     Cart     | Cert. End: 11/2016 | BW<br>Last FB: Mar : |
| Clinic Services Clinic Services Scheduler Vendor Management Finance Finance Ford Brangement Finance Finance F | Quantity Sta       | ff Hember            |
| Vendor Management         System         Messages         Family Alerts           Finance         Error Code         Description                                                                                                    |                    |                      |
| Sinance Error Code Description  Food Management                                                                                                    |                    |                      |
| Food Management                                                                                                    |                    |                      |
| System Administration Reports                                                                                                    |                    |                      |

3. Enter the quantity of formula returned into the formula grid and perform a "Save." Compass will not allow you to enter in more than what the participant purchased with the eWIC card.

| eWIC Compass (Natalie Schroder 3 -                                                                                                    | 102 Connected)                                                                                 |                                                |                                            |
|----------------------------------------------------------------------------------------------------|------------------------------------------------------------------------------------------------|------------------------------------------------|--------------------------------------------|
| File Edit Printouts View Ca                                                                                                    | rd Activities Help                                                                             |                                                |                                            |
| 🕞 🗋 😋 🔊 - Family: 112                                                                                                    | 80801 Angela Cane 3 - 102 Commerce City WIC Clinic                                             |                                                |                                            |
| Clinic Services                                                                                                    | Participant Candy Cane                                                                         | - 4 2                                          | of 2   🕨                                   |
| Contact/Address                                                                                                    | Category: Infant (Female) Never BF<br>Date of Birth: 11/01/2015 (2 m 28 d)<br>Returned Formula | WIC Status: Active                             | BW<br>Cert. End: 11/2016 Last FB: Mar 16   |
| - Assessment                                                                                                    | Get Balance Returned Formula                                                                   |                                                |                                            |
| Ans Summer y     Preprint     Preprint | Return Date         Issuance Period           01/29/2016         01/01/2016 - 01/01/2016       | Formula Returned<br>21-001 Enfami Infant - PWD | Quantity Staff Member<br>2 Islate Schroder |
| 👥 Clinic Services                                                                                                    |                                                                                                |                                                |                                            |
| 3 Scheduler                                                                                                    |                                                                                                |                                                |                                            |
| Sections Querations                                                                                                    |                                                                                                |                                                |                                            |
| Wendor Management                                                                                                    | System Messages Family Alerts                                                                  |                                                |                                            |
| Finance                                                                                                    | Error Code                                                                                     | Description                                    |                                            |
| 😽 Food Management                                                                                                    |                                                                                                |                                                |                                            |
| System Administration                                                                                                    |                                                                                                |                                                |                                            |
| Reports                                                                                                    |                                                                                                |                                                |                                            |
| Ready                                                                                                    |                                                                                                |                                                |                                            |

4. Access the Food Package panel, and click "New" to create a new food package. 5. Select a new food package from the Model Food Package drop down and perform a "Save."

| eWIC Compass (Natalie Schroder 3                                                                                                    | 102 Connected)                                                                                                    |
|----------------------------------------------------------------------------------------------------|----------------------------------------------------------------------------------------------------|
| File Edit Printouts View C                                                                                                    | ard Activities Help                                                                                                    |
| 🔚 🗋 🕙 🔊 • 🛛 Family: 11                                                                                                    | 280801 Angela Cane 3 - 102 Commerce City WIC Clinic                                                                                                    |
| Clinic Services                                                                                                    | Participant Candy Cane - 4 2 of 2   >                                                                                                    |
| Contact/Address     Income     Voter Registration     -Aptication     -Aptication     -A | Category: Infant (Female)     Never BF     BW       Date of Birth: 11/01/2015 (2 m 28 d)     WIC Status: Active     Cent. End: 11/2016 Last FB: Har 10       Food Package     Effective Date     01/29/2016     4 3 of 3 > 10 + New Edit × Delete       End Date:     02/29/2016     Do Not Auto-Update     Full Formula       Verified     Special Dict     Operating     Full Formula       Verify     Self-Reported     Delate     Ist Day:     1       Copy     Model Food Package     Gentesse 0-3 Months - Full Formula     Ist Day:     1       Food Package Name:     Gentesse 0-3 Months - Full Formula     (Contract)     Ist Day:     1       Food Package Name:     Gentesse 0-3 Months - Full Formula     (Contract)     21 Standard Infant Formula     018 Enfanil Gentesse - PWD     9     Can |
| Scheduler                                                                                                    | Comments                                                                                                    |
| Q Operations                                                                                                    |                                                                                                    |
| Wendor Management                                                                                                    | Sustam Messages Eamly Alerte Engl Banafite Alerte                                                                                                    |
| Finance                                                                                                    | Error Code Description                                                                                                    |
| 🥞 Food Management                                                                                                    |                                                                                                    |
| System Administration                                                                                                    |                                                                                                    |
| Reports                                                                                                    |                                                                                                    |
| Ready                                                                                                    |                                                                                                    |

6. Access the Food Benefits panel, the available food benefits will display will check marks next to them. Verify the appropriate issuance (1 month, 2 month, 3 months). Once verified, click the "Issue Benefits" button. Compass will automatically calculate how much formula is available for issuance to the participant.

| eWIC Compass (Natalie Schroder 3                                                                                                    | - 102 Connected)                                                                                                    |
|----------------------------------------------------------------------------------------------------|----------------------------------------------------------------------------------------------------|
| File Edit Printouts View C                                                                                                    | ard Activities Help                                                                                                    |
| 🔚 📄 😋 🔊 - 🛛 Family: 11                                                                                                    | 280801 Angela Cane 3 - 102 Commerce City WIC Clinic                                                                                                    |
| Clinic Services                                                                                                    | Food Benefits                                                                                                    |
| Contact/Address     Income     Vote Registration     Application     Application     Appl | Issue Benefits       Been New         Issue Benefits       Devel Verve         Issue Benefits       Devel Verve         Issue Benefits       Devel Verve         Issue Benefits       Devel Verve         Issue Benefits       Devel Verve         Issue Benefits       Development         Economic Unit       Angela Cane - 11755974       Active PAN: 61018893-00006781       Deactivated PAN:         Dot/Out/16 - 03011/16       Deactivated PAN:       Deactivated PAN:       Deactivated PAN:         Dot/Out/16 - 03011/16       Deactivated PAN:       Deactivated PAN:       Deactivated PAN:         Decompto Charle Classue)       Decompto Charle Classue)       Decompto Charle Classue)       Decompto Charle Classue)         Dot/Out/16 - 030116       Deactivated PAN:       Deactivated PAN:       Deactivated PAN:         Dot/Out/16 - 030116       Decompto Charle Classue)       Decompto Charle Classue)       Decompto Charle Classue)         Dot/Out/16 - 030116       Decompto Charle Classue)       Decompto Charle Classue)       Decompto Charle Classue)         Decompto Charle Classue)       Decompto Charle Classue)       Decompto Charle Classue)       Decompto Charle Classue)         Decompto Charle Classue)       Decompto Charle Classue)       Decompto Charle Classue)       Decompto Charle Classue)       Dec |
| 9 Scheduler                                                                                                    |                                                                                                    |
| Vendor Management                                                                                                    | Curtan Messanes E-wile Alorte End Readth Alorte                                                                                                    |
| © Finance                                                                                                    | Error Code Description                                                                                                    |
| 🥞 Food Management                                                                                                    |                                                                                                    |
| System Administration                                                                                                    |                                                                                                    |
| Reports                                                                                                    |                                                                                                    |
| -                                                                                                    |                                                                                                    |
| Ready                                                                                                    |                                                                                                    |

 Obtain the endorser's signature to acknowledge receipt of food benefits. The "Family Food Benefits" list will be sent to the printer

## How to Deactivate and Replace an eWIC Card

1. Access the **Card Operations** panel, go to the Deactivate Card section and select a reason from the drop down. Click "Deactivate Card". This will permanently deactivate the PAN.

| eWIC Compass (Natalie Schroder 3                                                                                                    | 102 Connected)                                                                                                    |
|----------------------------------------------------------------------------------------------------|----------------------------------------------------------------------------------------------------|
| File Edit Printouts View Ca                                                                                                    | rd Activities Help                                                                                                    |
| 🔚 🗋 😋 🔊 • 🛛 Family: 113                                                                                                    | 180794 Priscilla Robinson 3 - 102 Commerce City WIC Clinic                                                                             |
| Clinic Services                                                                                                    | Card Operations                                                                                                    |
| Contact/Address                                                                                                    | Conomic Unit Priscille Robinson - 11755961                                                                                             |
| Foods     Foods     F | Initial Setup<br>Replacement Card Setup<br>Reason<br>Replace Setup<br>Deactivate Card<br>Reason<br>Lost (Permanent)<br>Deactivate Card |
| Admin Hearing + Clinic Services Scheduler                                                                                                    |                                                                                                    |
| Operations                                                                                                    |                                                                                                    |
| Vendor Management                                                                                                    | A AND MARTING TO A AND                                                                                                    |
| Finance                                                                                                    | System Pressoyes Pamily Alerts                                                                                                    |
| Food Management                                                                                                    | enor code Description                                                                                                    |
| System Administration<br>Reports                                                                                                    |                                                                                                    |
| •<br>Ready                                                                                                    |                                                                                                    |

2. The deactivated PAN will display at the top of the Card Operations panel.

| The cont Thintodes them co                                                                                                    | rd Activities Help                                                                                                    |
|----------------------------------------------------------------------------------------------------|----------------------------------------------------------------------------------------------------|
| 🕞 🗋 😋 🔊 • 🛛 Family: 112                                                                                                    | 80794 Priscilla Robinson 3 - 102 Commerce City WIC Clinic                                                                                                    |
| Clinic Services                                                                                                    | Card Operations                                                                                                    |
| Contact/Address Contact/Address Concent Contact/Address Concent Contact/Address Contact/Address Contact/Addre | Teconomic Unit Priscilla Robinson - 11755961      Active PAN:      Last Deactivated PAN: 61018893-00006823 (Permanent)      Reason: Lost (Permanent)      Initial EBA & Card Setup      Initial Setup      Replacement Card Setup      Replacement Card Setup      Deactivate Card      Replace Setup      Deactivate Card |
| Clinic Services                                                                                                    |                                                                                                    |
| 9 Scheduler                                                                                                    |                                                                                                    |
| Operations                                                                                                    |                                                                                                    |
| Vendor Management                                                                                                    | System Messages Family Alerts                                                                                                    |
| Finance                                                                                                    | Error Code Description                                                                                                    |
| 🔋 Food Management                                                                                                    |                                                                                                    |
| System Administration                                                                                                    |                                                                                                    |
|                                                                                                    |                                                                                                    |

3. Click the "Replace Setup" button, and the select PAN pop-up will display. Swipe the new eWIC card or manually enter the PAN and click "Search". The pop-up will close if the PAN is available. The replacement PAN should now be displayed as the active PAN at the top of the Card Operations panel.

| File Edit Printouts View Card Activities H | łelp                                                |
|--------------------------------------------|-----------------------------------------------------|
| 🕞 📄 🛇 🔊 • 🛛 Family: 11280794 Priscilla     | Robinson 3 - 102 Commerce City WIC Clinic           |
| Clinic Services Card Operat                |                                                     |
| Contact/Address                            |                                                     |
| Income                                     | *Economic Unit Priscilla Robinson - 11755961        |
| Voter Registration                         | Active PAN: 61018893-00006815                       |
| Application                                | Last Deartivated PAN: 61019902-00006922 (Permanant) |
| Participant Category                       | Last Deactivate PAix. 61010695-0000625 (Permanent)  |
| Assessment                                 | Reason: Lost (Permanent)                            |
| Certification/Termination                  |                                                     |
| Education and Care                         | Initial EBA & Card Setup                            |
| E-Foods                                    | Initial Setup                                       |
| - Issuance Summary                         |                                                     |
| Returned Formula                           | Replacement Card Setup                              |
| Card Operations                            | Reason                                              |
| Food Benefits                              |                                                     |
| - Audit Trail                              | Replace Setup                                       |
| Appointment History                        |                                                     |
| Transfer Family                            | Deactivate Card                                     |
| Retrieve Participant                       | Reason                                              |
| Survey                                     | Deactivate Card                                     |
|                                            |                                                     |
| Admin Hearing                              |                                                     |
|                                            |                                                     |
| Clinic Services                            |                                                     |
| 9 Scheduler                                |                                                     |
| Q Operations                               |                                                     |
| Vendor Management                          | 0PS Family Alarte                                   |
| Finance Error C                            | ode Description                                     |
| 🤧 Food Management                          |                                                     |
| System Administration                      |                                                     |
| Reports                                    |                                                     |
| •                                          |                                                     |
| Ready                                      |                                                     |

4. The family's existing food benefits will move to the active PAN.

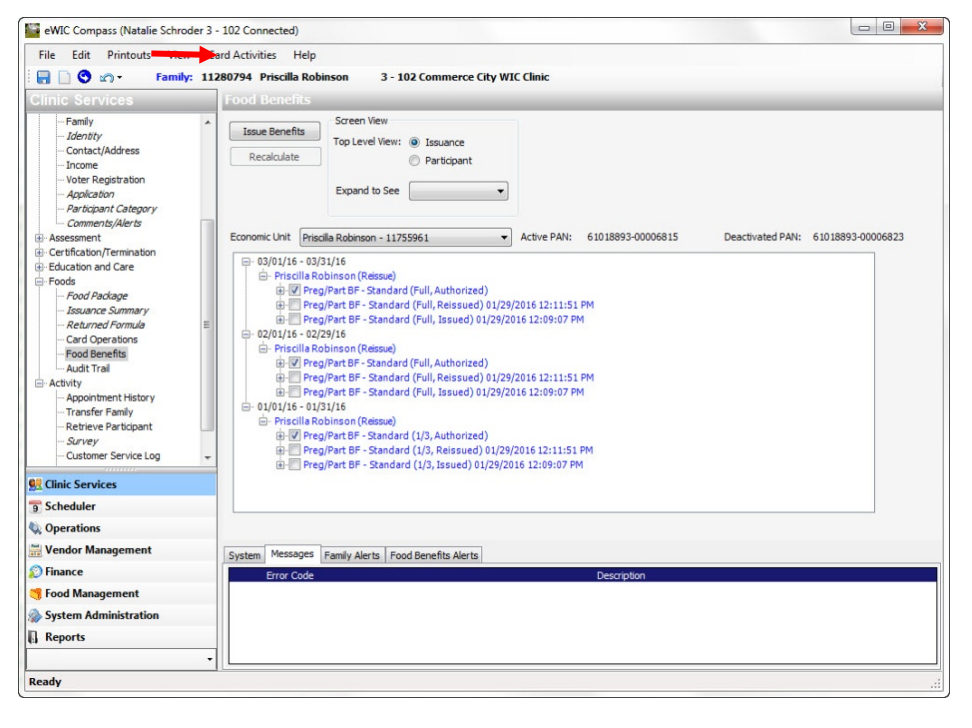

5. If you still need to issue additional food benefits, access the **Food Benefits** panel. The food benefits available for issuance will display with check marks next to them. Verify the appropriate issuance (1 month, 2 month, 3 months). Once verified, click "Issue Benefits" button.

6. Obtain the endorser's signature to acknowledge receipt of food benefits.

7. The "Family Food Benefits" list will be sent to the printer.

## **Retrieving a Foster Child in eWIC**

1. Open the family you are going to retrieve the participant into. Access the **Activity** branch, and select the **Retrieve Participant** panel.

| 🔛 eWIC Compass (Natalie Schroder 3                                                                                                    | - 102 Connected)                                                                                                    |
|----------------------------------------------------------------------------------------------------|----------------------------------------------------------------------------------------------------|
| File Edit Printouts View C                                                                                                    | ard Activities Help<br>280802 Patty Smith 3 - 102 Commerce City WIC Clinic                                                                                                    |
|                                                                                                    | Family                                                                                                    |
| - Search - Simple - Advanced - BF PC Caseload                                                                                                    | Endorser:         Patty Smith         Category:         Breastfeeding         Edt           Date of Birth:         05/15/1982 (33 y)         WIC Status: Active         Cert. End:         10/2016         Last FB:           "FB Issuance         3 Months                                                                                                    |
| - BF PC Assignment<br>- Investigator Family<br>- Walting List<br>- New Family                                                                                                    | Participant:         Tom Smith         Category:         Infant (Male)         Exd BF         BW         Edt           Date of Birth:         10/01/2015 (3 m 28 d)         WIC Status: Active         Cert. End:         10/2016         Last FB:           "FB Issuance         3Months                                                                                                    |
| Parting virtual:     Certification //Termination     Certification //Termination     Certification //Termination     Certification //Termination     Certification //Termination     Certification     Advance // Certification     Certification     Certification | Femly Data       New Member / Proxy       "Mother's Ed Level     2 years of college       Very Member / Proxy                                                                                                    |
| Clinic Services                                                                                                    | reeus integretie     reterieu spoker Language English     cuucaus     cuucaus     cuu |
| 9 Scheduler                                                                                                    | Referred To WIC By Fruit Friend                                                                                                    |
| 👽 Operations<br>🚟 Vendor Management                                                                                                    | System Messages Family Alerts                                                                                                    |
| 😥 Finance<br>🥞 Food Management                                                                                                    | Tom Smith     10006 - Is the Infant stil breastfeeding?                                                                                                    |
| System Administration                                                                                                    |                                                                                                    |
| Ready                                                                                                    | 1 <sup>1</sup>                                                                                                    |

2. Conduct a Simple Search within the **Retrieve Participant** panel for the participant you are going to retrieve.

| eWIC Compass (Natalie Schrode                                                                                                    | r 3 - 102 Connected)                                                                                                    |                                                       |
|----------------------------------------------------------------------------------------------------|----------------------------------------------------------------------------------------------------|-------------------------------------------------------|
| File Edit Printouts View                                                                                                    | Card Activities Help                                                                                                    |                                                       |
| 🔒 🗋 😋 🔊 • Family:                                                                                                    | 11280802 Patty Smith 3 - 102 Commerce City WIC Clinic                                                                                                    |                                                       |
| Clinic Services                                                                                                    | Retrieve Participant                                                                                                    |                                                       |
| Cathle Converses<br>Search<br>- Search<br>- BF PC Caselaad<br>- BF PC Caselaad<br>- BF PC Caselaad<br>- BF PC Assignment<br>- Wrwengluit<br>- New Family<br>- New Family<br>- New Family<br>- New Family<br>- Assessment<br>- Certification/Termination<br>- Certification/Termination<br>- Certification<br>- Certification<br>- Certifi | Simple     Advanced     Choose one of the following     Family ID     Old Participant ID     Search Results (Simple)     Family ID     LA-Clinic     Person ID     Name | Family ID Search<br>Category DOB WIC Status ZIP Phone |
| Clinic Services                                                                                                    |                                                                                                    | •                                                     |
| 9 Scheduler                                                                                                    | Retrieve                                                                                                    |                                                       |
| Operations                                                                                                    |                                                                                                    |                                                       |
| Vendor Management                                                                                                    | Territo Marte                                                                                                    |                                                       |
| S Finance                                                                                                    | System Messages Pamily Alerts                                                                                                    |                                                       |
| Food Management                                                                                                    | 10006 - Is the Infant still breastfeeding?                                                                                                    |                                                       |
| Sustem Administration                                                                                                    |                                                                                                    |                                                       |
|                                                                                                    |                                                                                                    |                                                       |
| J Reports                                                                                                    | -                                                                                                    |                                                       |
| Deady                                                                                                    | . [lī                                                                                                    |                                                       |
| icou)                                                                                                    |                                                                                                    |                                                       |

3. The family will display in the search results, click in the check box next to the participant you want to retrieve into the current family you have open in Compass and click the "Retrieve" button.

| Law press reserves of the                                                                                                    |                                         | cted)                             |                                     |               |                 |                |             |              |        |               |
|----------------------------------------------------------------------------------------------------|-----------------------------------------|-----------------------------------|-------------------------------------|---------------|-----------------|----------------|-------------|--------------|--------|---------------|
| File Edit Printouts View                                                                                                    | Card Activities                         | Help                              |                                     |               |                 |                |             |              |        |               |
| 🔚 📄 🕙 🔊 🔹 🛛 Family:                                                                                                    | 11280802 Pat                            | ty Smith                          | 3 - 10                              | 2 Commerce    | City WIC Clinic |                |             |              |        |               |
| linic Services                                                                                                    | Retrieve                                | Partici                           | pant                                |               |                 |                |             |              |        |               |
| Search                                                                                                    | Simple                                  | e                                 | Advanced                            |               |                 |                |             |              |        |               |
| Simple                                                                                                    | Enter o                                 | ne or any                         | combination of                      | search fields |                 |                |             |              |        |               |
| - Advanced                                                                                                    |                                         |                                   |                                     | in TD         | -               |                |             |              |        |               |
| - BF PC Caseload                                                                                                    | 1                                       |                                   | • Cim                               |               |                 |                |             |              | -      |               |
| - Investigator Family                                                                                                    | Last                                    | Name For                          | ster                                |               | First Name Mela | nie            |             |              | Incluc | e Alias Name  |
| Waiting List                                                                                                    | Date of                                 | Birth                             | 1 .                                 | -             |                 |                |             |              | Sound  | lex           |
| New Family                                                                                                    |                                         |                                   |                                     | Hame Dhame    | Number ( )      | Ctate          | uida Skatch | Clear        |        | earch         |
| - Assessment                                                                                                    | 210                                     | Code                              |                                     | Home Phone    | Number ()       | State          | Mue sketuri | Ciedi        |        | earci         |
| Certification/Termination                                                                                                    | L                                       |                                   |                                     |               |                 |                |             |              |        |               |
| Certification                                                                                                    | Search R                                | esults (/                         | dvanced)                            |               | 100000          |                | 0.00        | 11000 01 1   | 7770   | DI.           |
| Education and Care                                                                                                    |                                         | Family II                         | 2-205                               | Person ID     | EOSTER MELANIE  | Child          | 12/05/2010  | Terminated   | 80012  | (720) 272-522 |
| - Activity                                                                                                    |                                         | 10100                             | 0.400                               | 100727        | F J M L         | Crilla<br>CL11 | 12/03/2010  | 1 criminated | 00015  | (720) 275-522 |
| - Appointment History                                                                                                    |                                         | 1280803                           | 3-102                               | 11/559/9      | Foster, Melanie | Child          | 03/18/2013  | Active       | 80022  | (320) 888-555 |
| Survey                                                                                                    |                                         |                                   |                                     |               |                 |                |             |              |        |               |
|                                                                                                    |                                         |                                   |                                     |               |                 |                |             |              |        |               |
| - Customer Service Log<br>- Participant Violations<br>- Admin Hearing                                                                                                    | -                                       |                                   |                                     |               | m               |                |             |              |        |               |
| - Clinic Services - Clinic Services                                                                                                    | Retrieve                                |                                   |                                     |               | m               |                |             |              |        |               |
| Clinic Services Cheduler                                                                                                    | Retrieve                                | $\mathbf{>}$                      |                                     |               | ш               |                |             |              |        |               |
| Clinic Services Chick Services Scheduler Operations                                                                                                    | Retrieve                                |                                   |                                     |               | TI .            |                |             |              |        |               |
| - Ustomer Service Log<br>- Partizaart Nolobions<br>- Admin Hearing<br>Clinic Services<br>Scheduler<br>Operations<br>Vendor Management                                                                                                    | Retrieve                                |                                   | Family Alerts                       | 1             | 11              |                |             |              |        |               |
| Clinic Service Log<br>Admian Hearing<br>Clinic Services<br>Scheduler<br>Operations<br>Vendor Management                                                                                                    | Retrieve<br>System M                    | 1essages                          | Family Alerts                       | 1             | 117             |                |             |              |        |               |
| Clinic Service Log<br>Admin Hearing<br>Clinic Services<br>Scheduler<br>Operations<br>Vendor Management<br>Finance<br>Evod Management                                                                                                    | Retrieve<br>System N<br>Tom Sr<br>100   | Aessages<br>nith<br>106 - Is th   | Family Alerts                       | astfeeding?   | m               |                |             |              |        |               |
| Clinic Service Log Admin Hearing Clinic Services Control Control Cont | Retrieve<br>System N<br>Tom Sr<br>• 100 | Alessages<br>nith<br>1006 - Is th | Family Alerts<br>E Infant still bre | astfeeding?   | m               |                |             |              |        |               |
| Clinic Service Log<br>Admin Hearing<br>Clinic Services<br>Scheduler<br>Operations<br>Vendor Management<br>Finance<br>Food Management<br>System Administration                                                                                                    | Retrieve<br>System N<br>Tom Sr<br>• 100 | 1essages<br>nith<br>106 - Is th   | Family Alerts<br>e Infant still bre | eastfeeding?  | m               |                |             |              |        |               |
| Clinic Service Log<br>Admin Hearing<br>Clinic Services<br>Scheduler<br>Operations<br>Vendor Management<br>Floance<br>Food Management<br>System Administration<br>Reports                                                                                                    | Retrieve<br>System N<br>Tom Sr<br>• 100 | Messages<br>mith<br>106 - Is th   | Family Alerts<br>e Infant still bre | astfeeding?   | m               |                |             |              |        |               |

4. The family panel will display with the participant that you have retrieved into the family. If the participant is going to be a foster child you will need to make the participant a foster child in Compass.

a. In the Family panel, select the edit link next to the participant you will need to make a foster child in Compass.

b. The member/proxy popup will appear, and the select the enrollment link inside the pop-up.

c. The enrollment pop-up will appear, and select the "Make Foster Child" button and enter the date the participant entered into foster care and click "Close" to close the pop-up.

| File Edit Printouts View                                                                                                    | Lard Activities Help                                                      | Commarce City MIC Choic                                                                   | Foster=1                               |  |
|----------------------------------------------------------------------------------------------------|---------------------------------------------------------------------------|-------------------------------------------------------------------------------------------|----------------------------------------|--|
| Clinic Services                                                                                                    | Card Operations                                                           | commerce city with clime                                                                  | ruster=1                               |  |
| Search Simple Advanced BF PC Caseload BF PC Caseload BF PC Caseload BF PC assignment Unvestigator Family Waithout List                                                                                                    |                                                                           | *Economic Unit Mela<br>Active<br>Last Deactivated<br>Re                                   | tie Foster - 11755979  PAN: PAN: ason: |  |
| - Heer Family - Heer Family - Sensity - Sensity - Sensi |                                                                           | Initial EBA & Card Setup<br>Replacement Card Setup<br>Reason<br>Deactivate Card<br>Reason | Initial Selup                          |  |
| Clinic Services<br>Scheduler                                                                                                    |                                                                           |                                                                                           | Deactivate Card                        |  |
| Vendor Management Finance Food Management System Administration Reports                                                                                                    | System Messages Family Alerts Tom Smith  10006 - Is the Infant still bree | astfeeding?                                                                               |                                        |  |

5. Assign a separate PAN for the foster child because foster children are their own household/economic unit (EU).

6. Access the Foods branch, and select Card Operations panel. Inside Card Operations, click the "Initial Setup" button and the select PAN pop-up will appear. Swipe or enter in the PAN and click "Search".

7. Compass will check to make sure the PAN is available for use. The new card will show up next to Active PAN at the top of the screen. The foster child will be a separate Economic Unit in the Economic Unit drop down.

8. Access the **Food Benefits** panel, and the food benefits available for issuance will display with check marks next to them and select the "Issue Benefits" button.

| eWIC Compass (Natalie Schroder 3                                                                                                    | - 102 Connected)                                                                                                    |       |
|----------------------------------------------------------------------------------------------------|----------------------------------------------------------------------------------------------------|-------|
| File Edit Printouts View C                                                                                                    | ard Activities Help<br>2809802 Pathy Smith 3 - 102 Commerce City WIC Clinic Foster=1                                                                                                    |       |
| Guinte Services Service Service Service - Simple - Advanced - BF PC Caseload - BF PC Caseload - BF PC PC PC PC PC - BF PC PC PC PC - BF PC PC PC PC - BF PC PC PC PC - BF PC PC | Issue Benefits       The Vew         Issue Benefits       The Vew         Participant       Participant         Economic Unit       Melanie Foster - 11755979         © 03/01/16 - 03/01/16       Child - Sandard (Full, Authorized)         © 03/01/16 - 02/21/16       Bill Child - Sandard (Full, Authorized)         © 03/01/16 - 02/21/16       Bill Child - Sandard (Full, Authorized)         © 04/01/16 - 02/21/16       Bill Child - Sandard (Full, Authorized)         © 01/01/16 - 02/21/16       Bill Child - Sandard (Full, Authorized)         © 01/01/16 - 02/21/16       Bill Child - Sandard (Full, Authorized)         © 01/01/16 - 02/21/16       Bill Child - Sandard (Full, Authorized)         © 01/01/16 - 02/21/16       Bill Child - Sandard (Full, Authorized) | IPAN: |
| Clinic Services                                                                                                    |                                                                                                    |       |
| Sections                                                                                                    |                                                                                                    |       |
| Vendor Management                                                                                                    | System Messages Family Alerts Food Benefits Alerts                                                                                                    |       |
| Food Management                                                                                                    | 10006 - Is the Infant still breastfeeding?                                                                                                    |       |
| System Administration                                                                                                    |                                                                                                    |       |
| 🖟 Reports                                                                                                    | 7                                                                                                    |       |
| Ready                                                                                                    |                                                                                                    | .d    |

- 9. Obtain the endorser's signature to acknowledge receipt of food benefits.
- 10. The "Family Food Benefits" list will be sent to the printer.

| eWIC Compass (Natalie Schroder 3 -                                                                                                    | 102 Connected)                                                                                                    |  |
|----------------------------------------------------------------------------------------------------|----------------------------------------------------------------------------------------------------|--|
| File Edit Printouts View Ca                                                                                                    | rd Activities Help                                                                                                    |  |
| 🔚 🗋 😋 🔊 • Family: 112                                                                                                    | 80803 Nancy Foster 3 - 102 Commerce City WIC Clinic                                                                                                    |  |
| Clinic Services                                                                                                    | Food Benefits                                                                                                    |  |
| Comment/Alters     Assessment     Assessment     Assessment     Assessment     Assessment     Apropriate     Apropriate     Aproprise     Apropriate     Apropriate     Apropriate     Apropriate | Issue Benefits       Screen View         Recalculate       Participant         Expand to See       Issuance         Economic Unit       Nancy Foster - 11755978         Active PAN:       61018893-00006765         Deactivated PAN:         Image: Participant in the second second seco |  |
| n Clinic Services                                                                                                    |                                                                                                    |  |
| 9 Scheduler                                                                                                    |                                                                                                    |  |
| Q Operations                                                                                                    |                                                                                                    |  |
| Wendor Management                                                                                                    | System Messages Family Alerts Food Benefits Alerts                                                                                                    |  |
| S Finance                                                                                                    | Error Code Description                                                                                                    |  |
| Tood Management                                                                                                    |                                                                                                    |  |
| System Administration                                                                                                    |                                                                                                    |  |
| Reports                                                                                                    |                                                                                                    |  |
| -                                                                                                    |                                                                                                    |  |
| Ready                                                                                                    |                                                                                                    |  |

11. Access the Simple panel, enter the old family ID of the foster participant and click "Search". Click on the Family ID to open the family. If the old family is outside your local agency you will need to contact that local agency and WIC clinic to have that clinic perform the following steps (other clinic steps in blue below):

a. Access **Food Benefits** panel, and select the "Recalculate" button. The food benefits will recalculate to remove the foster child from the old family ID.

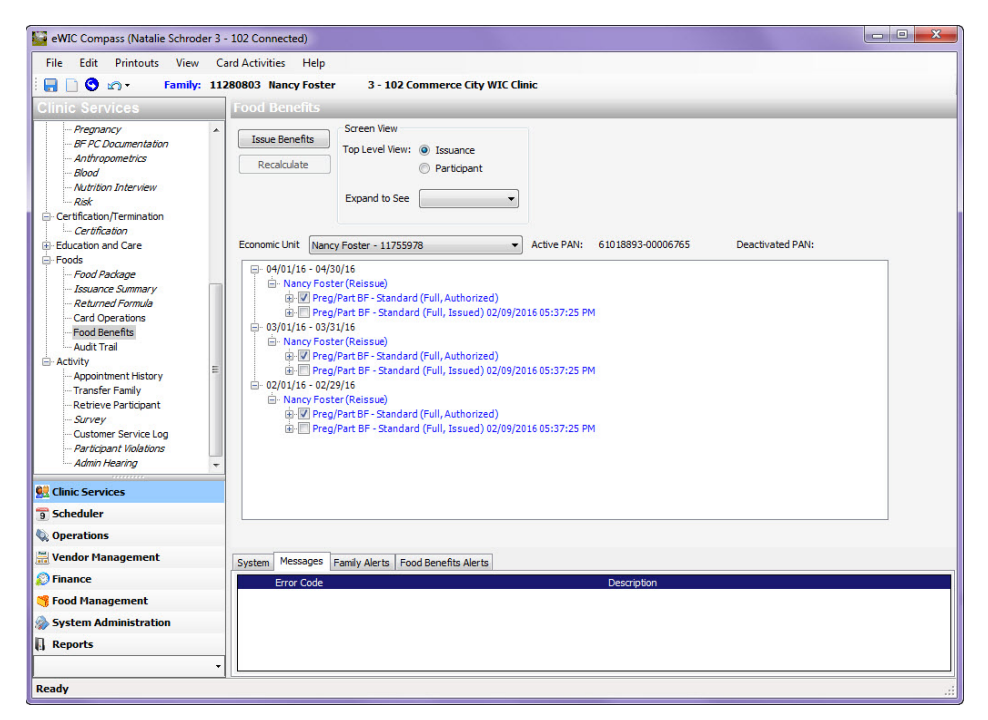

b. The available food benefits will display with check marks next to them. Click the "Issue Benefits" button. Now the family will only have benefits in the account for the current family members (the child removed no longer has benefits on their card).

c. The Signature Pad pop-up will appear. Select "Remote Issuance" since the endorser will not be present to sign for food benefits. Click "Close" to close the pop-up. The issued food benefits are now displayed in the **Food Benefits** panel.

# Steps to Provide Out-of-Range formula for infants greater than 1 month of age

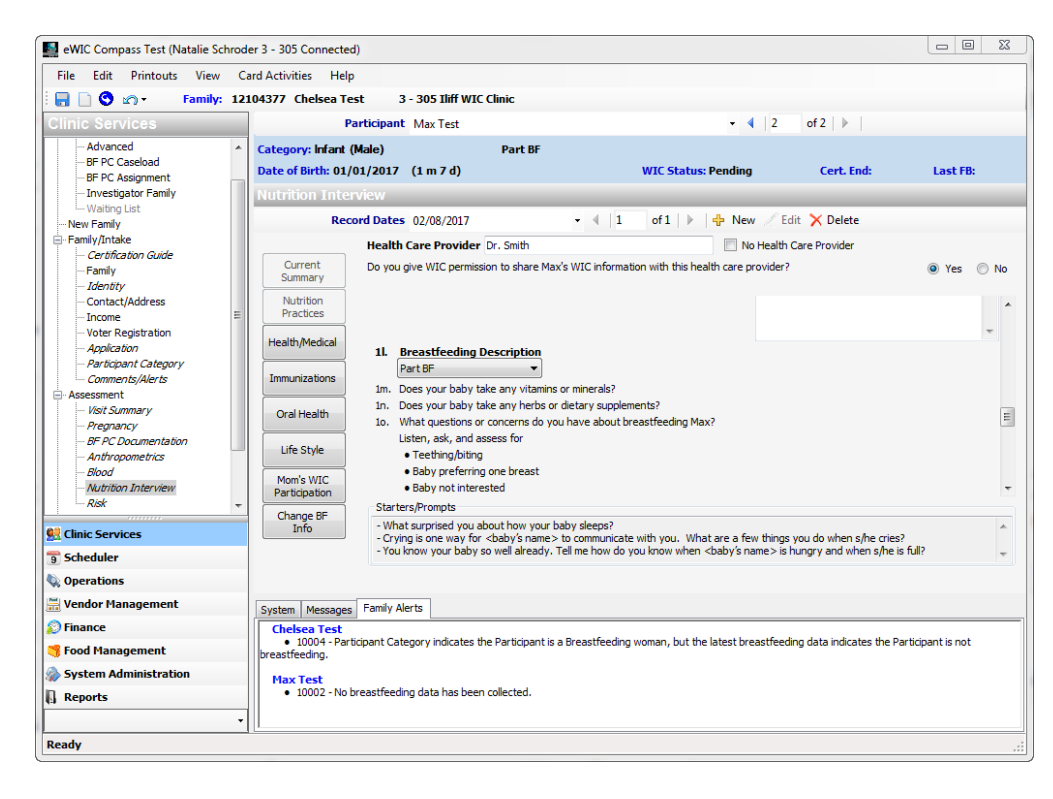

# Access the Nutrition Interview panel Click on "New" for a new Nutrition Interview Click on the Nutrition Practices button and choose

"Part BF" from the Breastfeeding Description drop down.

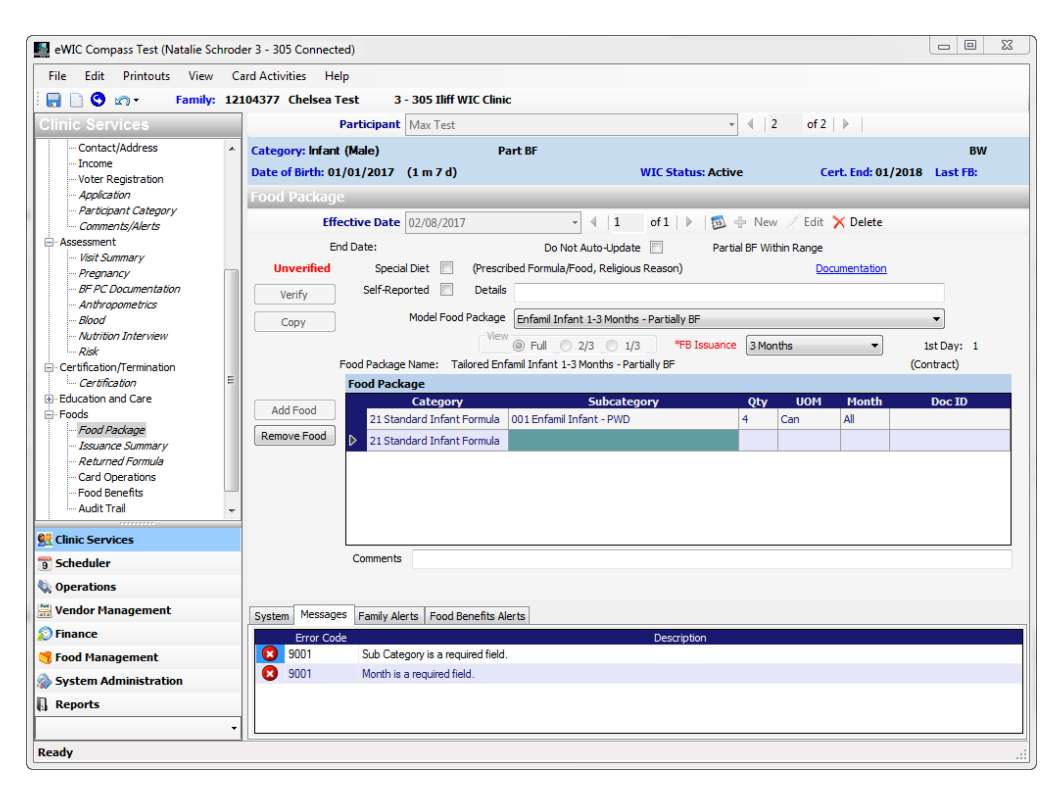

4. Access the Food Package panel5. Select the infant's record and click "New" to create a new food package

**6.** From the Model Food Package drop down, select a model food package

7. Click the "Add Food"

**8.** In the Category column select the category called 21 Infant Formula

# Steps to Provide Out-of-Range Formula for Infants Greater Than 1 Month of Age (cont.)

- 9. Next, in the Item Description column select the name of the formula needed
- 10. Enter the number of cans in Quantity (Qty) column
- 11. In the Month column, select "All."
- **12.** Highlight the row with the previous amount of formula and click the "Remove Food" button. If an error message appears related to the 2/3 and 1/3 packages, click on the 2/3 and 1/3 view.

| eWIC Compass Test (Natalie Sch                                                                                                    | roder 3 - 305 Connected)                                    |                                                              |                                                                    |                    |                                                    |
|----------------------------------------------------------------------------------------------------|-------------------------------------------------------------|--------------------------------------------------------------|--------------------------------------------------------------------|--------------------|----------------------------------------------------|
| File Edit Printouts View                                                                                                    | Card Activities Help                                        |                                                              |                                                                    |                    |                                                    |
| 🔚 📄 🕙 🗠 🔹 Family:                                                                                                    | 12104377 Chelsea Test                                       | 3 - 305 Iliff WIC Clinic                                     |                                                                    |                    |                                                    |
|                                                                                                    | Par                                                         | ticipant Max Test                                            |                                                                    | · · 2              | of 2   🕨                                           |
| Contact/Address<br>Income<br>Voter Registration<br>Application                                                                                            | Category: Infant (M<br>Date of Birth: 01/01<br>Food Package | ale) Part<br>1/2017 (1 m 7 d)                                | :BF<br>WIC Status: Activ                                           | ve                 | BW<br>Cert. End: 01/2018 Last FB:                  |
| Participant Category<br>Comments/Alerts                                                                                                    | Effecti                                                     | ve Date 02/08/2017                                           |                                                                    | + New / E          | dit 🗙 Delete                                       |
| - Assessment                                                                                                    | End D.<br>Unverified<br>Verify                              | ate:<br>Special Diet 🔲 (Prescribe<br>Self-Reported 🔲 Details | Do Not Auto-Update Part                                            | tial BF Within Rar | Documentation                                      |
| Blood                                                                                                    | Сору                                                        | Model Food Package                                           | Enfamil Infant 1-3 Months - Partially BF                           |                    | •                                                  |
|                                                                                                    | Foo                                                         | d Package Name: Tailored Enfam                               | ) Full 2/3 1/3 *FB Issuanci<br>il Infant 1-3 Months - Partially BF | e 3 Months         | <ul> <li>1st Day: 1</li> <li>(Contract)</li> </ul> |
| Certification                                                                                                    | E Fo                                                        | ood Package                                                  |                                                                    |                    |                                                    |
| Education and Care                                                                                                    | Add Food                                                    | Category                                                     | Subcategory                                                        | Qty U(             | DM Month Doc ID                                    |
| <ul> <li>Food Package</li> <li>Issuance Summary</li> <li>Returned Formula</li> <li>Card Operations</li> <li>Food Benefits</li> <li>Audit Trail</li> </ul> | Remove Food                                                 | 21 Standard Infant Formula 00                                | )1 Enfamil Infant - PWD<br>11 Enfamil Infant - PWD                 | 4 Can<br>5 Can     |                                                    |
| Clinic Services                                                                                                    |                                                             |                                                              |                                                                    |                    |                                                    |
| 9 Scheduler                                                                                                    | c                                                           | Comments                                                     |                                                                    |                    |                                                    |
| 🔖 Operations                                                                                                    |                                                             |                                                              |                                                                    |                    |                                                    |
| 🚟 Vendor Management                                                                                                    | System Messages                                             | Family Alerts Food Benefits Alert                            | s                                                                  |                    |                                                    |
| 💭 Finance                                                                                                    | Error Code                                                  | i anny i an a Tribba benenta Alere                           | Description                                                        |                    |                                                    |
| ኝ Food Management                                                                                                    | 8 10402                                                     | Repeated Category and Item are n                             | ot allowed.                                                        |                    |                                                    |
| System Administration                                                                                                    | S 9001                                                      | Month is a required field.                                   |                                                                    |                    |                                                    |
| Reports                                                                                                    |                                                             |                                                              |                                                                    |                    |                                                    |
| Ready                                                                                                    | •                                                           |                                                              |                                                                    |                    |                                                    |

| eWIC Compass Test (Natalie Schr                                                                                                    | roder 3 - 305 Connected)                                                                                                    |                                         |
|----------------------------------------------------------------------------------------------------|----------------------------------------------------------------------------------------------------|-----------------------------------------|
| eWIC Compass Test (Natalie Schr<br>File Edit Printouts View<br>Tille Edit Printouts View<br>Compassion Category<br>- Contact/Adress<br>- Income<br>- Voter Registration<br>- Application<br>- Parkipant Category<br>- Comments/Merts<br>- Assessment<br>- Visit Summary<br>- Pregnancy<br>- BF AC Documentation<br>- Authronometrics<br>- Blood<br>- Nutrition Interview<br>- Risk<br>Certification Termination<br>- Certification Category<br>- Frood Padcage<br>- Foods<br>- Food Padcage<br>- Summary<br>- Resurned Formula<br>Cond Foods<br>- Summary<br>- Resurned Formula | roder 3 - 305 Connected) Card Activities Help 12104377 Chelsea Test 3 - 305 Iliff WIC Clinic Participant Max Test • 4 2 of 2 >> Category: Infant (Male) Part BF Date of Birth: 01/01/2017 (1 m 7 d) WIC Status: Active Cert. End: 01/2018 Food Package Effective Date 02/08/2017 • 4 1 of 1 >> @ + New Edit × Delete End Date: Do Not Auto-Update Partial BF Out of Range Verified Special Det (Prescribed Formula/Food, Religous Reason) Documentation Verify Self-Reported Detais Capy Model Food Package Enfamil Infant 1-3 Months - Partially BF Verified Capy Enfamil Infant 1-3 Months - Partially BF Verified Ford Package (Infamil Infant 1-3 Months - Partially BF Verified Prood Package (Infamil Infant 1-3 Months - Partially BF Verified Package (Infamil Infant 1-3 Months - Partially BF Verified Package (Infamil Infant 1-9 MO Infamil Infant - PMO Verified Package (Infamil Infant - PMO Verified Package (Infamil Infant - PMO Verified Package (Infamil Infant - PMO Verified Package (Infamil Infa | BW<br>Last FB:<br>st Day: 1<br>ontract) |
| Clinic Services Scheduler Operations Vendor Management Finance Food Management System Administration Reports                                                                                                    | Comments Comments System Messages Family Alerts Food Benefits Alerts Max Test • 10006 - Is the Infant still breastfeeding?                                                                                                    |                                         |
| ady                                                                                                    |                                                                                                    |                                         |

**13.** Press the "Verify" button.

NOTE: There will now be a message of the Food Package panel stating that the baby is "Partial BF Out of Range"

Page 33 of 43

### Allow Baby Foods for Special Diet Children & Women

- 1. Access the Foods branch. Click on the Food Package panel along the Navigation Tree in Compass. Inside the Food Package panel click "New."
- 2. Next select, the *Special Diet* check box. From the Model Food Package drop down, select a model food package.
- 3. Click on the *Documentation* link and complete the necessary medical documentation fields. Select a special diet model food package from the drop down that is as close as possible to the tailored food package you want.
- 4. Once you have selected the model click inside the Doc ID box next to the medical formula you are issuing and click on the Doc ID number that appears (The Doc ID number that was entered in the medical documentation).

| eWIC Compass Test (Natalie Schroo                                                                                                    | der 3 - 305 Connected                                                                 | )                                                                                  |                                                                                      |                                |                                                 |                                 |                                   | 23 |
|----------------------------------------------------------------------------------------------------|---------------------------------------------------------------------------------------|------------------------------------------------------------------------------------|--------------------------------------------------------------------------------------|--------------------------------|-------------------------------------------------|---------------------------------|-----------------------------------|----|
| File Edit Printouts View C                                                                                                    | ard Activities Help                                                                   |                                                                                    |                                                                                      |                                |                                                 |                                 |                                   |    |
| 🗄 📄 🕙 🔊 - 🛛 Family: 12                                                                                                    | 104377 Chelsea Te                                                                     | st 3 - 305 Iliff WIC Clinic                                                        | c                                                                                    |                                |                                                 |                                 |                                   |    |
| Clinic Services                                                                                                    | Pa                                                                                    | articipant Chelsea Test                                                            | •                                                                                    | 4                              | 1 of 2                                          |                                 |                                   |    |
| Contact/Address     Income     Voter Registration     Application     Participant Category     Comments/Alerts     Assessment     Visit Summary     Pregnancy                                                                                                    | Category: Breastfo<br>Date of Birth: 06/:<br>Food Package<br>Effec<br>End<br>Verified | eeding<br>16/1983 (33 y)<br>tive Date 02/08/2017<br>Date:<br>Special Dir V Prescri | WIC Status: Activ                                                                    | r <b>e</b><br>∲Nev<br>al BF Ou | Cer<br>w / Edit ;<br>ut of Range<br><u>Doct</u> | <b>rt. End: 0</b> :<br>★ Delete | 1/2018 Last FB:                   | _  |
|                                                                                                    | Verify<br>Copy<br>Fo                                                                  | Model Food Package View od Package Name: PP/Novel BF                               | PP/Novel BF - Ensure + food                © Full                                    | 3 Mo                           | nths                                            | •                               | •<br>Ist Day: 1<br>(Non-Contract) |    |
| Certification                                                                                                    |                                                                                       | Food Package                                                                       |                                                                                      |                                |                                                 |                                 |                                   |    |
|                                                                                                    | Add Food<br>Remove Food                                                               | Category<br>05 Breakfast Cereal                                                    | Subcategory 000 Breakfast Cereal - All authorized 000 Breakfast Rease All Authorized | Qty<br>36                      | UOM<br>Ounce                                    | Month<br>All                    | Doc ID                            |    |
| Issuance Summary<br>Returned Formula                                                                                                    |                                                                                       | 19 Eruit & Vegetables Ca                                                           | 000 Fruit and Venetables - CVB                                                       | 11.0                           | di /bay/                                        |                                 |                                   |    |
| - Card Operations                                                                                                    |                                                                                       | 41 WIC Eligible Nutritionals                                                       | 005 Ensure                                                                           | 18                             | 6 Pack                                          |                                 | 1                                 | =  |
| Food Benefits                                                                                                    |                                                                                       | > 52 Milk - Fat Reduced                                                            | 000 Fat Reduced Milk - All Authorized                                                | 3.25                           | Gallon                                          | All                             | -                                 | -  |
| Clinic Services                                                                                                    |                                                                                       | 53 Juice 48 oz                                                                     | 000 Juice - 12 oz frozen concentrate -All aut                                        | 2                              | Can                                             | All                             |                                   | -  |
| 9 Scheduler                                                                                                    |                                                                                       | Comments                                                                           |                                                                                      |                                |                                                 |                                 |                                   |    |
| Control of the second second | System Messages<br>Max Test<br>• 10006 - Is th                                        | Family Alerts Food Benefits Al                                                     | erts                                                                                 |                                |                                                 |                                 |                                   |    |
| Reports                                                                                                    |                                                                                       |                                                                                    |                                                                                      |                                |                                                 |                                 |                                   | .: |

5. Click on the button called "Remove Food," highlight the fruit and vegetable check (CVV) and click on the "Remove Food" button.

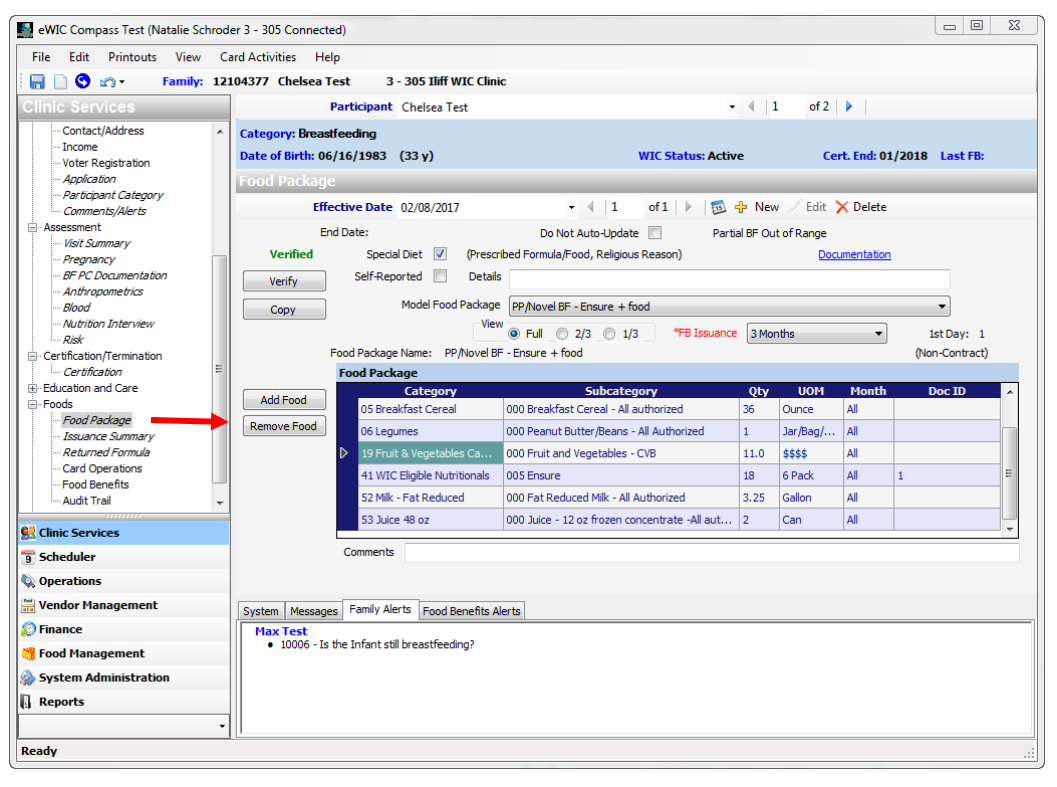

 Once you have removed the fruit and vegetable benefit (CVB), click the "Add Food" button. In the "Category" section of the Food Package grid, select "Infant Fruits and Vegetables" and in the "Subcategory" section select "Infant Fruits & Vegetables."

| Natalie Schrod                                                                                                    | der 3 - 305 Connected)                                                                                         |                                                                                                    |                                                                                                    |                                 |                                          |                                       |                 | × |
|----------------------------------------------------------------------------------------------------|----------------------------------------------------------------------------------------------------|----------------------------------------------------------------------------------------------------|----------------------------------------------------------------------------------------------------|---------------------------------|------------------------------------------|---------------------------------------|-----------------|---|
| File Edit Printouts View C                                                                                                    | ard Activities Help                                                                                            |                                                                                                    |                                                                                                    |                                 |                                          |                                       |                 |   |
| 🔚 📄 😋 🔊 - 🛛 Family: 12                                                                                                    | 104377 Chelsea Test                                                                                            | 3 - 305 Iliff WIC Clini                                                                                    | c                                                                                                    |                                 |                                          |                                       |                 |   |
| Clinic Services                                                                                                    | Part                                                                                                    | icipant Chelsea Test                                                                                       | -                                                                                                    | 4                               | 1 of 2                                   |                                       |                 |   |
| Contact/Address Income Voter Registration Application Application Parhipant Category Comments/Alerts Assessment Visit Summary Prepancy BF PC Documentation Anthropometrics Biod Nutribon Interview Bisk | Category: Breastee<br>Date of Birth: 06/16<br>Food Package<br>Effectiv<br>End Da<br>Verified<br>Verify<br>Copy | e Date 02/08/2017<br>te:<br>Spedal Diet 🗹 (Presor<br>Self-Reported 📄 Details<br>Model Food Package<br>View | WIC Status: Activ<br>• • • 1 of 1 • • • • • • •<br>Do Not Auto-Update Partis<br>bed Formula/Food, Religious Reason)<br>PP/Novel BF - Ensure + food<br>• • Full 2/3 • 1/3 • • • • • • • • • • • • • • • • • • • | re<br>∲ Nev<br>al BF Ou<br>3 Mo | Cer<br>v / Edit )<br>it of Range<br>Docu | rt. End: 01<br>X Delete<br>umentation | 1/2018 Last FB: |   |
| Certification/Termination                                                                                                    | Food                                                                                                    | Package Name: Tailored PP/                                                                                 | Novel BF - Ensure + food                                                                                                    |                                 |                                          |                                       | (Non-Contract)  |   |
| - Certification                                                                                                    | Fo                                                                                                    | od Package                                                                                                 |                                                                                                    |                                 |                                          |                                       |                 |   |
| Education and Care     Foods                                                                                                    | Add Food                                                                                                    | Category                                                                                                   | Subcategory                                                                                                    | Qty                             | UOM                                      | Month                                 | Doc ID          | ^ |
| - Food Package                                                                                                    | Remove Food                                                                                                    | 05 Breakfast Cereal                                                                                        | 000 Breakfast Cereal - All authorized                                                                                                    | 36                              | Ounce                                    | All                                   |                 |   |
| Issuance Summary                                                                                                    |                                                                                                    | 06 Legumes                                                                                                 | 000 Peanut Butter/Beans - All Authorized                                                                                                    | 1                               | Jar/Bag/                                 | All                                   |                 |   |
|                                                                                                    |                                                                                                    | 41 WIC Eligible Nutritionals                                                                               | 005 Ensure                                                                                                    | 18                              | 6 Pack                                   | All                                   | 1               |   |
| -Food Benefits                                                                                                    |                                                                                                    | 52 Milk - Fat Reduced                                                                                      | 000 Fat Reduced Milk - All Authorized                                                                                                    | 3.25                            | Gallon                                   | All                                   |                 | = |
| Audit Trail 🗸                                                                                                    |                                                                                                    | 53 Juice 48 oz                                                                                             | 000 Juice - 12 oz frozen concentrate -All aut                                                                                                    | 2                               | Can                                      | All                                   |                 |   |
| Clinic Services                                                                                                    | ⊳                                                                                                    | 12 Infant Fruits & Vegeta                                                                                  | 000 Infant Fruit & Vegetables                                                                                                    | 40                              | Jar                                      | All                                   | 1               | * |
| Scheduler                                                                                                    | C                                                                                                    | omments                                                                                                    |                                                                                                    |                                 |                                          |                                       |                 | = |
| Operations                                                                                                    |                                                                                                    |                                                                                                    |                                                                                                    |                                 |                                          |                                       |                 |   |
| Vendor Management                                                                                                    |                                                                                                    |                                                                                                    |                                                                                                    |                                 |                                          |                                       |                 |   |
|                                                                                                    | System Messages                                                                                                | amiy Alerts Food Benefits Al                                                                               | erts                                                                                                    |                                 |                                          |                                       |                 |   |
| No Finance                                                                                                    | Max Test<br>• 10006 - Is the I                                                                                 | infant still breastfeeding?                                                                                |                                                                                                    |                                 |                                          |                                       |                 |   |
| Tood Management                                                                                                    |                                                                                                    | 2                                                                                                    |                                                                                                    |                                 |                                          |                                       |                 |   |
| System Administration                                                                                                    |                                                                                                    |                                                                                                    |                                                                                                    |                                 |                                          |                                       |                 |   |
| Reports                                                                                                    |                                                                                                    |                                                                                                    |                                                                                                    |                                 |                                          |                                       |                 |   |
| -                                                                                                    |                                                                                                    |                                                                                                    |                                                                                                    |                                 |                                          |                                       |                 |   |
| Ready                                                                                                    |                                                                                                    |                                                                                                    |                                                                                                    |                                 |                                          |                                       |                 | : |
|                                                                                                    |                                                                                                    |                                                                                                    |                                                                                                    |                                 |                                          |                                       |                 |   |

7. Enter 32 jars if it is a child or 40 jars if it is a woman. Click inside Doc ID and select the Doc ID that appears. (Note: Children can receive 32 jars of baby foods. Compass automatically assigns the prorated amounts which are 21 jars for the 2/3 package and 11 jars for 1/3. Women can receive 40 jars of baby foods in lieu of the fruit and vegetable check (CVB); 27 for the 2/3 prorated package and 13 for the 1/3 package.)

<sup>8.</sup> Click "Verify" and Save

Proof of Income is recorded on the **Income** panel.

- 1. Access the Income panel
- 2. Click "New"
- 3. Click the "Add Row" button
- 4. From the Source column, choose the appropriate source of income from the drop down list
- 5. From the Proof column, choose the appropriate proof of income from the drop down list
- 6. Input the amount
- 7. From the Period column, choose the appropriate period from the drop down.

Example 1: Chelsea Test works at Home Depot. She gives you her check stubs that show she makes \$2,400 per month.

Source = Employment Proof = Check Stubs Amount = 2,400 Period = Monthly

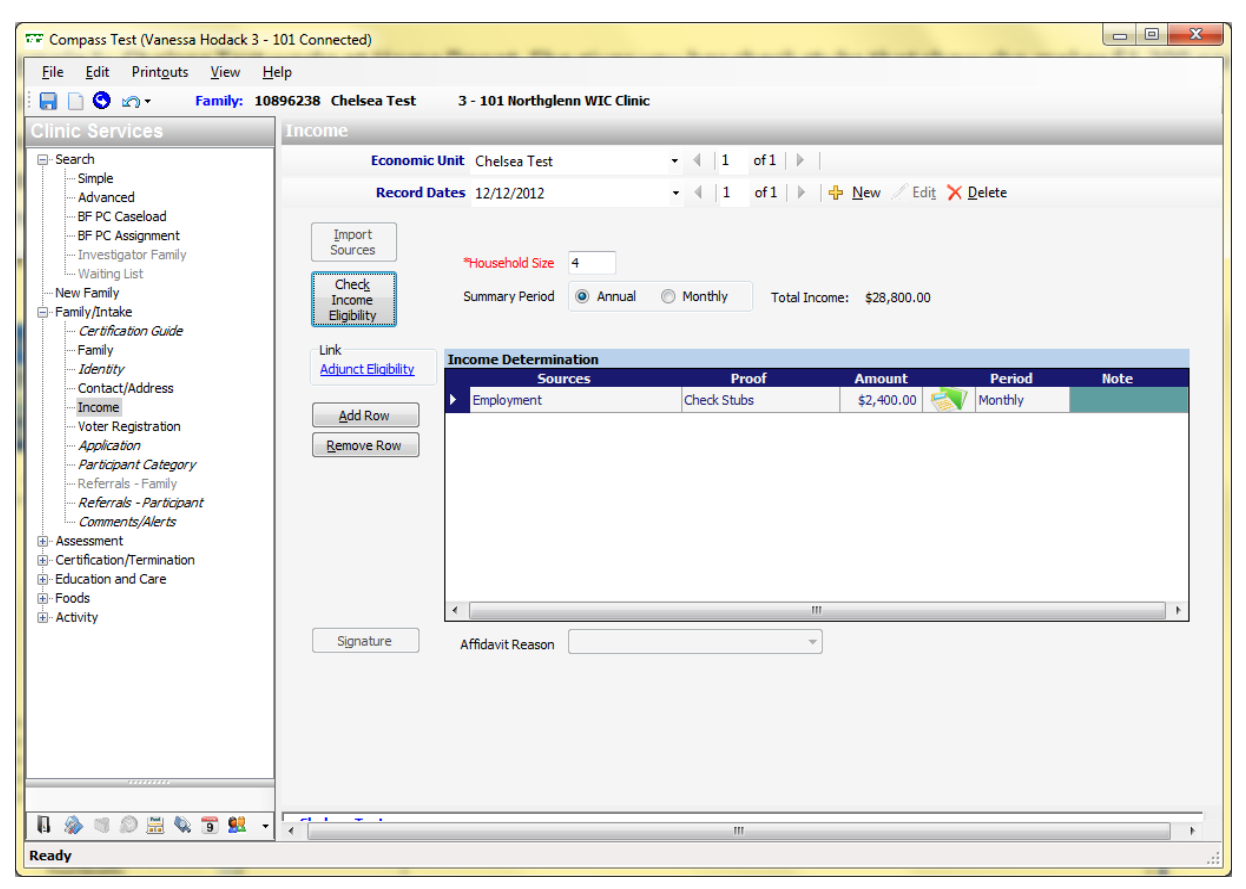

Example 2: Chelsea Test does not have any income. However, she is currently on Medicaid and SNAP.

Source: Verbal Report Proof: Medicaid/SNAP/TANF Amount: Obtain a verbal report

Period: Obtain a verbal report

\*\*Must fill out Adjunctive Eligibility link

\*\*If Medicaid is used as proof of income or if a check mark is placed under Medicaid (MA Title XIX) in the Adjunctive Eligibility pop up then the Medicaid number is required.

| Compass Test (Vanessa Hodack 3 -                                                                                                    | - 101 Connected)                                                                                                    |      |
|----------------------------------------------------------------------------------------------------|----------------------------------------------------------------------------------------------------|------|
| <u>File Edit Printouts View H</u>                                                                                                    | Help                                                                                                    |      |
| 🗄 📄 😋 🔊 - 🛛 Family: 10                                                                                                    | 0896238 Chelsea Test 3 - 101 Northglenn WIC Clinic                                                                                                    |      |
| Clinic Services                                                                                                    | Income                                                                                                    |      |
| - Search - Simple - Advanced - BF PC Caseload - BF PC Assignment - Investigator Family                                                                                                    | Economic Unit Chelsea Test <ul> <li>I</li> <li>of 1</li> <li>I</li> </ul> Record Dates         12/12/2012 <ul> <li>I</li> <li>of 1</li> <li>I</li> <li>Mew</li> <li>Edit</li> <li>Delete</li> </ul> Import<br>Sources         "Household Size |      |
| Waiting List Waiting List Waiting List Certification Guide Certification Guide                                                                                                    | Check<br>Income<br>Eligibility<br>Inc                                                                                                    |      |
| - Identity     - Identity     - Contact/Address     - Income     - Voter Registration     - Application     - Application     - Application     - Articipant Category     - Referrals - Family     - Referrals - Family     - Referrals - Family     - Comments/Alerts     - Comments/Alerts     - Cationant     - Cationant     - Cationant     - Cationant     - Getucation and Care     - Foods | Advect Elabelity     Income Determination       Advect Elabelity     Sources       Add Row       Remove Row                                                                                                    | Note |
| Activity                                                                                                    | Signature Affidavit Reason v                                                                                                    | ,    |
| 🖪 🎄 🕫 🖉 🚟 🗞 🗊 😫 -                                                                                                    | • •                                                                                                    | 4    |
| Ready                                                                                                    |                                                                                                    |      |

| djunct Eligibility  |               |               | _             |           |          |      |
|---------------------|---------------|---------------|---------------|-----------|----------|------|
| Adiunct Eliaibility |               |               |               |           |          |      |
| Participant         | Category      | Proof         | MA(Title XIX) | MA ID     | SNAP     | TANF |
| Chelsea Test        | Breastfeeding | Telephone/Com | <b>V</b>      | 123456789 | <b>V</b> |      |
| Max Test            | Infant        | Telephone/Com | <b>V</b>      | 12345678  |          |      |
|                     |               |               |               |           |          |      |
|                     |               |               | <u>C</u> lose |           |          |      |
|                     |               |               |               |           |          |      |

## **Recording Proof of Income (cont.)**

#### Example 3: Chelsea receives TANF but has no other source of income.

Source: TANF – see adjunctive

Proof: Medicaid/SNAP/TANF Amount: Amount on letter Period: Information from letter

\*\*Must fill out Adjunctive Eligibility link. The proof of adjunctive eligibility must be documented here which lists the following options that must be choose from the Adjunctive Eligibility pop-up column called Proof: -Award Letter -Telephone/Computer -Other

| 🐨 Compass Test (Vanessa Hodack 3 -                                                                                                    | - 101 Connected)                                                                                                    | - • × |
|----------------------------------------------------------------------------------------------------|----------------------------------------------------------------------------------------------------|-------|
| Eile     Edit     Printouts     View       Image: Image: Imag | Help<br>0896238 Chelsea Test 3 - 101 Northglenn WIC Clinic                                                                                                    |       |
| Clinic Services                                                                                                    | Income                                                                                                    |       |
| Search Simple Advanced BF PC Caseload BF PC Assignment Investigator Family Waiting List                                                                                                    | Economic Unit     Chelsea Test <ul> <li>I</li> <li>of1</li> <li>I</li> <li>of1</li> <li>I</li> <li>I</li> <lii< li=""> <li>I</li> <li>I</li></lii<></ul> |       |
| New Family     Family/Intake <i>Certification Guide</i> Family <i>Undentity</i>                                                                                                    | Chedg<br>Income<br>Eligibility Summary Period @ Annual O Monthly Total Income: \$3,600.00                                                                                                    |       |
| Contact/Address     Income     Voter Registration     Application     Application     Application     Application     Application     Referrals - Family     Referrals - Participant     Comments/Alerts     Costingtion/Termination     Education and Care     Fords     Activity                                                                                                    | Sources     Proof     Amount     Period       Add Row     TANF - see adjunctive     Medicaid/SNAP/TANF     \$300.00     Monthly       Bemove Row                                                                                                    | Note  |
|                                                                                                    | Signature Affidavit Reason -                                                                                                    |       |
| Ready                                                                                                    |                                                                                                    |       |

| Participant  | Category      | Proof          | MA(Title XIX) | MA ID | SNAP | TANF     |
|--------------|---------------|----------------|---------------|-------|------|----------|
| Chelsea Test | Breastfeeding | Award Letter   |               |       |      |          |
| Max Test     | Infant        | Award Letter 🔻 |               |       |      | <b>V</b> |
|              |               |                |               |       |      |          |
|              |               |                |               |       |      |          |
|              |               |                |               |       |      |          |
|              |               |                |               |       |      |          |
|              |               |                |               |       |      |          |
|              |               |                |               |       |      |          |
|              |               |                |               |       |      |          |

# **Recording Proof of Income (cont.)**

Example 4: Chelsea Test is homeless. She does not have any income at this time.

Source: Verbal Report Proof: Affidavit Amount: Obtain a verbal report

Period: Obtain a verbal report

| 🐨 Compass Test (Vanessa Hodack 3 -                                                                                                    | - 101 Connected)                                                                                                    | - 0 <b>X</b> |
|----------------------------------------------------------------------------------------------------|----------------------------------------------------------------------------------------------------|--------------|
| <u>File Edit Printouts View E</u>                                                                                                    | Help<br>Be96238 Chelsea Test 3 - 101 Northolenn WIC Clinic                                                                                   |              |
| Clinic Services                                                                                                    |                                                                                                    |              |
| ⊡- Search                                                                                                    | Economic Unit Chelsea Test                                                                                                    | _            |
| Simple<br>Advanced                                                                                                    | Record Dates 12/12/2012 • 4   1 of 1   >   + New / Edit × Delete                                                                             |              |
| BF PC Caseload     BF PC Assignment     Investigator Family     Waiting List     New Family     Family/Intake     Certification Guide                             | Import<br>Sources     "Household Size     4       Check<br>Income<br>Eligibility     Summary Period     Monthly     Total Income: \$3,600.00 |              |
| Family                                                                                                    | Link Income Determination                                                                                                    |              |
| Contact/Address                                                                                                    | Adjunct Eligibility Sources Proof Amount Period No                                                                                           | te           |
| Income     Voter Registration     Application     Participant Category     Referrals - Family     Referrals - Participant     Comments/Alerts     Comments/Alerts | Add Row Remove Row                                                                                                    |              |
| Education and Care                                                                                                    |                                                                                                    |              |
| Foods     Activity                                                                                                    | ۲. m                                                                                                    | •            |
| ,                                                                                                    | Signature *Affidavit Reason Homeless                                                                                                    |              |
|                                                                                                    |                                                                                                    |              |
| 🖪 췕 🕫 🔎 🗮 🍬 🗊 😫 ᠇                                                                                                    |                                                                                                    | •            |
| Ready                                                                                                    |                                                                                                    | .::          |

## **Recording Proof of Income (cont.)**

<u>Example 5:</u> Wilma Flintstone has just received a foster child, Bam Bam Rubble. Wilma has a foster award letter for Bam Bam \$200 month and does not have his medicaid card currently but will be getting it from the case worker in a couple weeks.

Endorser: Bam Bam Rubble because he is a foster child and he is a house hold of 1. Source: Foster Care Proof: Foster Award Letter Period: Information from Letter

| Compass Test (Natalie Schroder 3 -                                                                                                    | 305 Connected)                                                                                                    |      |
|----------------------------------------------------------------------------------------------------|----------------------------------------------------------------------------------------------------|------|
| File Edit Printouts View H                                                                                                    | lelp                                                                                                    |      |
| 🔚 📄 🛇 🔊 - 🛛 Family: 11                                                                                                    | 151168 Wilma Flintstone 3 - 304 Alton/Colfax WIC Clinic Foster=1                                                                                                    |      |
| Clinic Services                                                                                                    | Income                                                                                                    |      |
| - Search Simple                                                                                                    | Economic Unit Bam Bam Rubble • 4 1 of 2 4                                                                                                    |      |
| - Advanced                                                                                                    | Record Dates         08/25/2014         ✓         ↓         I         of 1         ▶         ↓         Pelete                                                                                   |      |
|                                                                                                    | Import<br>Sources         Household Size         1           Check<br>Income<br>Eligbility         Summary Period <ul> <li>Annual</li> <li>Monthly</li> <li>Total Income: \$2,400.00</li> </ul> |      |
| Family<br>Identity                                                                                                    | Link<br>Adjunct Eliobility Income Determination                                                                                                    |      |
| Contact/Address                                                                                                    | Sources Proof Amount Period                                                                                                    | Note |
| Income<br>Voter Registration<br>Application                                                                                                    | Add Row Remove Row                                                                                                    |      |
| Participant Category     Comments/Allerts     Assessment     Certification/Termination     Education and Care     Foods     Assessment     Assessment |                                                                                                    |      |
|                                                                                                    | Signature Affidavit Reason 💌                                                                                                    |      |
| <u>98</u> 3 % 🗮 🔊 🧐 🎲 🔒 •                                                                                                    | System Messages Family Alerts Bam Bam Rubble • 10002 - No breastfeeding data has been collected.                                                                                                |      |
| Ready                                                                                                    |                                                                                                    |      |

## **Aligning Certification End Dates (CED)**

#### **Option #1: When the participant's CEDs are only one month apart.**

1. Access the Family panel and look at the family's certification end dates (CED).

| eWIC Compass Test (Natalie Schroo                                           | r 26 - 2601 Connected)                                                                                                    |
|-----------------------------------------------------------------------------|----------------------------------------------------------------------------------------------------|
| File Edit Printouts View C                                                  | rd Activities Help                                                                                                    |
| 🗄 🔚 🗋 🕙 🔊 🔹 🛛 Family: 11                                                    | 469 Natalie Test 26 - 2601 Gunnison WIC Clinic Hidden Member                                                                                                    |
| Clinic Services                                                             | Family                                                                                                    |
| Search  Simple Advanced BF PC Caseload                                      | Endorser:     Natalie Test     Category: Breastfeeding     Edit       Date of Birth:     10/28/1986 (30 y)     WIC Status: Active     Cert. End: 05/2017     Last FB: Feb 17       11/15/2016, Use CA fortified OJ for one serving calcium daily, Make smoothies with WIC milk to incr     *FB Issuance     3 Months                                                                            |
| BF PC Assignment     Investigator Family                                    | Participant:       John Test       Category: Infant (Male)       Prim Exc//Compute Status:       BW       Edit         Date of Birth:       05/26/2016 (10 m 9 d)       WIC Status: Active       Cert. End: 05/2017       Last FB: Feb 17         11/15/2016, Add iron source to diet, infant cereal, baby meats, Increase solid intake over the next       *FB Issuance       3 Months       • |
| - Family/Intake - Certification Guide - Family - Identity - Contact/Address | Participant:       Jack Test       Category:       Child (Male)       HR       BW       Edit         Date of Birth:       06/10/2014 (2 y 9 m)       WIC Status: Active       Cert. End:       06/2017       Last FB:       Feb 17         11/15/2016, Limit milk to 16 oz/day, Offer water betwn meals, Can make smoothies with vegies, chi       Poissoance       3 Months                    |
| - Income<br>- Voter Registration                                            |                                                                                                    |

- 2. Access the Certification panel to modify the certification end dates. Compass will allow you to modify a certification end date one month past or one month prior to the certification end date.
- 3. Select the Modify Cert End Date button.

| Participant               | Jack Test                                                                                   | ▼ 4 3              | of 3   🕨                      |                 |
|---------------------------|---------------------------------------------------------------------------------------------|--------------------|-------------------------------|-----------------|
| Category: Infant (Male)   | Prim Excl/Comp                                                                              |                    |                               | BW              |
| Date of Birth: 05/26/2016 | (10 m 9 d)                                                                                  | WIC Status: Active | Cert. End: 05/2017            | Last FB: Feb 17 |
| Certification             |                                                                                             |                    |                               |                 |
| Certification Dates       | 06/21/2016 🔹 🖣 1                                                                            | of 1   🕨           |                               |                 |
| Certify                   | Certification End Date: 05/31/2017                                                          | Initia             | Certification Date: 06/21/201 | .6              |
| Summary                   | Application Type: Regular                                                                   |                    | Modified CED: 05/31/201       | 7 🔲 🔻           |
| Signature                 | Categorical Elig End Date: 05/31/2021                                                       |                    |                               |                 |
| Fulfil Prov               | Record Date                                                                                 | - ∢ 0 of           | f0   🕨   🕂 New 🧷 Edit 💡       | × Delete        |
| Modify Cert<br>End Date   | Termination Reason<br>Effective Data<br>Staff Member<br>Reinstate<br>Reason<br>Staff Member |                    | •                             |                 |

4. The Modified CED date will be highlighted, and select one month past the certification end date.

| Clinic Services                                                                             |   | Participan                                           | t Jack Test                                |                                                  |                    | ▼ of 3   ▶                                   |                          |                                       |                                                     |                                   |                          |
|---------------------------------------------------------------------------------------------|---|------------------------------------------------------|--------------------------------------------|--------------------------------------------------|--------------------|----------------------------------------------|--------------------------|---------------------------------------|-----------------------------------------------------|-----------------------------------|--------------------------|
| Waiting List<br>Wew Family<br>With The Amily                                                | * | Category: Infant (Male)<br>Date of Birth: 05/26/2016 | Prim Excl/<br>(10 m 9 d)                   | Comp                                             | WIC Status: Active | Cert. End:                                   | 05/201                   | 7 Last Fl                             | BW<br>8: Feb 17                                     | L                                 |                          |
| Certification Guide<br>Family                                                               |   | Certification                                        | - 05/21/2016                               | - 4 [1                                           | of1                |                                              | -                        | -                                     |                                                     | Ŀ                                 |                          |
| <i>Identity</i><br>Contact/Address<br>Income<br>Voter Registration                          |   | Certify                                              | Certification End Date<br>Application Type | • 1<br>05/31/2017<br>Regular                     |                    | Initial Certification Date:<br>Modified CED: | 06/21/2<br>05/31/2       | 2016                                  | •                                                   |                                   |                          |
| Application     Application     Articipant Category     Gomments/Alerts                     |   | Signature<br>Fulfill Prov                            | Categorical Elig End Date                  | 05/31/2021                                       | - < 0              | of 0 🕨 🕂 New                                 | ∢<br>Sun<br>28           | Ju<br>Mon Tue<br>29 30                | une, 2017<br>Wed Thu<br>31 1                        | Fri                               | ►<br>Sat<br>3            |
| Certification/Termination Certification Education and Care Foods Foods Source Summary       | E | Modify Cert<br>End Date                              |                                            | Fermination Rease<br>Effective Da<br>Staff Membe | on<br>te/          |                                              | 4<br>11<br>18<br>25<br>2 | 5 6<br>12 13<br>19 20<br>26 27<br>3 4 | 7 8<br>14 15<br>21 22<br>28 29<br>5 6<br>Today: 4/4 | 9<br>16<br>23<br>30<br>7<br>/2017 | 10<br>17<br>24<br>1<br>8 |
| Acturned Formula     Card Operations     Food Benefits     Audit Trail     Detrict Constant | - |                                                      | Reinstate                                  | Reinstate<br>Da<br>Reaso<br>Staff Membe          | te _/_/v           | ▼.                                           |                          |                                       |                                                     |                                   |                          |
| 9 Scheduler                                                                                 |   |                                                      |                                            |                                                  |                    |                                              |                          |                                       |                                                     |                                   |                          |

A pop-up will appear stating "Modify Certification End Date is not equal to the Certification End Date 5/31/17. Do you want to save it?" Select Yes.

|   | Participant               | Jack Test                       | ▼ 4   3                             | of 3   🕨                           |  |
|---|---------------------------|---------------------------------|-------------------------------------|------------------------------------|--|
| • | Category: Infant (Male)   | Prim Excl/Comp                  |                                     | BW                                 |  |
|   | Date of Birth: 05/26/2016 | (10 m 9 d)                      | WIC Status: Active                  | Cert. End: 05/2017 Last FB: Feb 17 |  |
|   | Certification             |                                 |                                     |                                    |  |
|   | Certification Date        | Modify Certification End Date   |                                     |                                    |  |
|   | Certify                   | Madife Cadification End Data in | ant annul to Castification Fad Dat  | te: 06/21/2016<br>D: 06/01/2017 □▼ |  |
|   | Signature                 | 05/31/2017. Do you want to save | 05/31/2017. Do you want to save it? |                                    |  |
|   | Fulfill Prov              |                                 |                                     | ew / Edit 🗙 Delete                 |  |
|   | Modify Cert<br>End Date   |                                 | Yes No                              |                                    |  |
|   |                           | Effective Da                    | ate _/_/ 🔍 🔻                        |                                    |  |

- **6.** The modified certification end date (CED) will now be 6/30/17 and perform a save.
- 7. To verify the CED that was modified. Access Family panel to check the final CEDs.

| eWIC Compass Test (Natalie Schroder 2                                           | 6 - 2601 Connected)                                                                                                    |
|---------------------------------------------------------------------------------|----------------------------------------------------------------------------------------------------|
| File Edit Printouts View Card A                                                 | Activities Help<br>9 Natalie Test 26 - 2601 Gunnison WIC Clinic Hidden Member                                                                                                    |
| Clinic Services Fa                                                              | imily                                                                                                    |
| Waiting List Waiting List Waiting List Certification Guide                      | Endorser:         Natalie Test         Category: Breastfeeding         Edit           Date of Birth:         10/28/1986 (30 y)         WIC Status: Active         Cert. End: 05/2017         Last FB: Feb 17           11/15/2016, Use CA fortified OJ for one serving calcium daily, Make smoothies with WIC milk to incr         *FB Issuance         3 Months                    |
| Family<br><i>Identity</i><br>Contact/Address<br>Income                          | Participant:     John Test     Category:     Infant (Male)     Frim     Excl/Comp     BW     Edit       Date of Birth:     05/26/2016 (10 m 9 d)     WIC Status:     Active     Gurv: cnd:     06/2017     Last FB:     Feb 17       11/15/2016, Add iron source to diet, infant cereal, baby meats, Increase solid intake over the next     *FB Issuance     3 Months     •        |
| Voter Registration     Application     Participant Category     Comments/Alerts | Participant:       Jack Test       Category:       Child (Male)       HR       BW       Edit         Date of Birth:       06/10/2014 (2 y 9 m)       WIC Status:       Active       Carb End:       06/2017       Last FB:       Feb 17         11/15/2016, Limit milk to 16 oz/day, Offer water betwn meals, Can make smoothies with vegies, chi       *FB Issuance       3 Months |
| ertification/Termination                                                        |                                                                                                    |

#### **Option #2: When participant's CEDs are greater than one month apart.**

1. Access the Family panel and look at the participant's CEDs.

| mily                                                                                                    |                                                                    |                                                                              |
|----------------------------------------------------------------------------------------------------|--------------------------------------------------------------------|------------------------------------------------------------------------------|
| Endorser: Sara Smith<br>Date of Birth: 05/27/1987 (29 y)<br>9/15/2015, see infants/chidls                       | Category: <b>Breastfeeding</b><br>WIC Status: Terminated           | Edit<br>Cert. End: 03/2016 Last FB:<br>*FB Issuance No Food Benefits         |
| Participant: Maggie Smith<br>Date of Birth: 03/02/2015 (2 y 1 m)<br>12/15/2016, continue to follow dr. recommer | Category: <b>Child (Female)</b><br>WIC Status: Active<br>Idations. | Cert. End: 03/2017<br>*FB Issuance 3 Months                                  |
| Participant: Ally Smith<br>Date of Birth: 06/21/2013 (3 y 9 m)<br>4/4/2017, Decrease juice to 4oz               | Category: <b>Child (Male)</b><br>WIC Status: Active                | Cert. End: 06/2017<br>HR BW Edit<br>Last FB: Dec 16<br>*FB Issuance 3 Months |
| Additional Endorser: John Smith                                                                                 |                                                                    | <u>Edit</u>                                                                  |

2. In this example, we are recertifying Maggie today (CED 3/2017). Sara would like to align her daughter's certifications. Terminate Ally's certification today with a reason of "Requested CED Alignment" and recertify both participants.

| Participa                | nt Ally Smith              |                   | •                 | 4   2       | of 3   🕨         |          |                 |
|--------------------------|----------------------------|-------------------|-------------------|-------------|------------------|----------|-----------------|
| Category: Child (Male)   | No Longer I                | BF                |                   |             | H                | IR       | BW              |
| Date of Birth: 06/21/201 | 3 (3 y 9 m)                | ١                 | WIC Status: Termi | inated      | Cert. End:       | 06/2017  | Last FB: Dec 16 |
| Certification            |                            |                   |                   |             |                  |          |                 |
| Certification Date       | 25                         | - 🔍   1           | of 5   🕨          |             |                  |          |                 |
| Certify                  | Certification End Date:    | 06/30/2017        |                   | Initial Cer | tification Date: | 07/11/20 | 13              |
| Summary                  | Application Type:          | Regular           |                   |             | Modified CED:    | 06/30/20 | 17 🔲 🔻          |
| Signature                | Categorical Elig End Date: | 06/30/2018        |                   |             |                  |          |                 |
| Fulfill Prov             | Record Date 04/04          | /2017             | • 4 1             | of 1        | ▶   <b>- New</b> | / Edit   | 🗙 Delete        |
| Modify Cert<br>End Date  |                            | ermination Reason | Requested CED Al  | ignment     |                  |          |                 |
|                          |                            | *Effective Date   | 04/04/2017        | •           |                  |          |                 |

# Local Policies/ Procedures/ Referrals

**Contents:** 

• (Determined by each local agency/clinic)